See discussions, stats, and author profiles for this publication at: https://www.researchgate.net/publication/279175006

# Školní informační systémy

Book · January 2011 DOI: 10.13140/RG.2.1.3015.1845

CITATIONS
READS

4
325

1 author:

Jiří Dostál

Palacký University Olomouc

141 PUBLICATIONS

SEE PROFILE

Some of the authors of this publication are also working on these related projects:

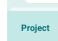

ICT versus teachers: adoration or resistence? View project

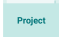

Robots and mobile phones in education View project

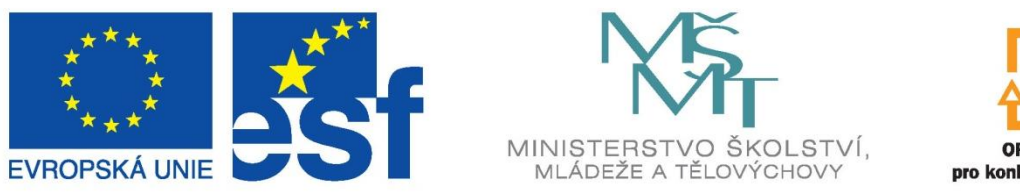

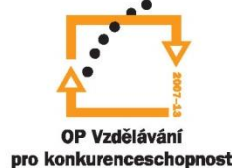

INVESTICE DO ROZVOJE VZDĚLÁVÁNÍ

# UNIVERZITA PALACKÉHO V OLOMOUCI

# PEDAGOGICKÁ FAKULTA

# ŠKOLNÍ INFORMAČNÍ SYSTÉMY

JIŘÍ DOSTÁL

**OLOMOUC** 

2010

Studijní opora pro kurz Školní informační systémy vznikla v rámci projektu CZ.1.07/1.3.13/01.0044 "Rozvoj ICT kompetencí pedagogických pracovníků Olomouckého kraje pomocí e-Learningu".

Tento projekt je spolufinancován Evropským sociálním fondem a státním rozpočtem české republiky.

# Obsah

| 1) | Informační systémy pro administrativu školy                  | 9  |
|----|--------------------------------------------------------------|----|
| í  | O školních informačních systémech obecně                     | 9  |
|    | Školní informační systém Bakaláři                            | 13 |
|    | Systém agend pro školy SAS                                   | 17 |
|    | Škola OnLine                                                 | 20 |
|    | Školní informační systém Gaudeamus                           | 22 |
|    | Školní informační systém Tahuti Škola                        | 23 |
|    | Školní informační systém iŠkola.cz                           | 25 |
|    | Shrnutí lekce a kontrolní otázky a úkoly                     | 30 |
| 2) | Registrace do systému iŠkola.cz                              | 33 |
| í  | Cvičení – proces registrace                                  | 33 |
|    | Cvičení – přihlášení do iŠkoly                               | 38 |
|    | Shrnutí lekce a kontrolní otázky a úkoly                     | 40 |
| 3) | Práce se systémem iŠkola                                     | 41 |
| -  | Cvičení – seznámení s uživatelským prostředím systému iŠkola | 41 |
|    | Cvičení – přidání učitele do systému                         | 43 |
|    | Cvičení – přidání žáka do systému                            | 47 |
|    | Cvičení – přidání třídy do systému                           | 52 |
|    | Shrnutí lekce a kontrolní otázky a úkoly                     | 56 |
| 4) | Vkládání hodnocení a možnosti studia dalších postupů         | 58 |
| í  | Cvičení – vložení hodnocení                                  | 58 |
|    | Cvičení – využití videoprůvodce                              | 63 |
|    | Cvičení – využití příruček                                   | 65 |
|    | Shrnutí lekce a kontrolní otázky a úkoly                     | 66 |
|    | Použitá literatura                                           | 68 |
|    |                                                              |    |

# Úvod

Informační a komunikační technologie se vyvíjejí neobyčejně rychle a jejich správné využití přináší významné výhody téměř ve všech oblastech lidského konání. Výjimkou není ani oblast vzdělávání. S důležitostí a rostoucím vlivem ICT jsou však spojeny zvyšující se nároky na poskytování kvalitních ICT služeb nejen uvnitř vzdělávacích institucí, ale často i ve vztahu k "zákazníkům" – žákům, studentům, rodičům či partnerům a zřizovatelům.

V souvislosti s informačními systémy aplikovanými v oblasti vzdělávání je v české terminologii využíván pojem "školní informační systémy". Tyto systémy umožňují výrazně zefektivnit fungování celé vzdělávací instituce. Dnes se již převážně nejedná o izolované aplikace, ale o robustní a komplexní systémy, které jsou navzájem kompatibilní. Jeden systém tak může současně zahrnovat evidenci žáků (tzv. školní matrika) a zaměstnanců, evidenci klasifikace, tisk vysvědčení a třídních výkazů, grafické zpracování prospěchu, přípravu úvazků, sestavení rozvrhu hodin, plánování akcí školy, suplování, inventarizaci majetku, rozpočet školy, evidenci knih v knihovně a jejich půjčování, tvorbu tematických plánů atd.

Příkladem nejužívanějšího školního informačního systému na českých školách je systém iŠkola. Tento systém je využíván na mateřských, základních, středních a vyšších odborných školách. Z tohoto důvodu je publikace zaměřena na zmíněný systém. Studium této publikace je vhodné provádět u počítače s přístupem na internet.

Po prostudování tohoto výukového materiálu budete:

- mít přehled o možnostech využití školních informačních systémů,
- > seznámeni s nabídkou školních informačních systémů v ČR,
- umět pracovat se školním informačním systémem iŠkola,
- vědět, kde získat další znalosti v této oblasti.

Jelikož se jedná o studijní oporu pro distanční vzdělávání, budeme spolu komunikovat pomocí textu. Aby tento typ komunikace nahradil "klasickou" výuku, je text sestaven způsobem zprostředkovávajícím kontakt mezi vámi a mnou. Text je organizován do následujících částí: průvodci studiem, teoretické pasáže, cvičení, příklady, kontrolní úkoly, shrnutí, pojmy k zapamatování a studijní literatura. Specifickým rysem tohoto studijního textu je jeho "činnostní charakter", který spočívá v tom, že vás budu formou "krok za krokem" seznamovat se základními postupy nutnými pro praktickou práci se systém iŠkola. Proto je nutné, abyste tento text studovali především u vašeho osobního počítače a všechny popsané postupy ihned aplikovali. Také jsem pro vás připravil mnoho kontrolních úkolů, na kterých si ihned ověříte, zda jste nastudovanou problematiku pochopili a zda jste schopni ji aplikovat.

Z tohoto důvodu je v textu umístěno mnoho obrázků, které vám umožní rychlou a snadnou orientaci ve výkladu. Tyto obrázky představují skutečné zobrazení uživatelského rozhraní systému iŠkola. Každý obrázek je navíc doplněn o orientační značky (tzn.: ikony čísel **1**, **2** apod.), které určují pozici nejdůležitějších ovládacích prvků uživatelského rozhraní. U každého takového obrázku je potom umístěna příslušná legenda (zpravidla ihned pod obrázkem), jež daný označený ovládací prvek popisuje a vysvětluje také, jak je možné jej ovládat. Proto je vhodné nejprve daný obrázek (který vždy vysvětluje danou problematiku) prohlédnout, podle orientační značky identifikovat popisované ovládací prvky uživatelského rozhraní a poté si přečíst příslušnou legendu. U cvičení, která jsou popisována způsobem "krok za krokem" (tzn.: je uveden problém a po krocích popsáno jeho řešení stylem klikni na toto a provede se tato činnost), je vhodné neustále konfrontovat uvedený obrázek s jeho legendou, neboť tato cvičení můžete přímo provádět na vašem počítači.

Studijní materiál je doplněn o další grafické znaky (ikony), které vám usnadní orientaci v textu. Tyto ikony se nacházejí v tzv. popisném sloupci, jenž je umístěn na okrajích textu. V následující tabulce je uveden seznam použitých ikon a jejich význam:

| Ikona | Popis                                                                                                    |
|-------|----------------------------------------------------------------------------------------------------|
| ø     | Cíle<br>V takto označené pasáži uvedu cíle kapitoly či pasáže textu. To znamená, že<br>vám přesně řeknu, co a jak budete umět po prostudování příslušné kapitoly či<br>pasáže.                                                                                                    |
| W     | <b>Průvodce studiem</b><br>Prostřednictvím průvodce studiem k vám budu promlouvat. V průběhu četby<br>vás tedy upozorním na důležitá místa v textu, nabídnu metodickou pomoc<br>anebo předložím důležité informace ke studiu (co a jak se bude dít, jak dlouho<br>to bude trvat, apod.).                                                                                               |
|       | <b>Podmínky studia</b><br>V rámci podmínek studia se vždy dozvíte, jaký čas si pro studium máte<br>vymezit, jaké vstupní znalosti byste měli mít osvojeny a jaké pomůcky budete<br>ke studiu potřebovat.                                                                                                    |
|       | Výklad – prezentace učiva<br>Z takto označené pasáže textu získáte potřebné teoretické informace nutné<br>k pochopení procvičované látky a také vám zde budu vysvětlovat probírané<br>pojmy.                                                                                                    |
|       | <b>Cvičení</b><br>Takto označená pasáž textu je určena pro praktickou aplikaci popsané<br>problematiky. Tato cvičení jsou koncipována způsobem "krok za krokem",<br>a proto si budete moci bezprostředně při čtení ihned zkoušet popisované<br>postupy.                                                                                                    |
|       | <b>Pasáž pro zájemce o další informace</b><br>Tato část textu je určena pro případné zájemce o další podrobné informace.<br>Látka popisovaná v této pasáži je <i>nepovinná</i> , a proto ji po vás nebudu<br>vyžadovat. Pokud ale věnujete čas prostudování takto označeného textu,<br>vniknete hlouběji do probírané látky, což vám umožní lépe se orientovat v dané<br>problematice. |
|       | Úkol<br>Téměř každé cvičení obsahuje úkoly pro samostatnou práci. Na těchto úkolech<br>si budete sami schopni ověřit, zda dokážete samostatně aplikovat postupy<br>popsané ve cvičeních. Pokud se vám nepodaří daný úkol splnit, vraťte se<br>k danému cvičení a znovu jej prostudujte, včetně jeho praktické aplikace.                                                                |
|       | Řešení úkolu<br>U některých úkolů vám uvedu jeho správný výsledek. Vy si poté jednoduše<br>zkontrolujete, zda jste ho vyřešili správně.                                                                                                    |

| Σ   | <b>Shrnutí kapitoly</b><br>V této části textu je shrnuto vše, co daná kapitola či pasáž textu obsahuje. Ve<br>shrnutí si tedy zopakujete klíčové body probírané látky. Zjistíte, co je<br>pokládáno za důležité. Pokud shledáte, že některému úseku nerozumíte, nebo<br>jste učivo špatně pochopili, vraťte se na příslušnou pasáž v textu. |
|-----|----------------------------------------------------------------------------------------------------|
|     | Kontrolní otázky<br>Prověřují, do jaké míry jste pochopili text, zapamatovali si podstatné informace<br>a zda je dokážete aplikovat při řešení problémů. Najdete je na konci každé<br>kapitoly. Pečlivě si je promyslete. Odpovědi můžete najít ve více či méně skryté<br>formě přímo v textu.                                              |
| nnn | <b>Pojmy k zapamatování</b><br>Na konci každé kapitoly najdete několik pojmů k zapamatování, které jsou<br>charakteristické pro probírané téma. Tyto pojmy vám umožní orientaci v celém<br>textu.                                                                                                    |
| A A | <b>Studijní literatura</b><br>Je organizována do dvou skupin – základní (je určena pro získání dalších<br>základních informací) a rozšířená (je určena pouze zájemcům o podrobné<br>informace a další rozšíření).                                                                                                    |

# 1 Informační systémy pro administrativu školy

## Cíle

Po prostudování této kapitoly budete:

- znát význam školního informačního systému,
- chápat význam počítačové podpory při tvorbě školních informačních systémů,
- > seznámeni se školním informačním systémem Bakaláři,
- seznámeni se školním informačním systémem SAS,
- > seznámeni se školním informačním systémem Škola Online,
- > seznámeni se školním informačním systémem Gaudeamus,
- > seznámeni se školním informačním systémem Tahuti Škola,
- > seznámeni se školním informačním systémem iŠkola.cz.

## **Průvodce studiem**

Vítám vás u první kapitoly této studijní opory, která je zaměřená na možnosti využití školních informačních systémů. Možná není tato problematika pro vás nová a na škole již nějaký počítačově podporovaný školní informační systém máte. I přesto se seznámíte s jinými systémy a uděláte si přehled o nabídce na českém trhu.

V kapitole se nejprve krátce seznámíme s významem školních informačních systémů a poté se podíváme na některé konkrétní příklady.

### Podmínky studia

Potřebný čas pro studium kapitoly:

• 100 minut.

Vstupní znalosti:

• v této fázi studia byste měli umět ovládat počítač.

Pomůcky:

- počítač s nainstalovaným internetovým prohlížečem,
- přístup na internet.

## 1.1 O školních informačních systémech obecně

Informačním systémem lze obecně chápat jako soubor lidí, metod a technických prostředků zajišťujících sběr, uchování, analýzy a prezentace dat určených pro poskytování informací mnoha uživatelům různých profesí.

Informační systém je dnes již nezbytnou součástí každé školy. Školní informační systémy představují specifickou oblast využití manažerských informačních systémů. **Každý školní** 

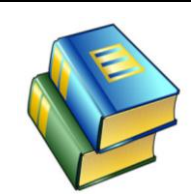

Informační systém Školní informační

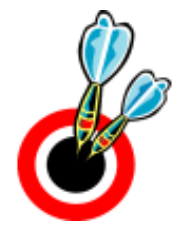

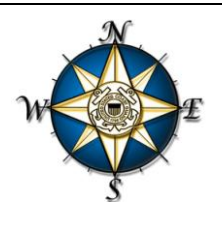

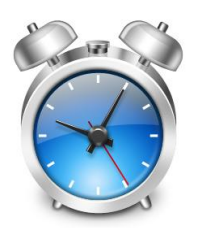

informační systém se skládá z jednotlivých prvků, kterými mohou být jednotliví učitelé, žáci, ředitel, rodiči, zřizovatelé škol atp. Mezi těmito prvky se uskutečňuje výměna informací a v návaznosti na tom probíhá i veškeré rozhodování a řízení. Pro počítačově podporované informační systémy ie charakteristické, že výměna informací probíhá velmi rychle (např. ředitel školy může nahlédnout do klasifikace jakéhokoliv žáka během několika okamžiků prostřednictvím počítače). Není však pravdou, že k jejich realizaci je nezbytně nutné využívat počítačů. Je ovšem skutečností, že jejich zavedením se celý systém zefektivní. Školní informační systémy jsou využívány pro řízení činnosti škol a umožňují komunikaci nejen uvnitř školy samotné, ale i navenek. Jsou aplikovány jak v mateřských, základních a středních školách, tak také v oblasti vysokých škol a jiných výchovně-vzdělávacích institucí.

Školní informační systém lze tedy dle serveru wikipedia.cz (autor této studijní opory definici na uvedeném serveru spoluvytvářel) definovat jako soubor lidí, metod a technických prostředků zajišťujících sběr, uchování, analýzu a prezentaci dat určených pro poskytování informací v oblasti vzdělávání. Umožňují výrazně zefektivnit fungování celé vzdělávací instituce. V současnosti se již převážně nejedná o izolované aplikace, ale o robustní a komplexní systémy, které jsou navzájem kompatibilní. Jeden školní informační systém tak může současně zahrnovat evidenci žáků (tzv. školní matrika) a zaměstnanců, evidenci klasifikace, tisk vysvědčení a třídních výkazů, grafické zpracování prospěchu, přípravu úvazků, sestavení rozvrhu hodin, plánování akcí školy, suplování, inventarizaci majetku, rozpočet školy, evidenci knih v knihovně a jejich půjčování, tvorbu tematických plánů atd.

V praxi lze pozorovat, že aplikace počítačů při realizaci školních informačních systémů mění komunikační principy škol. Potenciál je zejména ve využití informačních systémů pro řízení škol, pro interní komunikaci v rámci školy (včetně řízení správy dokumentů), pro komunikaci se žáky, s rodiči atd. Prosazování informačních systémů do škol je důležité vnímat také v kontextu konceptu tzv. marketizace (tržního pohledu) na fungování školy. Tento princip se týká takových aspektů jako například "soutěžení" škol o žáky, vytváření konkurenčního prostředí, srovnání výsledků škol, evaluace (hodnocení) škol, marketing škol. Informační systémy jsou z tohoto pohledu užitečné pro rozhodování managementu škol, který s jejich přispěním může pracovat rychleji, pružněji, efektivněji.

Pokud je informační systém nevhodně nastaven či málo efektivní, vznikají informační problémy. Proto by každá škola měla pečlivě dbát na účinnost informačního systému. S ohledem na uvedené problémy je možné tvrdit, že výhodu mají ty školy, které systém

Jsou využívány ve všech školských institucích

Definice

Informační problémy

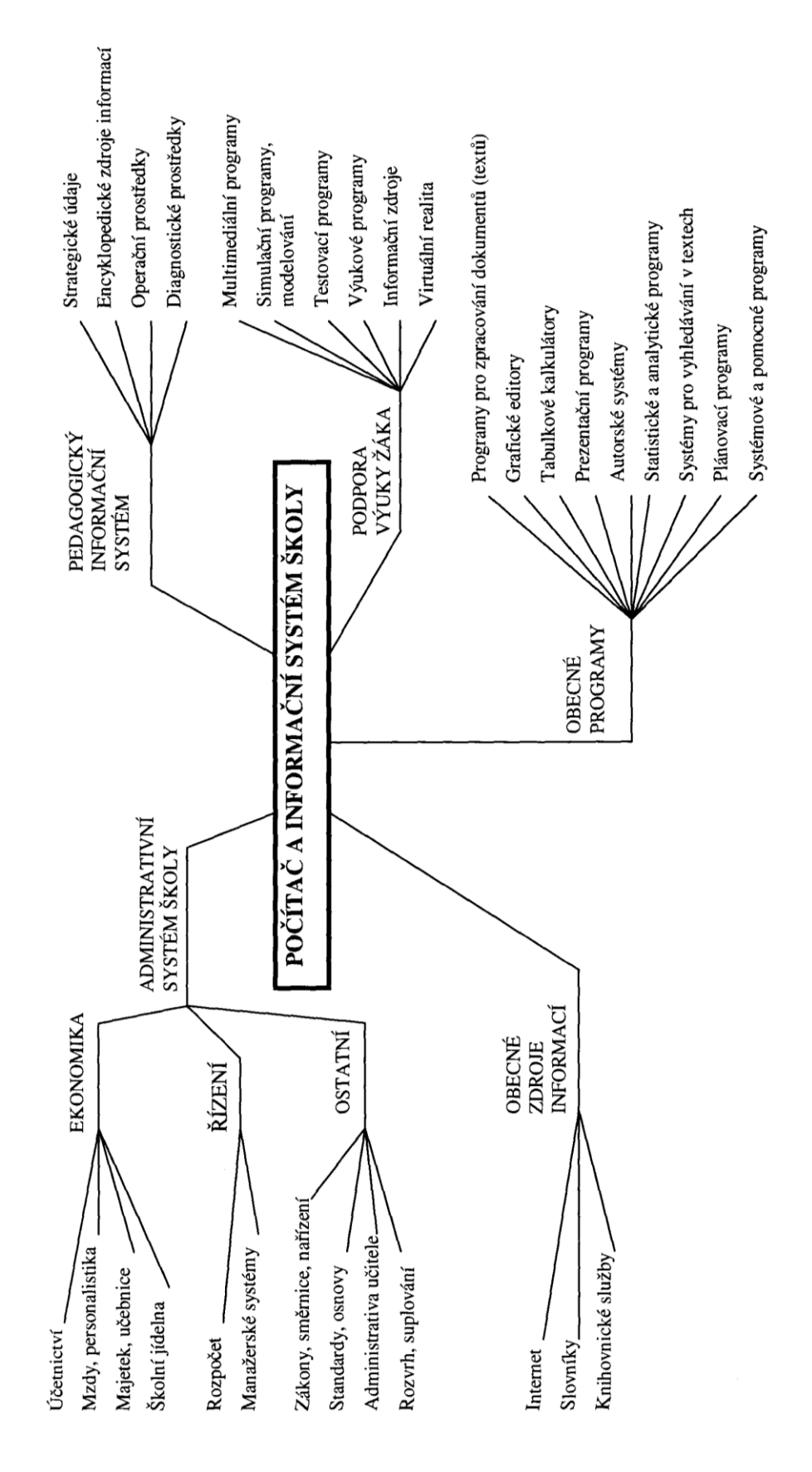

jsou schopny plně využívat možností informačního systému školy.

Schematické zobrazení školního informačního systému

Např. na úrovni managementu školy je prostřednictvím informačního systému možné analyzovat studijní výsledky žáků, lze sledovat množství absencí, vést evidenci majetku, vytvářet plány rozvoje školy a sledovat jejich plnění, lze nastavit automatické upozorňování v případě překročení zvolených limitů (např. rozpočtových). Většinou je součástí školního informačního systému také "personální" modul obsahující údaje o pracovnících školy a žácích, k dispozici bývá možnost tvorby "výstupů" ve formě grafů či tabulek, dále bývá zpravidla možné připravovat data o škole (různé statistiky) v souladu s požadavky nadřízených autorit. Díky školnímu informačnímu systému je možné provádět činnosti, které přispějí k usnadnění a urychlení rozhodování managementu školy a zvýší efektivitu jeho práce.

Jak ve své práci uvádí J. Basl, školní informační systémy jsou využívány již od 80. let dvacátého století. Počítače začaly být postupně využívány pro zjednodušení některých administrativních procesů ve školách. Nejdelší zkušenosti s využíváním školních informačních systémů mají ve Velké Británii a dále pak v Holandsku, Austrálii, Hong Kongu a na Novém Zélandu.

Na předchozím obrázku jsou schematicky zobrazeny oblasti, které může školní informační systém zahrnovat.

Při implementaci a následném užívání školního informačního systému je velmi důležité, aby byl uživateli pozitivně přijat. To lze zajistit výběrem vhodného systému, který bude mít jednoduché a přehledné ovládání a obsahovat všechny požadované funkce (např. webové rozhraní pro přístup do databáze). Jen to samotné by však nestačilo. Nezbytně nutné je uživatele informačního systému řádně proškolit.

#### Pasáž pro zájemce

Nyní se podíváme krátce do zahraniční literatury v souvislosti s terminologií. V anglicky psané literatuře se pro téma informačních systémů škol používají zejména pojmy student information system (SIS) a dále pak school information system (SIS), school information management system (SIMS), school administration and management system (SAMS), computerised school information system (CSIS).

#### Úkol

Pozorně prostudujte výše uvedené schéma školního informačního systému. Poté rozhodněte, které může využít učitel přímo při výkonu svého povolání.

Školní informační systémy již mají svou historii

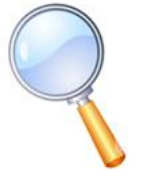

Co zahraničí?

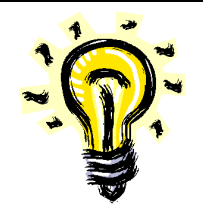

## 1.2 Školní informační systém Bakaláři

Systém Bakaláři je ucelený soubor programů, které pokrývají velkou část administrativních a organizačních činností školy. Řeší evidenci žáků a zaměstnanců, klasifikaci (zápis známek, tisk vysvědčení a třídních výkazů, grafické zpracování prospěchu), docházku, přípravu úvazků, sestavení rozvrhu hodin, plánování akcí školy, suplování. Další moduly slouží pro přijímací řízení resp. zápis do prvního ročníku, inventarizaci majetku, rozpočet školy, půjčování knih a učebnic, rozpis maturitních zkoušek, tvorbu tematických plánů, komunikaci s rodiči atd. Celý systém je modulárně uspořádán. Je vhodný jak pro mateřské, základní, tak i střední školy.

Školní informační systém Bakaláři

Přehled modulů

#### Společné prostředí Evidence žáků a zaměstnanců Zápis známek (webová aplikace) Přijímací zkoušky, zápis žáků do 1.ročníku ZŠ Grafické zpracování klasifikace Třídní kniha - absence Rozpis maturit Knihovna Inventarizace

Přehled modulů

Rozpočet školy Evidence školských organizací a vzdělávacích akcí Plán akcí školy Rozvrh Suplování Tematické plány Webová aplikace (škola – rodiče)

> Společné prostředí

Všechny moduly navazují na Společné prostředí. Grafické zpracování klasifikace vyžaduje napojení na data Evidence, rovněž Přijímací zkoušky, Zápis žáků do 1. ročníku (ZŠ) a Rozpis maturit nemá smysl používat bez Evidence. Generátor je nadstavbou Rozvrhu, také Suplování se neobejde bez dat Rozvrhu.

Školy využívají většinou zpočátku základní evidenční moduly, rozvrh se suplováním a další doplňují postupně. Výhodou je analogické ovládání programů a možnost vzájemného využití dat v různých modulech. Např. data úvazků se využívají nejen v rozvrhu a suplování, ale také při zápisu známek, nebo třeba při tvorbě tematických plánů pro třídy a vyučovací skupiny.

Některé moduly vypadají podle výše uvedeného schématu jako navzájem nezávislé. Přesto v mnoha případech využívají vzájemně svá data. Např. *Knihovna* může pro půjčování využít data žáků a zaměstnanců, do *Suplování* lze přenášet podklady z *Plánu*  *akcí školy* či *Rozpisu maturit*, v *Evidenci* lze zobrazovat rozvrhy učitelů, tříd i žáků (včetně suplování), *Třídní kniha* využívá podklady z rozvrhu a suplování, v *Inventarizaci* lze využít seznamy zaměstnanců z *Evidence* apod.

#### Stručná charakteristika modulů (dle příručky L. Jelínka)

*Společné prostředí* obsahuje základní údaje potřebné pro ostatní moduly (předměty, třídy, vyučovací skupiny, učební plány, úvazky apod.).

*Aktualizace* umožňuje pohodlnou průběžnou aktualizaci systému z webu.

Archivace slouží k zálohování dat.

*Evidence žáků a zaměstnanců* zpracovává vedle osobních údajů zejména průběžnou a pololetní klasifikaci žáků, včetně tisku vysvědčení. Propracovaný způsob pořizování a kontroly dat dovoluje udržovat školní matriku v lepším stavu, než její vedení v papírové podobě. Elektronická podoba dat je rovněž východiskem pro sběr údajů o jednotlivých žácích. Navíc poskytuje velké množství přehledů a tiskových sestav (různé seznamy, statistiky pro ÚIV, pedagogickou dokumentaci apod.), včetně možnosti výstupu na www. Data lze dobře zabezpečit proti zneužití neoprávněnými osobami (uložením na SQL server, nastavením přístupových práv).

*Zápis známek* zpřístupňuje zadávání klasifikačních údajů prostřednictvím internetu.

**Bakalář** je modul, umožňující definovat databáze s libovolnou strukturou a pracovat s ní podobně jako v *Evidenci*. V modulu jsou vytvořeny aplikace Zápis žáků do 1. roč. ZŠ, Přijímací zkoušky, Knihovna (sklad učebnic), Inventarizace, Rozpočet školy, Evidence školských organizací a vzdělávacích akcí.

*Zápis žáků do 1. ročníku ZŠ* umožňuje zápis osobních dat, *Přijímací zkoušky* navíc definici přijímacích kritérií, jejich vyhodnocení a přenos přijatých žáků do *Evidence*. Tiskové sestavy obsahují např. vyrozumění o přijetí či nepřijetí žáka (formou hromadné korespondence). Je možný i přenos dat žáků mezi školami. Na ZŠ lze (vedle tisku přihlášek na SŠ) exportovat data žáků do souboru, na SŠ pak není nutné přepisovat údaje z přihlášek, ale pouze importovat data z uvedeného souboru.

*Knihovna* slouží k evidenci, vyhledávání a půjčování knih, učebnic, časopisů, kazet apod. Vedle databáze externích vypůjčovatelů pracuje samozřejmě s daty tříd, žáků a učitelů zadaných v *Evidenci*. Systém čárových kódů umožňuje snadnou obsluhu půjčovacího systému programu i ve větší knihovně.

Inventarizace plně postačuje pro evidenci majetku školy.

Charakteristika modulů Umožňuje každoroční inventuru (včetně průběžných odpisů), vypíše seznamy inventáře v učebnách, učebních pomůcek v kabinetech apod.

*Rozpočet školy* je modul pro sledování stavu v jednotlivých složkách rozpočtu školy, eviduje objednávky a faktury.

*Evidence školských organizací a vzdělávacích akcí* je modul určený pro školské referáty nadřízených úřadů. Umožňuje vést evidenci školských organizací (mateřské školy, školy, školní jídelny, školní družiny, domovy mládeže), jejich zaměstnanců, evidenci vzdělávacích akcí, s možností oboustranného propojení se školami.

*Grafické zpracování klasifikace* zobrazuje různé přehledy prospěchu a zameškaných hodin tříd i jednotlivých žáků (během celé docházky či srovnání v aktuálním pololetí) v různých typech grafů, s možností vytvářet sestavy pro prezentaci těchto informací.

*Třídní kniha - absence* umožňuje zadávání a vyhodnocení absence žáků, poskytuje informace o zameškaných hodinách ve vyučovacích předmětech dle rozvrhu (včetně změn způsobených suplováním).

**Rozvrh** pomáhá tvůrci hlídat kolize, ukazuje prostor pro nasazení jednotlivých lístků, hledá možné výměny a přesuny hodin, to vše při současném pohledu do více rozvrhů (tříd, učitelů, místností). Samozřejmostí je dělení na libovolné skupiny (mohou se skládat i ze žáků několika tříd) a práce ve více týdenních cyklech. Do rozvrhů můžeme dále zadat dozory (v hodinách, o přestávkách apod.). Tisknout lze rozvrhy tříd, učitelů, místností a jejich přehledy. Hotové rozvrhy lze pohodlným způsobem umístit na www stránky školy. Součástí modulu *Rozvrh* je automatické generování. Jeho princip spočívá ve vyhledávání lístků, jejichž nasazení by později mohlo činit potíže, a postupném nasazování na vhodná místa (s ohledem na dobré rozvržení předmětů). Automatickou tvorbu lze sledovat, kdykoliv ji přerušit a korigovat, což bývá snadnější v průběhu tvorby než v nasazeném rozvrhu.

Suplování nabízí vhodné učitele pro zastupování za chybějící, spojuje, ruší, vyměňuje a přesouvá hodiny. Nadstavbou jsou Výkazy suplování pro proměnlivé složky platu včetně výkazu pracovní doby učitelů. Suplování navazuje na Plán akcí a Rozpis maturit, odkud se automaticky načítají údaje o nepřítomnosti učitelů a tříd.

*Plán akcí* eviduje přehledně všechny akce školy v průběhu roku. Účast vyučujících a tříd na plánovaných akcích lze automaticky přenášet do *Suplování* jako nepřítomnost.

*Rozpis maturit* načte z *Evidence* data maturantů, maturitních předmětů, zkoušejících atd. a umožní sestavit rozvrh maturit. Přitom hlídá možné kolize zkoušejících a přísedících. Tiskové sestavy

obsahují celkový přehled maturující třídy, rozpisy zkoušení atd.

*Tematické plány* umožňují vytvářet tematické plány předmětů (s vazbou na učební plány tříd a úvazky učitelů). V připravených plánech lze doplňovat a přesunovat kapitoly, měnit dotaci vyučovacích hodin apod. Výstupem je tematický plán pro třídu a předmět. Vedle původních osnov pro gymnázia a ZŠ ("Základní škola" a "Národní škola") mohou učitelé pracovat s podklady, které se do plánu školy přenesou kopírováním kapitol vzdělávacího programu.

*Informační modul pro rodiče* zpřístupňuje vybrané údaje (např. průběžnou klasifikaci, docházku, změny v rozvrhu) rodičům žáka prostřednictvím internetu.

*Malá evidence* je vhodná pro menší základní školy, které s počítačovým zpracováním dat začínají. Vznikla výběrem prvků plné verze, obsahuje ale vše podstatné pro plnohodnotné využití programu. Uživatelé mohou kdykoli přejít na plnou verzi, aniž by museli znovu zapisovat data.

#### Požadavky na hardware PC a sítě

Moduly Bakalářů nemají žádné zvláštní nároky na hardware počítače. Obecně lze říci, že nemají vyšší nároky, než má operační systém. Běžnou práci s daty žáků a zápis známek lze dokonce provádět i pomocí modulu pro počítače s 16-bitovým prostředím Windows.

**Evidenční část systému je plně síťová**. S *Plánem akcí* může rovněž pracovat více uživatelů současně, *Suplování* umožňuje předávání práva pro ukládání změn mezi oprávněnými uživateli, *Rozvrh, Rozpis maturit* a *Tematické plány* naopak pracují s daty v paměti počítače, a umožňují proto v síti jen prohlížení, nikoliv současný zápis dat na více stanicích.

Požadavky na hardware

#### Úkol

Otevřete Internet Explorer a vyhledejte stránku <u>http://www.bakalari.cz</u>. Na této stránce klikněte na odkaz Služby a dále vyberte položku Příručky pro uživatele. Dostaneme se na následující stránku:

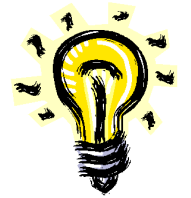

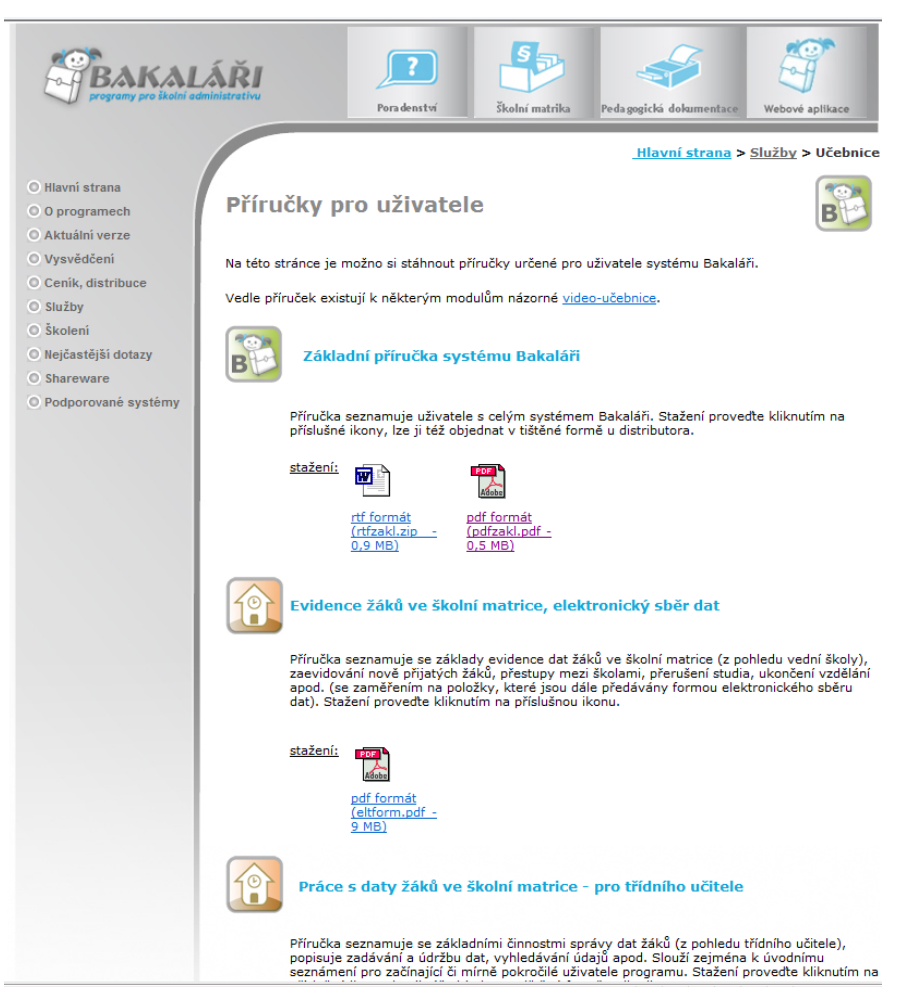

Odtud si stáhněte do svého počítače podrobnou příručku s názvem Základní příručka systému Bakaláři. Poté v případě dalšího zájmu o tuto problematiku tuto příručku prostudujte.

#### Úkol

Školní informační systém Bakaláři je nejrozšířenějším systémem na školách v ČR. Zjistěte, zda ho nevyužívá i vaše škola. Pokud ano, pátrejte dále, zda máte nainstalovány i webové aplikace pro zápis klasifikace a přístup rodičů do systému.

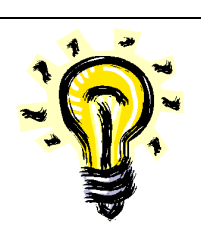

#### 1.3 Systém agend pro školy SAS

Systém agend pro školy (SAS) je program pro vedení školních agend na základních, středních a vyšších odborných školách. Jde o integrovaný softwarový balík pro automatizaci administrativních činností, např. vedení školní matriky, evidence žáků, jejich klasifikace, přijímací řízení, evidence pracovníků školy, evidence majetku, školní knihovna, rozvrh hodin s automatickým nasazováním lístků, suplování, plán akcí školy, tisky vysvědčení, rozvrhů, … a informování rodiče

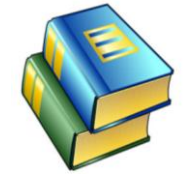

Školní informační systém SAS

**o průběžných výsledcích studia.** Tento systém poskytuje záruku více jak 15leté tradice a technologické vyspělosti. Autorem systému je společnost MP-Soft® a.s. (http://www.mp-soft.cz).

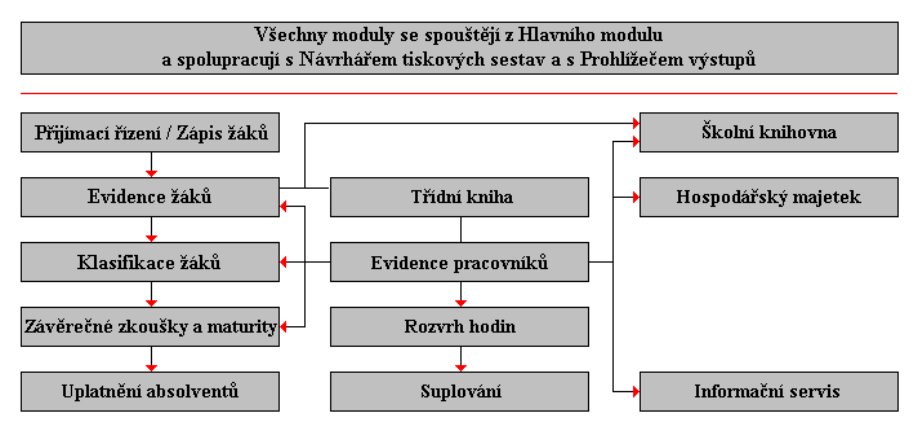

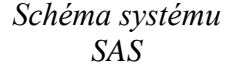

Schéma systému SAS (zdroj:http://www.mp-soft.cz)

#### Výrobce uvádí následující popis systému SAS:

#### Popis systému SAS

#### ша

#### 👫 Školní matrika

Základní funkcí systému SAS je vedení školní matriky a řešení sběru individuálních údajů. Jsou evidovány všechny požadované údaje o žákovi, s požadovaným napojením na centrální číselníky. Průběžně se zaznamenávají změny o žákovi (odchod ze školy, změna bydliště apod.). Při sběru dat je kontrolováno vyplnění povinných údajů a jsou prováděny logické kontroly mezi údaji.

# LA

## 🚺 🔀 Zápis žáků

Modul určený pro základní školy. Evidence budoucích žáků, rozhodnutí o zápisu, rozdělení zapsaných žáků do tříd.

# Přijímací řízení

Modul určený pro střední a vyšší odborné školy. Evidence uchazečů o studium, klasifikace přijímací zkoušky, vyhodnocení zkoušek a přijetí. Tisk pozvánek, rozhodnutí o přijetí, výsledkových listin, rozdělení do učeben a dalších seznamů.

# **Třídní kniha**

Sledování údajů o poskytovaném vzdělávání a jeho průběhu.

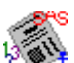

#### Průběžná klasifikace

Systém SAS umožňuje zadávat průběžně během roku klasifikaci žáků v jednotlivých předmětech.

# Průběžná absence

Během roku je možné průběžně sledovat, kdy žák chybí, ve kterých hodinách a zda je absence omluvena.

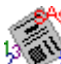

#### 🕅 Tisk vysvědčení

Tisk vysvědčení je možné provádět do všech obvyklých formulářů, je možné tisknout vysvědčení v prvním pololetí a dotiskávat ve druhém pololetí, nebo v prvním pololetí tisknout výpis z vysvědčení a celé vysvědčení vytisknout až na konci školního roku. Kromě vysvědčení a výpisů z vysvědčení lze tisknout různé seznamy, přehledy, dopisy apod. Vše je možné upravovat podle potřeb a požadavků školy.

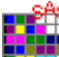

### **Rozvrh hodin**

Pořízení rozvrhu, automatické nasazování lístků, kontrola kolizí a vazeb, tisky rozvrhů pro třídy, místnosti, učitele.

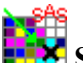

## 🔀 Suplování

Vyhledání vhodného učitele pro suplování. Tisky suplování pro den, tisky seznamů odsuplovaných hodin učitele.

#### <mark>∰</mark>Ås ∰

## 👬 🛱 Evidence pracovníků

Evidence údajů o pracovnících školy. Možnost práce s archivem bývalých pracovníků.

# BAS

#### Školní knihovna

Evidence knih ve školní knihovně, evidence čtenářů. Sledování půjčování knih, upomínky. Možnost využití čtečky čárových kódů.

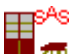

#### 🇖 Majetek školy

Evidence hospodářského majetku na škole, zajišťuje výpočet daňových a účetních odpisů. Možnost využití čtečky čárových kódů.

# Informační nástěnka

Evidence oznámení pro zobrazení na informační nástěnce školy na

Internetu. Oznámení může být veřejné (může ho shlédnout kdokoliv), nebo interní pro pracovníky školy, žáky nebo jejich zákonné zástupce.

# 🚺 Plán akcí

Evidence různých akcí školy, které je možné předem plánovat a následně hodnotit. Akce je možné vybírat podle různých kritérií.

# SAS Informace po Internetu

Internetová aplikace SAS umožňuje zobrazovat odpovídající údaje z databáze SAS na Internetu. Informace jsou veřejné, přístupné všem uživatelům Internetu (např. základní údaje o škole, veřejná nástěnka aj.) a neveřejné, přístupné po přihlášení uživatele (např. rodič žáka získá informace o průběžné klasifikaci, absenci, výchovných opatřeních apod.).

### Úkol

Najděte na internetu webovou stránku s informacemi o systému SAS (http://www.mp-soft.cz) a prostudujte její obsah.

Na této stránce máte rovněž možnost si stáhnout demonstrační verzi nejnovější verze systému SAS. Demonstrační verze je plně funkční, obsahuje však omezení počtu karet v databázi (např. max. 10 žáků).

### 1.4 Škola OnLine

Vzdělávací a informační portál Škola OnLine nabízí komplexní řešení v oblasti informací pro školství. Je určen pro řešení potřeb nejen pedagogů, ale i žáků. Důležité přitom je, že škola nemusí provozovat žádné servery ani nic instalovat – stačí jí pouze internetové připojení.

Jedná se o interaktivní manažerský informační systém, který umožňuje 24 hodin denně zpracovávat prostřednictvím sítě Internet potřebné školní agendy a data. Mezi produkty Školy OnLine patří také Katedra, Žákovská, Akademie, Olat a Strava. Nad tímto systémem převzalo záštitu MŠMT a je dostupný na adrese <u>http://www.skolaonline.cz</u>.

Jak uvádí provozovatel na uvedené webové adrese, je Katedra hostovaná aplikace určená mateřským, základním, středním a vyšším odborným školám k vedení školní matriky a elektronické agendy spojené s provozem školy. Umožňuje jednoduchý, bezpečný a rychlý přístup k potřebným informacím na základě určeného přístupu jednotlivým uživatelům.

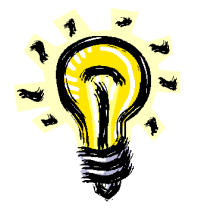

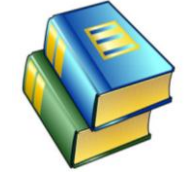

Školní informační systém Škola OnLine Žákovská je informační systém, který umožňuje 24 hodin denně, 7 dní v týdnu získávat informace o studiu žáka (studenta) prostřednictvím sítě Internet. Umožní okamžitě zjistit, zda se žák účastní výuky (dochází do školy), jaké písemné práce, testy a zkoušení bude v nejbližší době absolvovat, jaké má výsledky a mnoho dalších informací spojených se školou, kterou navštěvuje.

Akademie je systém určený vysokým školám, který vychází z požadavků na elektronickou správu školní agendy. Mimo to se zaměřuje i na e-learningové vzdělávání, hlavně jeho správu, běh a vyhodnocování e-learningových kurzů. Akademie umožňuje jednoduchý, bezpečný a rychlý přístup k povoleným informacím na základě přiděleného přístupu jednotlivým uživatelům školou. Důležité přitom je, že škola nemusí nic instalovat – stačí jí pouze internetové připojení.

OLAT (Online Learning And Training) je celosvětově využívaný webový systém pro školy a univerzity, který v sobě sdružuje systém pro řízení výuky (LMS) a systém pro tvorbu, sdílení a distribuci výukového obsahu (LCMS). Je adaptovaný jako modul do školského informačního systému Škola OnLine pro správu administrativy a výkaznictví školy.

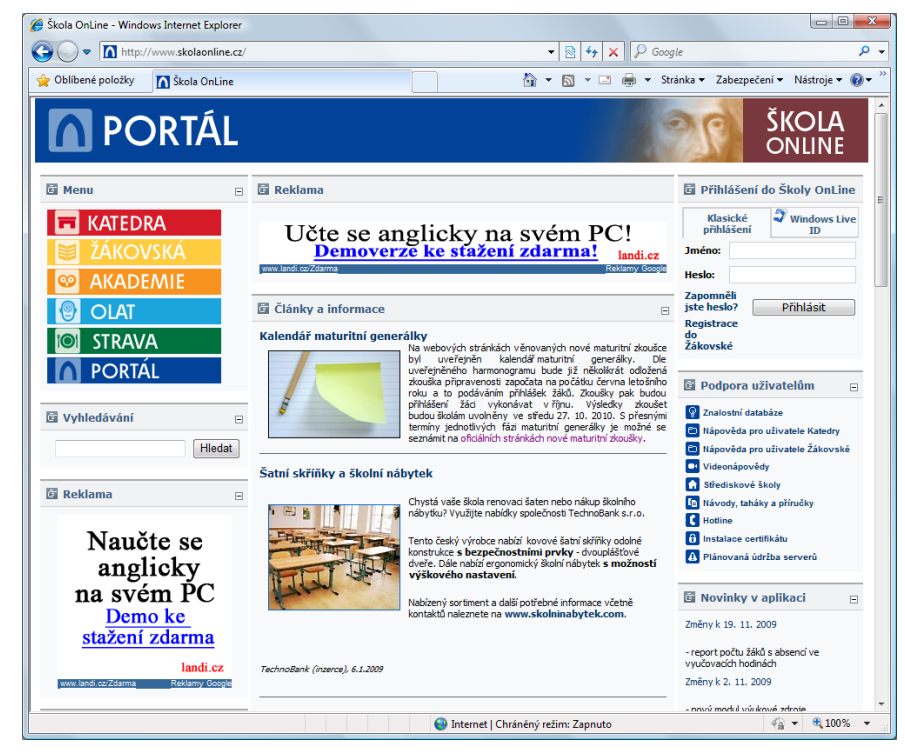

Ukázka úvodní stránky školního informačního systému Škola OnLine

Ukázka Školy OnLine

## Úkol

Zadejte do vyhledávače adresu <u>http://www.skolaonline.cz</u> a prostudujte portál Škola OnLine.

## 1.5 Školní informační systém Gaudeamus

Školní informační systém Gaudeamus je aplikace, která je přístupná on-line z rozhraní webových stránek. Tzn., že není nutné, aby škola vlastnila a provozovala drahý server, na kterém by celý systém běžel. Stačí mít k dispozici jakýkoliv počítač připojený k internetu a nainstalovaný libovolný internetový prohlížeč.

Jeho využití je předpokládáno všemi základními a středními školami. Systém nabízím např. víceznámkovou, nebo vícejazyčnou stupnici.

Při tvorbě systému Gaudeamus bylo vycházeno ze zkušeností učitelů základních a středních škol, kteří se na vývoji podíleli. Díky tomu je Gaudeamus snadno ovladatelný i pro méně zdatné uživatele.

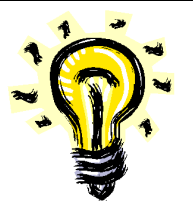

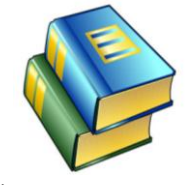

Školní informační systém Gaudeamus

Ukázka prostředí systému Gaudeamus

| 🍘 Gaudeamus - školní informační systém - Windows Inte | rnet Explorer                   |                                     |                                  |
|-------------------------------------------------------|---------------------------------|-------------------------------------|----------------------------------|
| G v thtp://test.isgaudeamus.cz/system/mai             | in.php                          | 🔹 🔯 😽 🗙 👂 Google                    | ۍ م                              |
| Soubor Úpravy Zobrazit Oblíbené položky Nástro        | oje Nápověda                    |                                     |                                  |
| 👷 Oblíbené položky 🛛 💣 Gaudeamus - školní informa     | ační systém                     | 🛐 🔻 🖾 👻 📑 👻 Stránka                 | 🔹 Zabezpečení 👻 Nástroje 👻 🔞 👻 🎽 |
| Akce Evidence Nastavení Přehledy Kom                  | unikace Nápověda                |                                     | IS GAUDEAMUS                     |
| P2A 🔻 📩 Ivana Burčová 🔹 🕕                             |                                 |                                     |                                  |
| 0. 7. 1. 8:00 - 8:45                                  | 2. 9:10 - 9:55 3. 10:15 - 11:00 | 4. 11:05 - 11:50 5. 12:20 - 13:05   | 6. 13:10 - 13:55 7.              |
|                                                       | • 井르- A2 • • 井SJ • A2 • •       | ±sj - A2 - ^ ±D - A1 - ^            | 봐 • B1 • ^ 보                     |
| Po Renová 🕶 🗉 Rumi 🕶 🗉                                | Burčová 👻 🗉 Veselá 👻            | Veselá 👻 Uhlíř 👻                    | Zemanová 👻 -vj                   |
| • • • OV • au •                                       | - OV - au -                     |                                     |                                  |
|                                                       |                                 | -                                   |                                  |
|                                                       |                                 |                                     |                                  |
| Út Burcova V Uhlir V                                  | -vyucujici- •                   | Cech   Renova                       | Brodska • Ci                     |
| Brodeká –                                             |                                 | AJ • AI •                           | Ruml -                           |
|                                                       |                                 |                                     |                                  |
| Zemanová v Burčová v                                  | Čech V Čech V                   | Burčová v Bilá v                    | Blá                              |
| St                                                    |                                 | S • B2 •                            |                                  |
|                                                       | vyučující                       | Brodská 👻 🚽                         | -                                |
| ±FJ ▼ A1 ▼ ^ ±= A1 ▼ ^                                | ▲ ▲ AJ ▼ A1 ▼ ^ ▲ V ▼ B1 ▼      | ±AJ ▼ B2 ▼ ^ ±CJ ▼ B2 ▼ ^           | 1 · · · 1                        |
| čt Ruml 👻 Brodská 👻                                   | Burčová 👻 Renová 👻              | Burčová 👻 Uhlíř 👻                   | -vyučující- 💌 -vj                |
| NJ • A2 •                                             |                                 |                                     |                                  |
| - Čech -                                              |                                 | · · ·                               |                                  |
| ±SJ ▼ A1 ▼ ^ ±CJ ▼ A1 ▼ ^                             |                                 |                                     | ±sj - A2 - ^ ±                   |
| Pá Veselá -vyučující                                  | Bílá 🔻 Bílá 👻                   | Uhlíř - Uhlíř -                     | Bílá 👻 -vj                       |
|                                                       |                                 |                                     |                                  |
| × ×                                                   | •                               |                                     | ×                                |
|                                                       |                                 | 🔦 latan at l Chain ini ainn Zanasta |                                  |
| Hotovo                                                |                                 | Internet   Chraneny rezim: Zaphuto  | AT . 0020                        |

Ukázka prostředí školního informačního systému Gaudeamus

## Úkol

Zadejte do vyhledávače adresu <u>http://www.isgaudeamus.cz</u> a prostudujte portál školního informačního systému Gaudeamus.

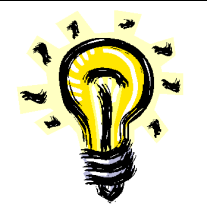

## 1.6 Školní informační systém Tahuti Škola

Tahuti Škola je dalším příkladem školního informačního systému. Je součástí robustního řešení Tahuti pro odbory školství od společnosti TRGIMAN, které umožňuje elektronicky sbírat a statisticky zpracovávat data ze školství.

Tahuti spojuje manažerský nástroj pro úřady s nástrojem na organizaci školního vzdělávání. Pracovník úřadu získává informace on-line přímo z aplikace, odpadá tak problematická komunikace se školou, přičemž se v každém okamžiku pracuje s přesnými daty. Škola komunikuje s úřadem a zároveň využívá sdílené kalendáře, rozvrhy, elektronickou třídní knihu, plánování testů a další funkce. Při práci jsou data dostupná přes webový prohlížeč.

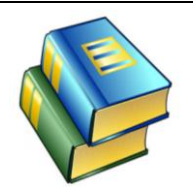

Školní informační systém Tahuti Škola

# Nyní si prohlédněme vybrané výhody a funkce Tahuti, které uvádí jeho výrobce (http://www.trgiman.eu):

#### Výhody pro odbory školství

- Správa a management podřízených subjektů, nikoliv pouze evidence údajů
- Manažerské reporty výkonnosti a hospodaření škol s porovnáním výsledků
- Formuláře se neposílají pomocí e-mailu, jsou sdílené on-line ve webových nástěnkách
- Uživatelé s přístupovými právy dle organizace, kraje, obce nebo školy

#### Výhody pro ředitelství školy

- Sjednocení evidence údajů o třídách, učitelích a žácích
- Elektronická třídní kniha
- Udržování aktuálních údajů školy bez telefonátů na úřad
- Vždy dostupné informace a dokumenty pro rodiče žáků

#### Výhody pro učitele

- Nástěnka s rychlými odkazy na svou třídu pro třídního učitele
- Aktuální přehled o vlastní plánované klasifikaci a zadaných úkolech díky kalendáři
- Klasifikace s komentáři a podrobnými stupni známkování
- Přijímání elektronických omluvenek od rodičů

#### Výhody pro studenty

- Vlastní sdílený kalendář propojený s akcemi školy a termíny testů
- Výsledná klasifikace za předměty včetně vážených průměrů

Výhody a funkce

- Sdílení fotografií, kalendářů a učebních materiálů se spolužáky
- Studijní materiály a úkoly dostupné on-line z domova

#### Výhody pro rodiče

- Webová nástěnka rodiče s klasifikací, docházkou a výsledky studenta
- Možnost ovlivnit dění ve škole přes diskusní fóra
- Elektronické zasílání omluvenek za absenci studenta
- Vyhledávač škol v regionu na veřejném portálu odboru školství

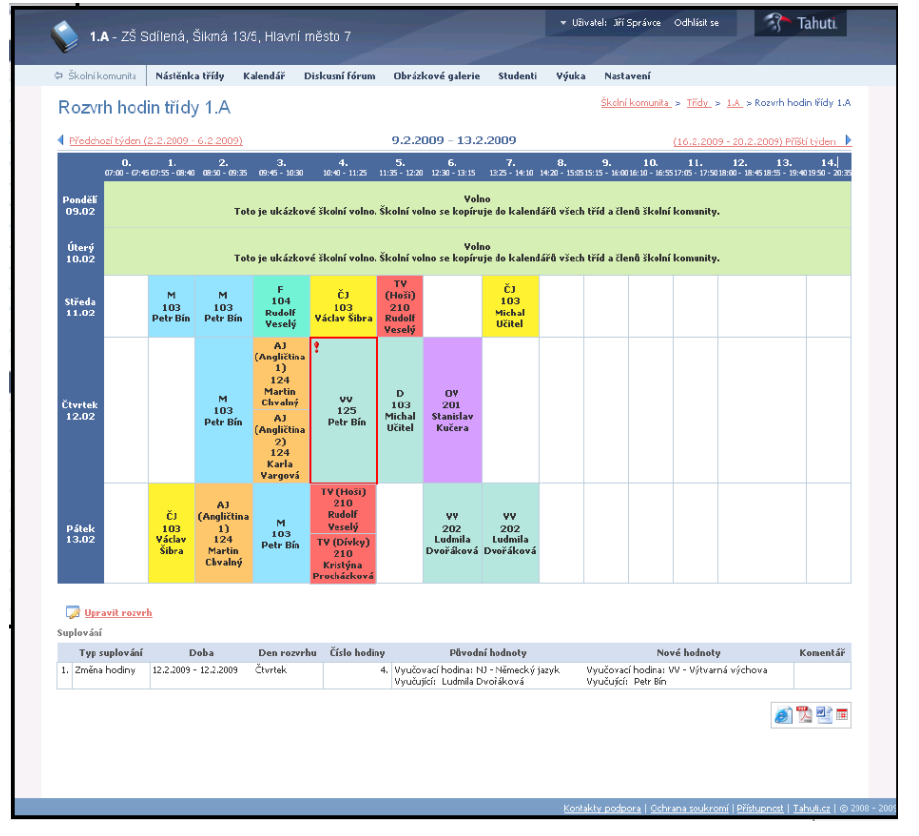

Ukázka prostředí školního informační systému Tahuti Škola

## Úkol

Zadejte do vyhledávače adresu <u>http://www.trgiman.eu</u> a prostudujte další informace o školním informačním systému Tahuti Škola.

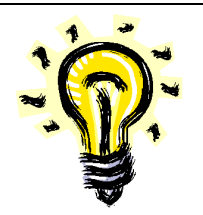

Ukázka prostředí systému Tahuti

Škola

#### 1.7 Školní informační systém iŠkola.cz

Školní informační systém iŠkola.cz je, jako již výše zmíněné systémy, určen všem základním a středním školám (středním odborným učilištím, středním odborným školám, gymnáziím). Může však účelně sloužit i menším vysokým školám a dalším typům škol, je rovněž určen školícím střediskům, komerčním subjektům poskytujícím služby v oblasti vzdělávání, večerním školám, subjektům zabývajícím se proškolováním a jakýmkoliv dalším subjektům.

iŠkolu si může vyzkoušet každý, a to bezplatně. Celý proces registrace pro zahájení využívání systému je jednoduchý a lze ji provést samostatně. Ihned po registraci je k dispozici 30 denní zkušební lhůta s omezením 50 žáků – vše ostatní funguje v plném rozsahu.

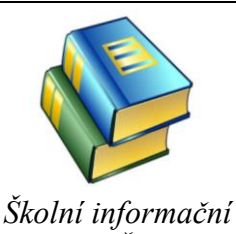

skolní informácní systém iŠkola.cz

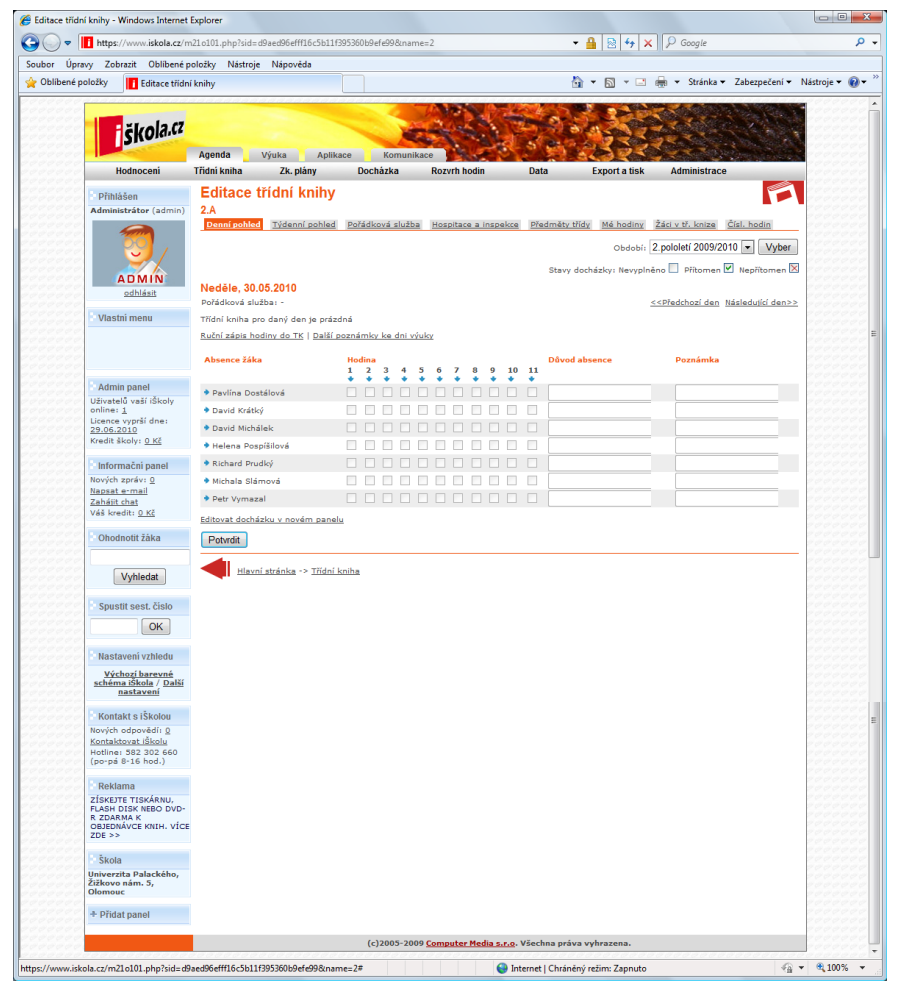

Ukázka prostředí iŠkola

Ukázka prostředí iŠkola

#### Parametry systému iŠkola (upraveno dle zdroje: http://www.iskola.cz)

#### Hodnocení a poznámky

Evidence známek a poznámek je velmi využívanou funkcí iŠkoly.cz. Systém je nastaven tak, že každý učitel může podle nastavených přístupových práv zadat známku žákovi ve třídě, ve které učí a to pouze z předmětů, které učitel v dané třídě vyučuje. Výhodou je, že známky si může prohlížet pod svým uživatelským jménem pouze student (žák), kterému známky patří a pod dalším svým uživatelským jménem rodič studenta. Oprávnění uživatelé (jak rodič, tak i žák) mají přehled o tom, jaký má žák prospěch. Systém iŠkola umožňuje u každé známky či poznámky evidovat, kdy byla zadána, kdo ji zadal, dále pak je možné ke každé známce zadat stručný komentář (např. z čtvrtletní písemka - aritmetika) a známky rozčlenit do tematických okruhů (tematické okruhy pochopitelně můžeme editovat). Všechny údaje jsou pochopitelně nepovinné a záleží plně na učiteli, zda této možnosti využije. Kromě tradičních známek 1 - 5 umí systém dále evidovat ústní hodnocení, pomocné známky + (plus) a - (minus), hodnocení pomocí bodů, hodnocení procentuální a neklasifikované poznámky. Součástí známkovacího systému je rovněž i systém poznámek. Učitel může studentovi udělit poznámku a tu v systému zaevidovat. Rodiče jsou tak bezprostředně informováni o chování žáka a ten nemůže před rodiči "schovávat žákovskou".

#### Tiskové sestavy

Systém iŠkola.cz obsahuje řadu tiskových sestav, které jsou se školní agendou spojené – např. jde o tisky vysvědčení, přehledu hodnocení, porovnání hodnocení učitelů, tisky pololetních klasifikačních sestav, souhrnné klasifikační archy, dále pak tiskové sestavy docházky a absencí, tisky rozvrhů hodin, databází žáků a učitelů apod. Pro pokročilé uživatele je k dispozici speciální návrhátor, prostřednictvím kterého je možné vytvořit si vlastní tiskovou sestavu dle aktuálních potřeb.

#### Rozvrh hodin a suplování

Do systému iŠkola lze zadat rozvrh, to ovšem není podmínkou pro jeho ostatní fungování. V případě, že tak učiníme, můžeme využívat funkcí suplování a změn (následně máme vždy aktuální přehled o tom, kde a kdo učí jaký předmět). V rozvrhu lze provádět změny, které se okamžitě promítají všem oprávněným uživatelům. Ihned po provedení změny v modulu suplování tak ostatní učitelé, žáci i jejich rodiče mohou třeba i ze svého domova vidět, co je zítra čeká nebo že odpadla hodina. Současná verze iŠkoly.cz však ještě neumožňuje automatické generování rozvrhu.

#### Docházka

Systém poskytuje snadnou a přehlednou evidenci docházky

Parametry systému iŠkola žáků. Podobně jako v klasické třídní knize lze jednoduše označit, kterou hodinu jaký žák chyběl. Evidence docházky může mít podle nastavení admina dva režimy - detailní, provázaná s rozvrhem se členěním až na konkrétní hodiny, a nebo stručnější, evidující pouze počty absencí v rámci jednoho dne.

#### Testy on-line

Prostřednictvím této testovací aplikace si můžeme sami vytvořit test, který pak jakýkoliv žák může absolvovat. Testy se vytvářejí ve snadno ovladatelném návrhovém prostředí. Velkou výhodou je, že podle nastavených bodů se testy mohou automaticky vyhodnocovat a žák ihned po vypracování může vidět známku (tu lze pak přenést pouhým klepnutím do známkovacího modulu).

Testy mohou být sestaveny z uzavřených položek (tj. odpověď na X možností zatržením správné), nebo otevřených (tj. odpověď na otázku je možné provést slovně). Jednotlivé textové položky mohou obsahovat jakkoliv dlouhý text, obrázky, apod.

#### SMS centrum

Systém iŠkola umožňuje díky napojení na operátory každému uživateli komunikovat formou SMS. Už tak nikdy nepřijdeme o včasné informace z vývěsky, informace o hodnocení, informace o nadcházejícím zkoušení apod.

#### Komunikace

iŠkola nabízí i interní komunikační systém školy formou veřejných nebo soukromých vývěsek. Učitelé nebo vedení školy mají oprávnění do systému přidávat nová sdělení a při tomto úkonu mohou zvolit, komu a jakým způsobem se sdělení zobrazí (např. zda bude zobrazeno pouze učitelům, zda pouze žákům nebo jejich rodičům apod.). Prostřednictvím této funkce lze pouhým klepnutím dát všem rodičům vědět, že budou třídní schůzky, nebo ředitel může pohodlně svolat nečekanou poradu pedagogických pracovníků apod.

#### E-mail pro uživatele

Každý uživatel iŠkoly.cz, tj. admin, každý učitel, každý rodič i každý žák má automaticky svoji neomezenou e-mailovou schránku ve tvaru uživatelské jméno.skola@iskola.cz. Díky tomu jsou e-maily jednotné pro celou školu.

#### Domácí úkoly

Systém iŠkola.cz nabízí učitelům nástroj pro správu, zadávání a vyhodnocování domácích úkolů. Učitel má k dispozici svou schránku domácích úkolů, odkud může úkoly zadávat třídám nebo jednotlivcům, kontrolovat, kdo a kdy již vypracovaný úkol odevzdal a kdo ještě ne. Zároveň může každý úkol od každého žáka hodnotit s tím, že známka se dle možnosti může přenést do známkovacího modulu.

Úkol může být zadán v mnoha podobách (např. dokument z textového editoru se zadáním). Výsledkem od žáků mohou být rovněž jakákoliv data.

#### Schránka důvěry

Kdo by neznal schránku důvěry, pomocí které můžeme lépe analyzovat potřeby a přání žáků školy. Systém iŠkola.cz nabízí schránku, do které mohou anonymně zapisovat všichni žáci a vzkazy číst pouze oprávnění učitelé.

#### Přeposílání dat na e-mail

Zcela jistě budou existovat uživatelé, kteří nebudou informace v systému iŠkola.cz sledovat pravidelně. Ti ocení možnost nechat si přeposílat informace (např. hodnocení, obsahy vývěsek, upozornění na poznámky, zprávy z komunikačního systému, elektronické omluvenky) do vlastní e-mailové schránky.

#### Zkušební plány

Systém iŠkola.cz umí vytvářet zkušební plány žáků. Učitel tedy jednoduše zadá do systému kdo, kdy a z čeho bude zkoušen, iŠkola na toto upozorní příslušného žáka nebo jeho rodiče s nastaveným předstihem. Upozornění se zobrazí buď přímo po přihlášení do iŠkoly, nebo dojde k zaslání e-mailu či SMS.

#### Školní matrika

Každá škola má za povinnost vést matriku, a proto ani v iŠkole nechybí k tomu uzpůsobený modul. K dispozici je kompletně zpracovaná evidence matriky dle příslušných právních předpisů. IŠkola.cz tak umožňuje plně editovat, připravit a následně vyexportovat pořízená data do souborů, které se pak předávají UIV jako konečné soubory s vyexportovanou školní matrikou. IŠkola.cz též umí zkontrolovat validitu vyexportovaných dat, která jsou schopna importu na UIV.

#### Maturita a závěrečné zkoušky

Střední školy jistě ocení komplexní modul pro vedení maturit a závěrečných zkoušek, včetně uložení do archivu a tisku maturitních (nebo jiných závěrečných) vysvědčení.

#### Přijímací zkoušky

Systém škola myslí i na přijímací řízení, které řeší od evidence přihlášek, přes průběh přijímacích zkoušek, zveřejnění výsledků na internetu až po přijetí (nepřijetí) žáků včetně zaslání souvisejících dopisů a následného převodu přijatých žáků do běžné agendy iškoly.

#### Archiv a ukončení studia

Netřeba zdůrazňovat, že veškeří odchozí žáci musí být archivováni. iŠkola nabízí modul, který dokáže archivaci provádět a to vč. souvisejících dat, databází, hodnocení apod. Později není problém např. vytisknout opis vysvědčení nebo získat jakoukoliv informaci o bývalém absolventovi.

#### <u>Typy uživatelů</u>

Systém rozlišuje čtyři typy uživatelů.

1) Návštěvník. V podstatě se jedná o jakéhokoliv návštěvníka iŠkoly.cz, který ovšem bez znalosti uživatelského jména a hesla nemá žádné oprávnění k datům.

**2)** Administrátor. Jedná se o uživatele s nejvyššími právy a jsou mu povoleny všechny operace. Zpravidla jím je školní ICT koordinátor. Stejná práva mívá ještě např. ředitel školy.

**3)** Učitel. Tento typ uživatele má oprávnění omezená pouze na určité předměty a třídy. V rámci přidělených předmětů může v oprávněných třídách žákům zadávat známky, může vytvářet a vyhodnocovat on-line testy, systém domácích úkolů atd.

Pokud má tento typ uživatele přiřazena práva třídního učitele, pak může vidět známky celé třídy (nikoliv je zapisovat).

**4) Žák.** Tento typ uživatele má právo prohlížet pouze své vlastní údaje, tzn. že žák nevidí znánky jiného žáka. Vedle prostého prohlížení má žák právo měnit osobní údaje (např. heslo, telefonního číslo apod.). Rovněž má právo přístupu ke svým domácím úkolům, ke svým testům a jejich výsledkům, ke svým výukovým materiálům apod.

**5) Rodič.** Jedná se o uživatele s poměrně malým oprávněním a spočívá především v prohlížení údajů o svém dítěti. Má však vlastní uživatelské jméno a heslo.

#### Úkol

Zadejte do vyhledávače adresu https://www.iskola.cz a prostudujte další informace o školním informačním systému iŠkola.

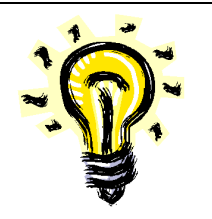

*Typy uživatelů* 

#### Shrnutí kapitoly

- Informačním systémem lze obecně chápat jako soubor lidí, metod a technických prostředků zajišťujících sběr, uchování, analýzy a prezentace dat určených pro poskytování informací mnoha uživatelům různých profesí.
- Každý školní informační systém se skládá z jednotlivých prvků, kterými mohou být jednotliví učitelé, žáci, ředitel, rodiči, zřizovatelé škol atp. Mezi těmito prvky se uskutečňuje výměna informací a v návaznosti na tom probíhá i veškeré rozhodování a řízení.
- Školní informační systémy jsou využívány pro řízení činnosti škol a umožňují komunikaci nejen uvnitř školy samotné, ale i navenek. Jsou aplikovány jak v mateřských, základních a středních školách, tak také v oblasti vysokých škol a jiných výchovně-vzdělávacích institucí.
- Pokud je informační systém nevhodně nastaven či málo efektivní, vznikají informační problémy.
- Při implementaci a následném užívání školního informačního systému je velmi důležité, aby byl uživateli pozitivně přijat.
- Systém Bakaláři je ucelený soubor programů, které pokrývají velkou část administrativních a organizačních činností školy.
- Systém agend pro školy (SAS) je program pro vedení školních agend na základních, středních a vyšších odborných školách.
- Vzdělávací a informační portál Škola OnLine nabízí komplexní řešení v oblasti informací pro školství. Je určen pro řešení potřeb nejen pedagogů, ale i žáků. Jedná se o interaktivní manažerský informační systém, který umožňuje 24 hodin denně zpracovávat prostřednictvím sítě Internet potřebné školní agendy a data.
- Školní informační systém Gaudeamus je aplikace, která je přístupná on-line z rozhraní webových stránek. Tzn., že není nutné, aby škola vlastnila a provozovala drahý server, na kterém by celý systém běžel.
- Tahuti Škola je dalším příkladem školního informačního systému. Je součástí robustního řešení Tahuti pro odbory školství od společnosti TRGIMAN, které umožňuje elektronicky sbírat a statisticky zpracovávat data ze školství.
- Školní informační systém iŠkola.cz je jako již výše zmíněné systémy určen všem základním a středním školám (středním)

odborným učilištím, středním odborným školám, gymnáziím). Může však účelně sloužit i menším vysokým školám a dalším typů škol, je rovněž určen školícím střediskům, komerčním subjektům poskytujícím služby v oblasti vzdělávání, večerním školám, subjektům zabývajícím se proškolování а jakýmkoliv dalším subjektům.

## Kontrolní otázky

- 1) Vysvětlete pojem informační systém.
- 2) Vysvětlete pojem školní informační systém.
- 3) Poreferujte o významu školních informačních systémů.
- Schematicky načrtněte příklad školního informačního systému.
- 5) Zvažte, zda je důležité při zavádění školního informačního systému brát zřetel na jeho uživatele.
- 6) Charakterizujte školní informační systém Bakaláři.
- 7) Charakterizujte systém agend pro školy SAS.
- 8) Charakterizujte systém Škola OnLine.
- 9) Charakterizujte školní informační systém Gaudeamus.
- 10) Charakterizujte školní informační systém Tahuti Škola.
- 11) Charakterizujte školní informační systém iŠkola.cz.

#### Pojmy k zapamatování

Informační systém, školní informační systém, Balakáři, SAS, Škola OnLine, Gaudeamus, Tahuti Škola, iŠkola.cz, evidence, učitel, žák, rodič.

### Studijní literatura

<u>Základní:</u>

- SLAVÍK, J. NOVÁK, J. *Počítač jako pomocník učitele*. 1. vyd. Praha: Portál, 1997. 119 s. ISBN 80-7178-149-5.
- TVRDÍKOVÁ, M. Zavádění a inovace informačních systémů ve firmách. 1.vyd. Praha: GRADA, 2000. 110 str. ISBN 80-7169-703-6.
- MOLNÁR, Z. Efektivnost informačních systémů. 2. rozš. vyd. Praha: GRADA. 2002. ISBN 80-247-0087-5.
- ŘEPA, V. Analýza a návrh informačních systémů. 1. vyd. Praha: EKOPRESS. 1999. ISBN 80-86119-13-0.
- <u>https://www.iskola.cz</u>
- <u>http://www.trgiman.eu</u>
- <u>http://www.skolaonline.cz</u>
- http://www.isgaudeamus.cz
- <u>http://www.mp-soft.cz</u>
- <u>http://www.bakalari.cz</u>

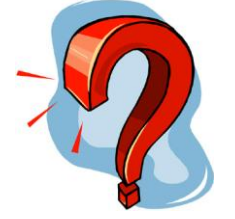

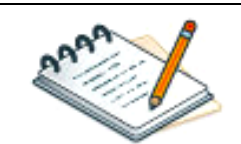

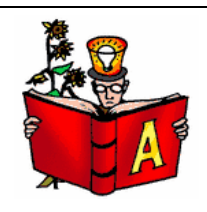

Rozšířená (pro hlubší pochopení):

- KLIMEŠ, C. Projektování informačních systémů 1. [CD-ROM]. Ostrava: Ostravská univerzita. 2003.
- KRÁL, J. Informační systémy (specifikace, realizace, provoz). 1. vyd. Veletiny: SCIENCE, 1998. ISBN 80-86083-00-4.
- DOHNAL, POUR. Architektury informačních systémů v průmyslových a obchodních podnicích. 1. vyd. Praha: EKOPRESS. 1997. ISBN 80-86119-02-5.
- VOŘÍŠEK, J. Strategické řízení informačních systémů a systémová integrace. 1. vyd. Praha: Management Press. 1999. ISBN 80-85943-40-9.
- JELÍNEK, L. Bakaláři příručka k systému počítačového zpracování školní agendy. 2007.
- BASL, J. Informační systémy škol specifická oblast využití manažerských informačních systémů. Ikaros [online]. 2006, roč. 10, č. 12 [cit. 2007-06-01]. Dostupný na WWW: <http://www.ikaros.cz/node/3736>. ISSN 1212-5075.

## **Průvodce studiem**

Hurá!!! První kapitolu máme úspěšně prostudovanou. Pokud jste to "přežili", máte to nejhorší za sebou. Jednalo se spíše o teoretičtější úvod, ale v dalších kapitolách se podíváme na praktičtější věci. Budeme se učit pracovat se školním informačním systémem iŠkola.

Pokud si myslíte, že jsem představil všechny informační systémy, jste na omylu. Například jsem se vůbec nezmínil o informačních systémech určených pro vysoké školy. Pokud máte zájem, můžete se podívat na webové stránky <u>http://www.vrk.cz/pisis.php</u>, kde získáte informace o systému *ISIS* a dále pak na <u>http://www.stag.zcu.cz/dokumenty/popis.php</u>, kde získáte informace o systému *STAG*.

Po kratičké přestávce tedy postoupíme ke studiu další kapitoly.

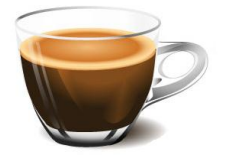

## 2 Registrace do systému iŠkola.cz

### Cíle

Po prostudování této kapitoly budete:

- umět se zaregistrovat do systému iŠkola,
- vědět, jak zadat všechny registrační údaje,
- umět se přihlásit do systému iŠkola.

#### **Průvodce studiem**

Z minulé kapitoly již víme, co je to školní informační systém a z jakých prvků se skládá, taktéž máme základní přehled o možnostech využití jednotlivých školních informačních systémů. To by ovšem nestačilo, jelikož se musíme naučit s některým z informačních systémů prakticky pracovat.

Nebudu vám radit, který ze školních informačních systémů je nejlepší – našim podmínkám však vyhovuje systém iŠkola. Je online, což znamená, že do počítače nemusíme nic instalovat a navíc ho můžeme 30 dnů od registrace testovat zdarma (ani po 30ti dnech nic neplatíte – účet se zruší; případně lze založit nový).

## Podmínky studia

Potřebný čas pro studium kapitoly:

• 145 minut.

Vstupní znalosti:

• v této fázi studia byste měli umět uživatelsky ovládat PC.

#### Pomůcky:

• počítač připojený k internetu.

### 2.1 Cvičení - proces registrace

V následujícím jednoduchém cvičení jsem pro vás připravil ukázku postupu, jehož prostřednictvím se zaregistrujeme do systému iŠkola. Ničeho se neobávejte - nelze nic pokazit, vše je zdarma.

#### Cíl cvičení:

- aplikovat teoretické znalosti o školních informačních systémech,
- naučit se provádět registraci do systému iŠkola.

#### Potřebný čas k provedení cvičení:

• 15 minut.

#### Úkol k řešení:

• zaregistrujte se do systému iŠkola.

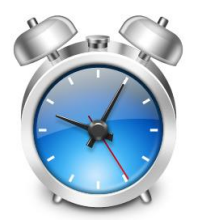

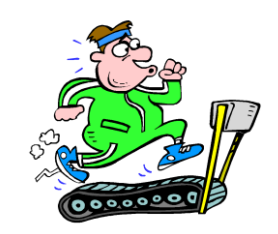

Registrace

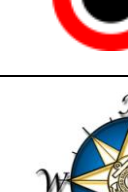

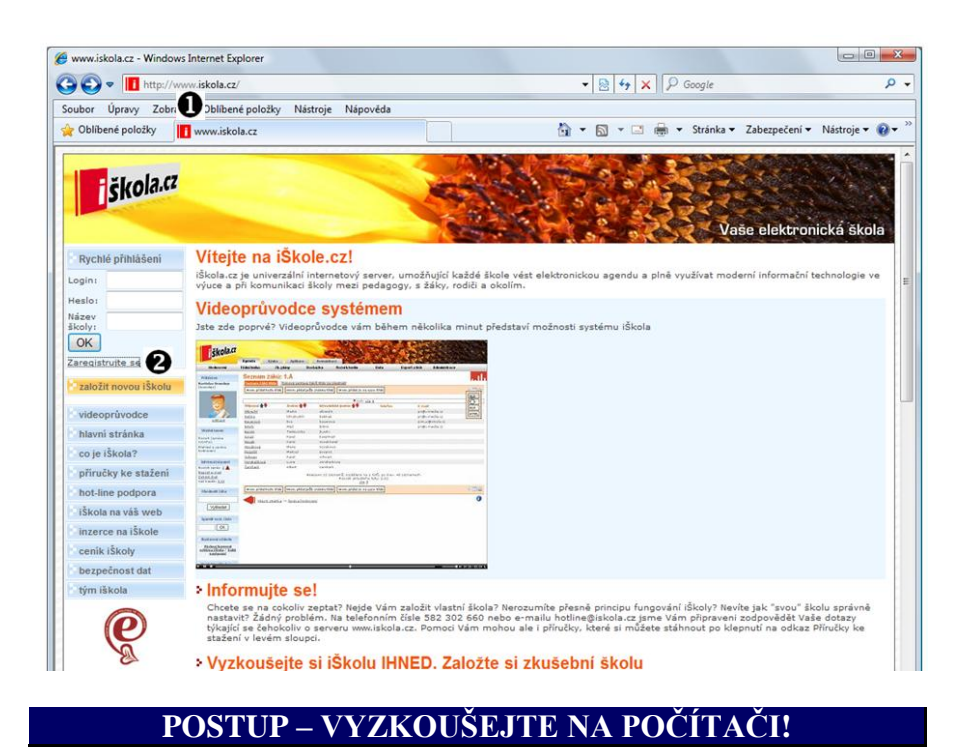

Do adresního řádku zadáme adresu http://www.iskola.cz

Na zobrazené stránce klikneme na odkaz Zaregistrovat se.

Zadání adresy do adresního řádku

Odkaz ZAREGISTROVAT SE

a stiskneme Enter.

П

0

Zobrazení postupu

Postup

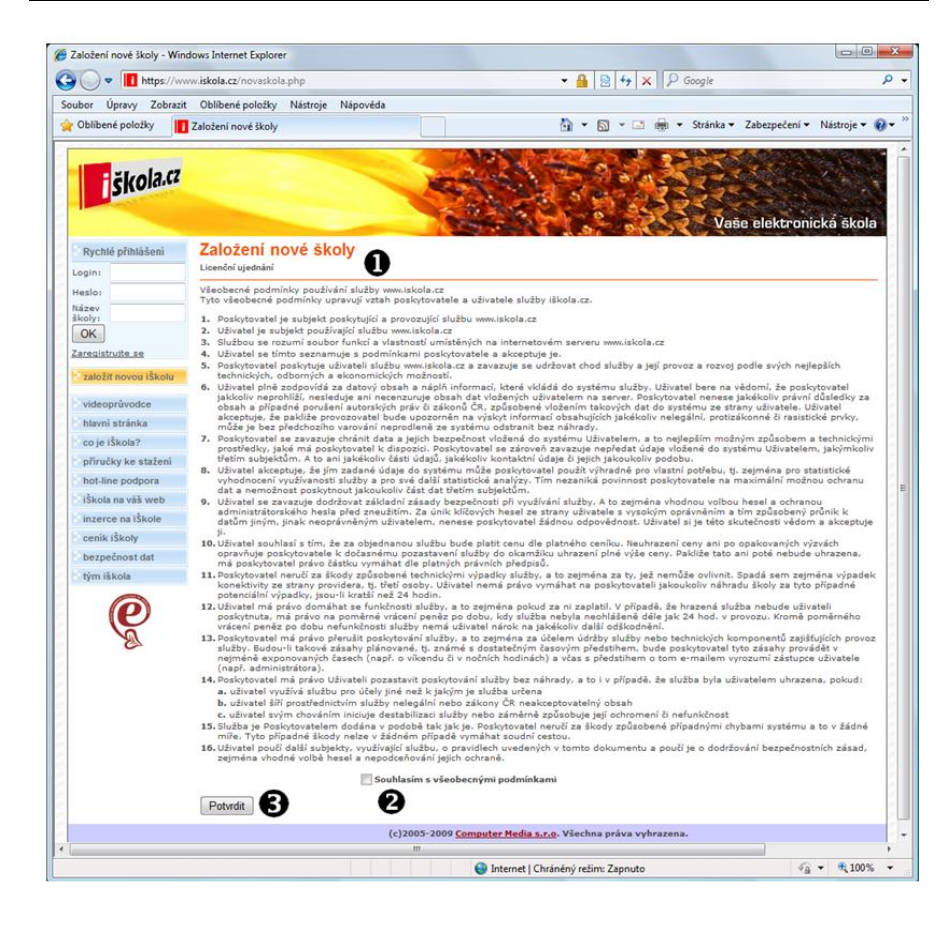

Zobrazení postupu

|   | POSTUP – VYZKOUŠEJTE NA POČÍTAČI!                                                                                                    |
|---|----------------------------------------------------------------------------------------------------|
| 0 | <i>Licenční ujednání</i><br>Nyní pečlivě prostudujeme licenční ujednání. Občas se stává, že<br>licenční jednání jsou automaticky přeskakována – já vám to však<br>nedoporučuji! Pokud něčemu nerozumíte, obraťte se na toho,<br>kdo vám licenci poskytuje. |
| 0 | <i>Souhlas se všeobecnými podmínkami</i><br>Pokud je nám vše jasné a rozumíme veškerému obsahu<br>licenčního ujednání, můžeme zaškrtnout souhlas se všeobecnými<br>podmínkami.                                                                             |
| € | <i>Tlačítko POTVRDIT</i><br>Klikneme na tlačítko Potvrdit.                                                                                                    |

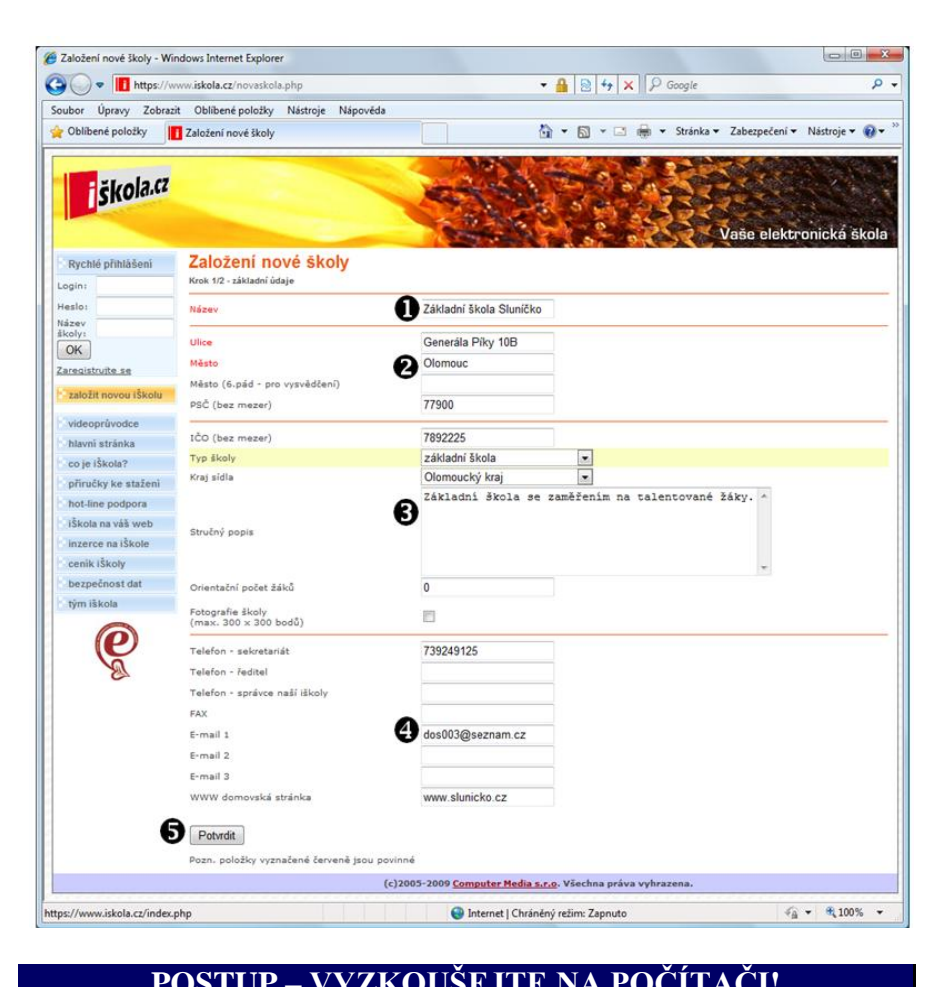

Postup

|   | $\mathbf{I} \cup \mathbf{O} \mathbf{I} \cup \mathbf{I} = \mathbf{V} \mathbf{I} \mathbf{Z} \mathbf{K} \cup \mathbf{O} \mathbf{U} \mathbf{E} \mathbf{U} \mathbf{I} \mathbf{E} \mathbf{I} \mathbf{A} \mathbf{I} \cup \mathbf{C} \mathbf{I} \mathbf{I} \mathbf{A} \mathbf{C} \mathbf{I}$ |
|---|----------------------------------------------------------------------------------------------------|
| 0 | <i>Název školy</i><br>Do pole vepíšeme název základní školy.                                                                                                    |
| 0 | <i>Adresa školy</i><br>Do dalších polí vyplníme adresu školy (ulice, město, PSČ).                                                                                                    |
| € | <i>Údaje o škole</i><br>Nyní vyplníme IČO, vybereme typ školy (základní, střední),<br>popis školy a orientační počet žáků. Zaškrtnout můžeme<br>i vložení fotografie školy.                                                                                                    |
| 4 | <i>Kontaktní údaje</i><br>Nakonec doplníme další kontaktní údaje – telefon, fax, e-mail.                                                                                                    |

6

*Tlačítko POTVRDIT* Po vyplnění všech údajů klikneme na tlačítko Potvrdit.

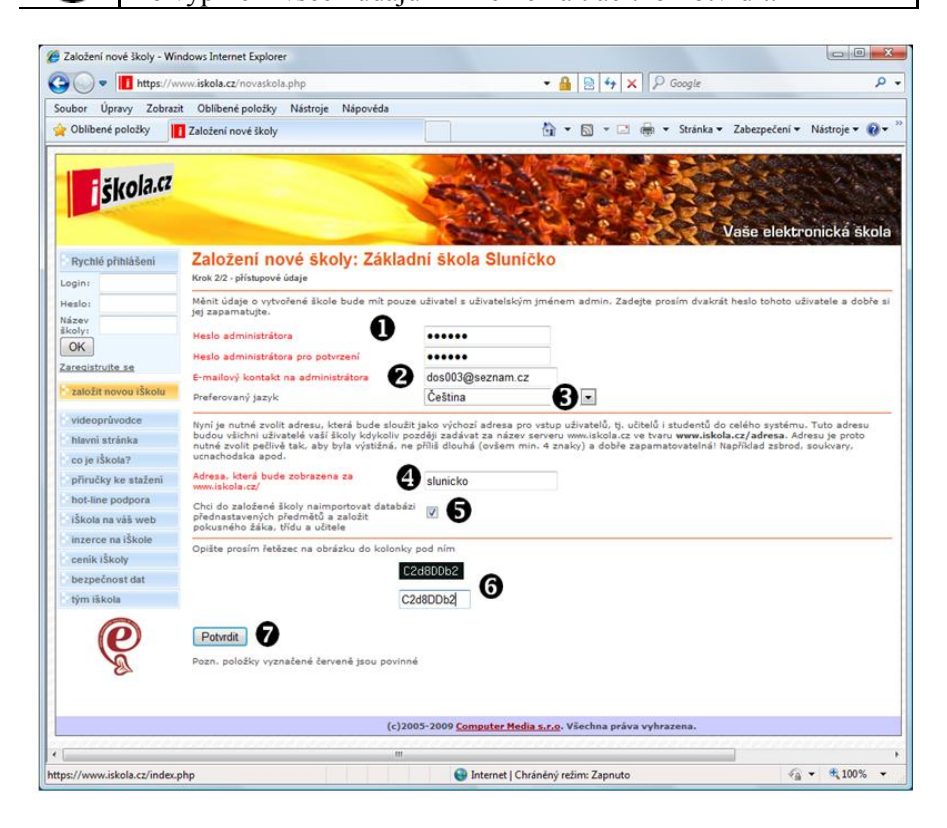

Zobrazení postupu

|   | POSTUP – VYZKOUŠEJTE NA POČÍTAČI!                                                                                                    |
|---|----------------------------------------------------------------------------------------------------|
| 0 | <i>Heslo administrátora</i><br>Do tohoto pole zadáme heslo, pod kterým se bude do systému<br>přihlašovat administrátor.                                                                                                    |
| 0 | <b>Ověření hesla</b><br>Nyní zadáme heslo ještě jednou, čímž zamezíme tomu, že<br>bychom se překlepli.                                                                                                    |
| € | <i>Preferovaný jazyk</i><br>Můžeme si vybrat jazyk, kterým s námi bude systém<br>komunikovat.                                                                                                    |
| 4 | <i>Adresa, která bude zobrazena za http://www.iskola.cz.</i><br>Zpravidla se do adresy zadává název školy, který by neměl být<br>příliš dlouhý a navíc musí být bez háčků a čárek. Pozor na názvy<br>jiných škol, které již systém obsahuje – zjistíte tak, že v případě,<br>pokud zadáte shodný název, dojde k zobrazení chybového<br>hlášení. |
| 6 | <i>Přidání fotografie školy</i><br>Do systému můžeme vložit i fotografii školy, případně její logo.<br>Pokud tak chcete učinit, zaškrtněte uvedené políčko.                                                                                                    |
| 6 | <b>Ověřovací kód proti spamu</b><br>Opíšeme zobrazený kód, který slouží jako ochrana proti spamu.                                                                                                    |
| 0 | <i>Tlačítko POTVRDIT</i><br>Kliknutím na tlačítko potvrdit provedeme potvrzení zadaných<br>údajů.                                                                                                    |

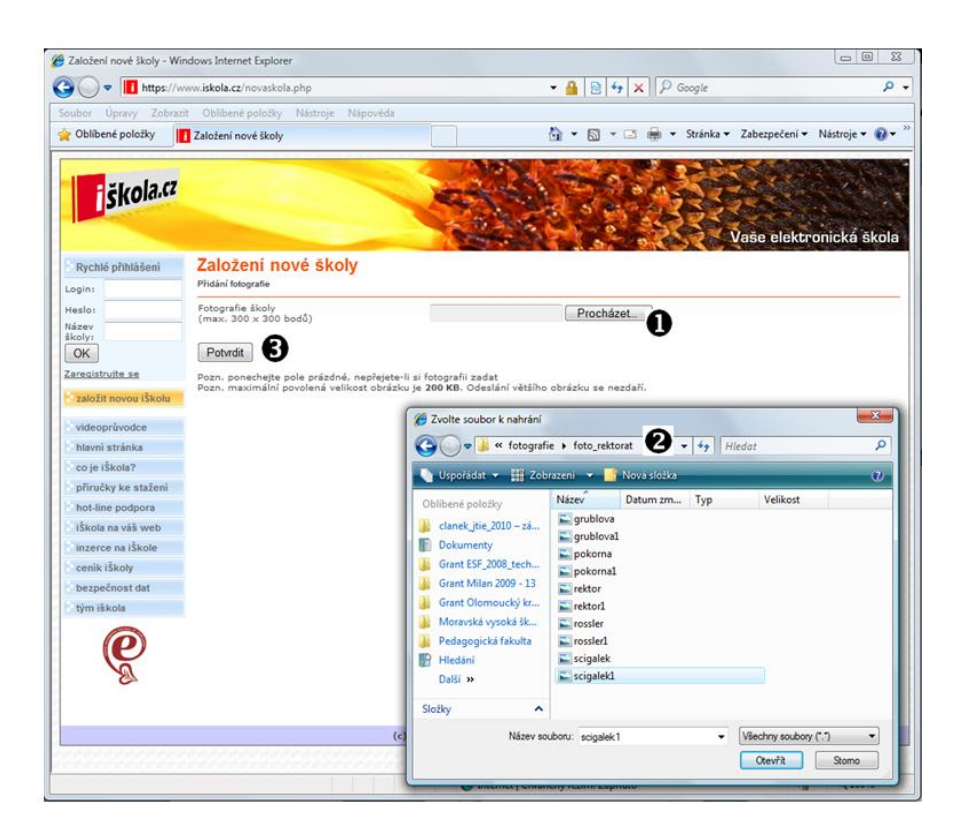

|   | POSTUP – VYZKOUŠEJTE NA POČÍTAČI!                            |
|---|--------------------------------------------------------------|
| 6 | Tlačítko PROCHÁZET                                           |
| U | Klikneme na tlačítko Procházet.                              |
| 6 | Dialogové okno                                               |
| 9 | V otevřeném okně vybereme soubor s fotografií či logem školy |
|   | a klikneme na tlačítko Otevřít.                              |
| 9 | Tlačítko POTVRDIT                                            |
| 9 | Klikneme na tlačítko Potvrdit.                               |

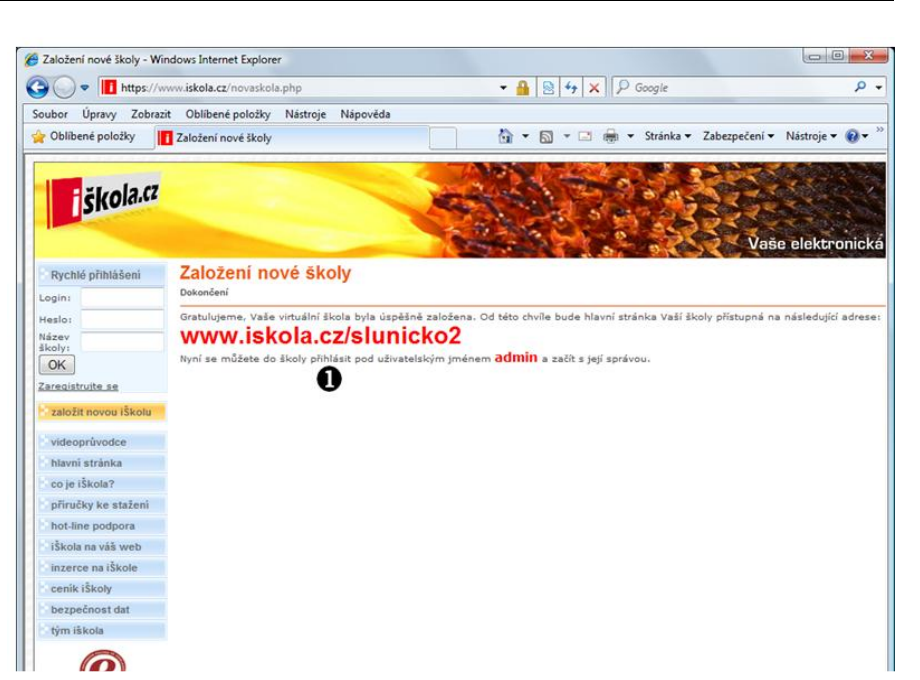

Postup

Zobrazení postupu

#### POSTUP – VYZKOUŠEJTE NA POČÍTAČI!

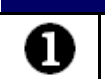

**Dokončení založení iŠkoly** Zobrazené údaje, které přísluší vaší škole si prosím zapamatujte.

#### Úkol

Bez jakýchkoliv obav založte na serveru <u>http://www.iskola.cz</u> účet pro vaši školu (škola může být i smyšlená).

## 2.2 Cvičení – přihlášení do iŠkoly

V následujícím a opět jednoduchém cvičení jsem pro vás připravil ukázku postupu, jehož prostřednictvím se poprvé přihlásíme do systému iŠkola v roli administrátora (správce).

#### Cíl cvičení:

- aplikovat teoretické znalosti o školních informačních systémech,
- naučit se přihlašovat do systému iŠkola.

#### Potřebný čas k provedení cvičení:

• 15 minut.

#### Úkol k řešení:

• přihlaste se do systému iŠkola jako administrátor.

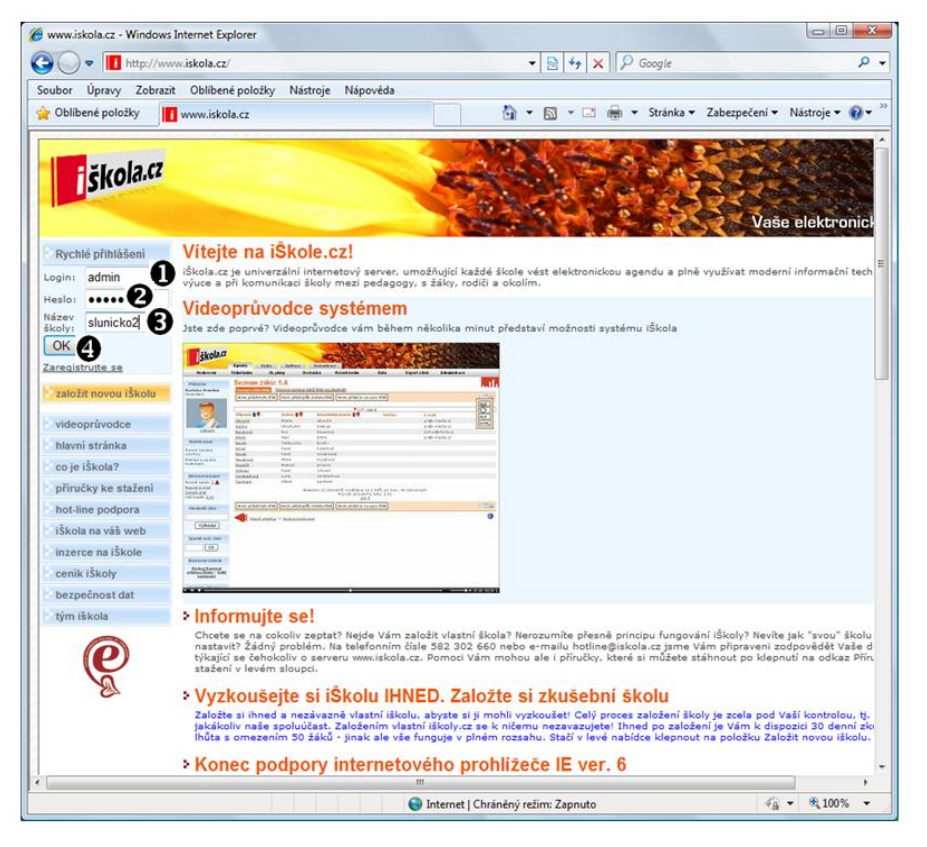

Postup

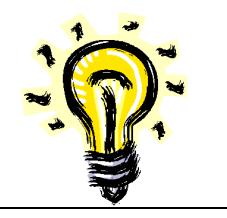

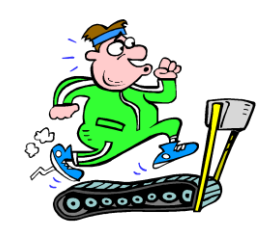

Přihlášení do systému

> Zobrazení postupu

|   | POSTUP – VYZKOUŠEJTE NA POČÍTAČI!                              |
|---|----------------------------------------------------------------|
| 1 | Login                                                          |
| U | Napíšeme uživatelské jméno.                                    |
| 6 | Heslo                                                          |
| 9 | Napíšeme heslo. Pozor: heslo nezadávejte v přítomnosti dalších |
|   | osob a už vůbec ne v přítomnosti žáků.                         |
| 9 | Název školy                                                    |
| U | Do tohoto pole vepíšeme název školy, který jsme zadali při     |
|   | registraci.                                                    |
|   | Tlačítko OK                                                    |
| U | Po zadání všech údajů klikneme na tlačítko OK.                 |

#### Postup

#### Po přihlášení

\_ 0 **\_X** 

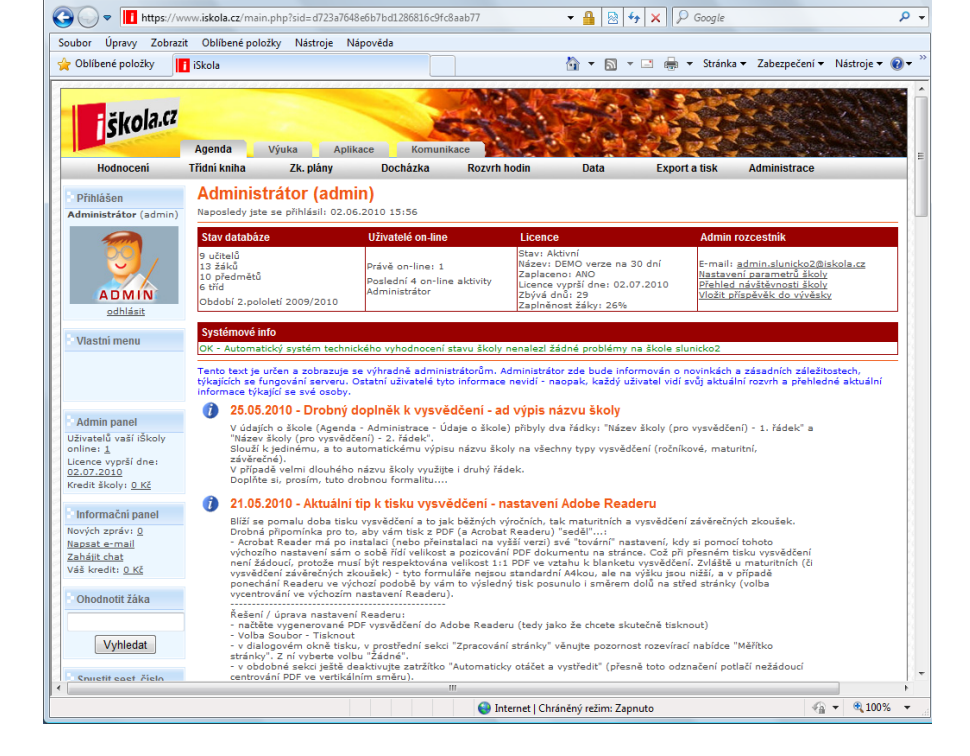

#### Úkol

🟉 iSkola - Windows Internet Explorer

Nyní máte za úkol přihlásit se do systému pod heslem, které jste před chvíli zadali. Pokud jste se zvládli zaregistrovat, přihlášení pro vás bude hračkou.

## Shrnutí kapitoly

- Pokud chceme školní informační systém iŠkola využívat, musíme nejdříve provést registraci.
- K přihlášení do systému iŠkola potřebujeme znát login, heslo a název školy.

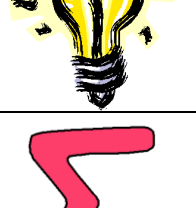

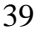

#### Kontrolní otázky

- 1) Uveďte, jakou adresu musíme do internetového vyhledávače zadat, abychom se mohli zaregistrovat do systému iŠkola.
- 2) Popište postup pro registraci do systému iŠkola.
- 3) Stručně uveď te, jaké údaje jsou při registraci vyžadovány.
- 4) Popište postup pro přihlášení do systému iŠkola.

#### Pojmy k zapamatování

Školní informační systém, iŠkola, registrace, přihlášení.

## Studijní literatura

#### <u>Základní:</u>

- SLAVÍK, J. NOVÁK, J. *Počítač jako pomocník učitele*. 1. vyd. Praha: Portál, 1997. 119 s. ISBN 80-7178-149-5.
- TVRDÍKOVÁ, M. Zavádění a inovace informačních systémů ve firmách. 1.vyd. Praha: GRADA, 2000. 110 str. ISBN 80-7169-703-6.
- MOLNÁR, Z. Efektivnost informačních systémů. 2. rozš. vyd. Praha: GRADA. 2002. ISBN 80-247-0087-5.
- ŘEPA, V. Analýza a návrh informačních systémů. 1. vyd. Praha: EKOPRESS. 1999. ISBN 80-86119-13-0.
- <u>https://www.iskola.cz</u>

### Rozšířená (pro hlubší pochopení):

- KLIMEŠ, C. Projektování informačních systémů 1. [CD-ROM]. Ostrava: Ostravská univerzita. 2003.
- KRÁL, J. Informační systémy (specifikace, realizace, provoz). 1. vyd. Veletiny: SCIENCE, 1998. ISBN 80-86083-00-4.
- DOHNAL, POUR. Architektury informačních systémů v průmyslových a obchodních podnicích. 1. vyd. Praha: EKOPRESS. 1997. ISBN 80-86119-02-5.
- VOŘÍŠEK, J. Strategické řízení informačních systémů a systémová integrace. 1. vyd. Praha: Management Press. 1999. ISBN 80-85943-40-9.

#### **Průvodce studiem**

Zvládli jste? Pokud ano, tak vás velmi chválím, pokud ne, vyzkoušejte si obsah kapitoly projít znovu, případně požádejte o pomoc někoho ze svého okolí.

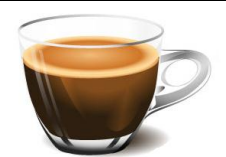

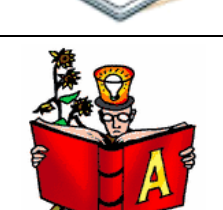

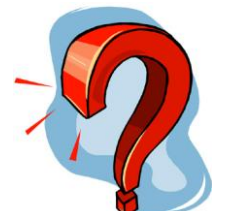

# 3 Práce se systémem iŠkola

### Cíle

Po prostudování této kapitoly budete:

- > znát uživatelské rozhraní systému iŠkola,
- umět přidat učitele do systému iŠkola,
- umět přidat žáka do systému iŠkola,
- umět přidat třídu do systému iŠkola.

#### Průvodce studiem

Předpokládám, že jste úspěšně vytvořili účet v systému iŠkola a již se můžeme pustit do práce s tímto systémem. Možná to nyní vypadá příliš složitě a obsáhle, ale nemějte strach. Jistě vše rychle pochopíte.

#### Podmínky studia

Potřebný čas pro studium kapitoly:

• 145 minut.

Vstupní znalosti:

• v této fázi studia byste měli umět uživatelsky ovládat PC.

#### Pomůcky:

• počítač připojený k internetu.

**3.1** Cvičení – seznámení s uživatelským prostředím systému iŠkola

Po přihlášení do školního informačního systému iŠkola dojde k zobrazení uživatelského prostředí. V tomto cvičení se krátce seznámíme s tím, co vlastně v okně internetového prohlížeče vidíme.

#### Cíl cvičení:

- aplikovat teoretické znalosti o školních informačních systémech,
- znát jednotlivé části uživatelského rozhraní systému iŠkola.

#### Potřebný čas k dokončení cvičení:

• 15 minut.

#### Úkol k řešení:

identifikujte jednotlivé části uživatelského rozhraní systému iŠkola.

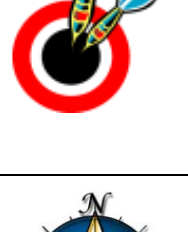

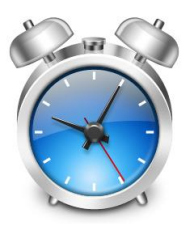

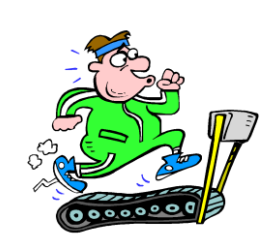

Uživatelské prostředí

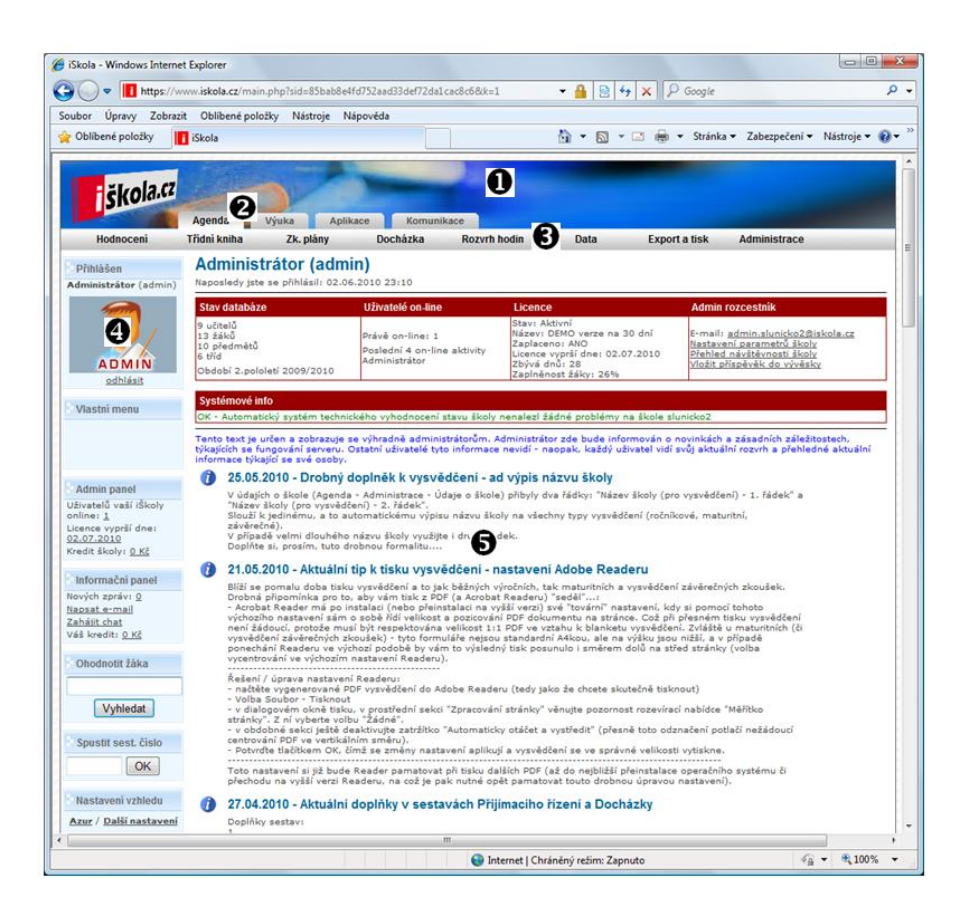

#### POSTUP – VYZKOUŠEJTE NA POČÍTAČI! Obrázek záhlaví Obrázek v záhlaví lze změnit – to se naučíme později. Záložky 2 Záložky se nacházejí v horní části okna. Jsou 4 – Agenda, Výuka, Aplikace a Komunikace. Hlavní nabídka B Hned pod záložkami se nachází hlavní nabídka, která může obsahovat různé položky, to podle toho, která záložka je zvolena. Identifikace přihlášeného 4 V této části okna vidíme specifikaci aktuálně přihlášeného uživatele. Prostor pro práci s daty 5 Tato část okna je určena pro práci s daty. Obsah se mění podle toho, jakou operaci provádíme (např. vkládání klasifikace, práce s rozvrhem...).

### Úkol

Přihlaste se do systému iŠkola a pozorně si prohlédněte jednotlivé části okna.

# Zobrazení postupu

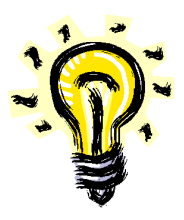

### 3.2 Cvičení – přidání učitele do systému

V tomto cvičení si ukážeme, jak lze do systému iŠkola vložit nového učitele. Samozřejmě vás povedu krok za krokem tak, abychom vše pochopili.

#### Cíl cvičení:

- aplikovat teoretické znalosti o školních informačních systémech,
- osvojit si postup pro vložení nového učitele do systému iŠkola.

#### Potřebný čas k dokončení cvičení:

• 30 minut.

#### Úkol k řešení:

• vložte do systému iŠkola nového učitele.

#### Postup řešení:

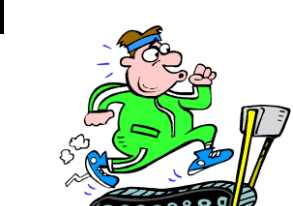

Vložení učitele

| bor Upravy Zobra<br>Oblíbené položky                                                  | zit Oblibene<br>88 • 🚺 Sprá | položky Nastroje P<br>va učitelů 🤉 | Vapovéda     | 6                                                                  | • 🖻 • 🖬 🖶 •                         | Stránka | a ▼ Zabezpečení ▼ Nástroje ▼ ( |
|---------------------------------------------------------------------------------------|-----------------------------|------------------------------------|--------------|--------------------------------------------------------------------|-------------------------------------|---------|--------------------------------|
| The la CZ                                                                             |                             |                                    | -            |                                                                    | _                                   |         |                                |
| SKOlaies                                                                              | Agenda                      | Výuka Apli                         | kace Komuni  | kace                                                               |                                     |         | 0                              |
| Hodnoceni                                                                             | Třídní kniha                | Zk. plány                          | Docházka     | Rozvrh hodin                                                       | Data Export a                       | a tisk  | Administrace                   |
| Dřihláčon                                                                             | Správa                      | a učitelů                          |              |                                                                    |                                     |         | Učitelé 💽                      |
| dministrátor (admin)                                                                  |                             |                                    |              |                                                                    |                                     |         | Žáci                           |
|                                                                                       | Přidat uč                   | itele Zobrazit hesla               | učitelů      |                                                                    |                                     |         | Třídy                          |
| 777                                                                                   |                             |                                    |              | ▼ List: vše 1                                                      |                                     |         | Skupiny                        |
| · · /                                                                                 | Smazat                      | Příjmení 🛧 🕈                       | Jméno 🛧 🕈    | Vyučované předměty                                                 | Třídní učitelé                      | E-r     | Předmětv                       |
| ADMIN                                                                                 |                             | Brandeis                           | Rostislav    | BIO                                                                | 1.A                                 |         | Ličabny a prostory             |
| odhlásit                                                                              |                             | Kudrnosová                         | Jarmila      | KERA                                                               |                                     |         | údeine Xuele                   |
| SCHOOLENS                                                                             |                             | Kukačka                            | Vlastimil    | ON                                                                 | 2.A                                 |         | Udaje o skole                  |
| Vlastní menu                                                                          |                             | Malá                               | Petra        | MAT                                                                | 3.A                                 |         | Nastavení období (pololetí)    |
|                                                                                       |                             | Novák                              | David        | CEJ, TEV                                                           |                                     |         | Školní matrika                 |
|                                                                                       |                             | Novotná                            | Markéta      | ANJ                                                                |                                     |         | Tiskové sestavy                |
|                                                                                       |                             | Siřánková                          | Věra         | NEJ                                                                | 4.A                                 |         | Přihlašování do iŠkoly         |
| ådmin nanel                                                                           |                             | Vostný                             | Martin       | TEV, IVT                                                           |                                     |         |                                |
| ivatelů vaší iŠkoly                                                                   |                             | Zákopčan                           | Vlastimil    | DEJ                                                                | 2.B                                 |         |                                |
| iline: <u>1</u><br>:ence vyprší dne:<br>1.07.2010<br>edit školy: <u>0 Kč</u>          | Smazat                      | vybrané                            | Nalezeno 9 z | áznamů, rozděleno na 1 li:<br>Rozsah aktuálního li<br><u>vše 1</u> | stů, po max. 40 záznam<br>istu: 1-9 | ech     |                                |
| Informačni panel                                                                      | Přidat uč                   | itele Zobrazit hesla               | učitelů      |                                                                    |                                     |         | -> 📖 🗠                         |
| vých zpráv: <u>0</u><br>i <u>psat e-mail</u><br>ihájit chat<br>iš kredit: <u>0 Kč</u> | <b>4</b> H                  | lavní stránka                      |              |                                                                    |                                     |         |                                |
| Ohodnotit žáka                                                                        |                             |                                    |              |                                                                    |                                     |         |                                |

Zobrazení postupu

|   | POSTUP – VYZKOUŠEJTE NA POČÍTAČI!                                                                                                 |
|---|----------------------------------------------------------------------------------------------------|
| 0 | Záložka AGENDA<br>Klikneme na záložku Agenda. Jestliže jste již na této záložce                                                   |
|   | přepnutí, tento krok přeskočte.                                                                                                   |
| 0 | <i>Položka ADMINISTRACE</i><br>Na hlavním menu jedenkrát klikneme na položku Administrace.<br>Následně dojde k rozevření nabídky. |
| € | Položka UČITELÉ<br>Z otevřené nabídky vybereme položku Učitelé a jedenkrát na ni                                                  |

4

klikneme. Následně se zobrazí přehled učitelů vložených v systému. *Tlačítko PŘIDAT UČITELE* Klikneme na tlačítka Přidat užitala

Klikneme na tlačítko Přidat učitele.

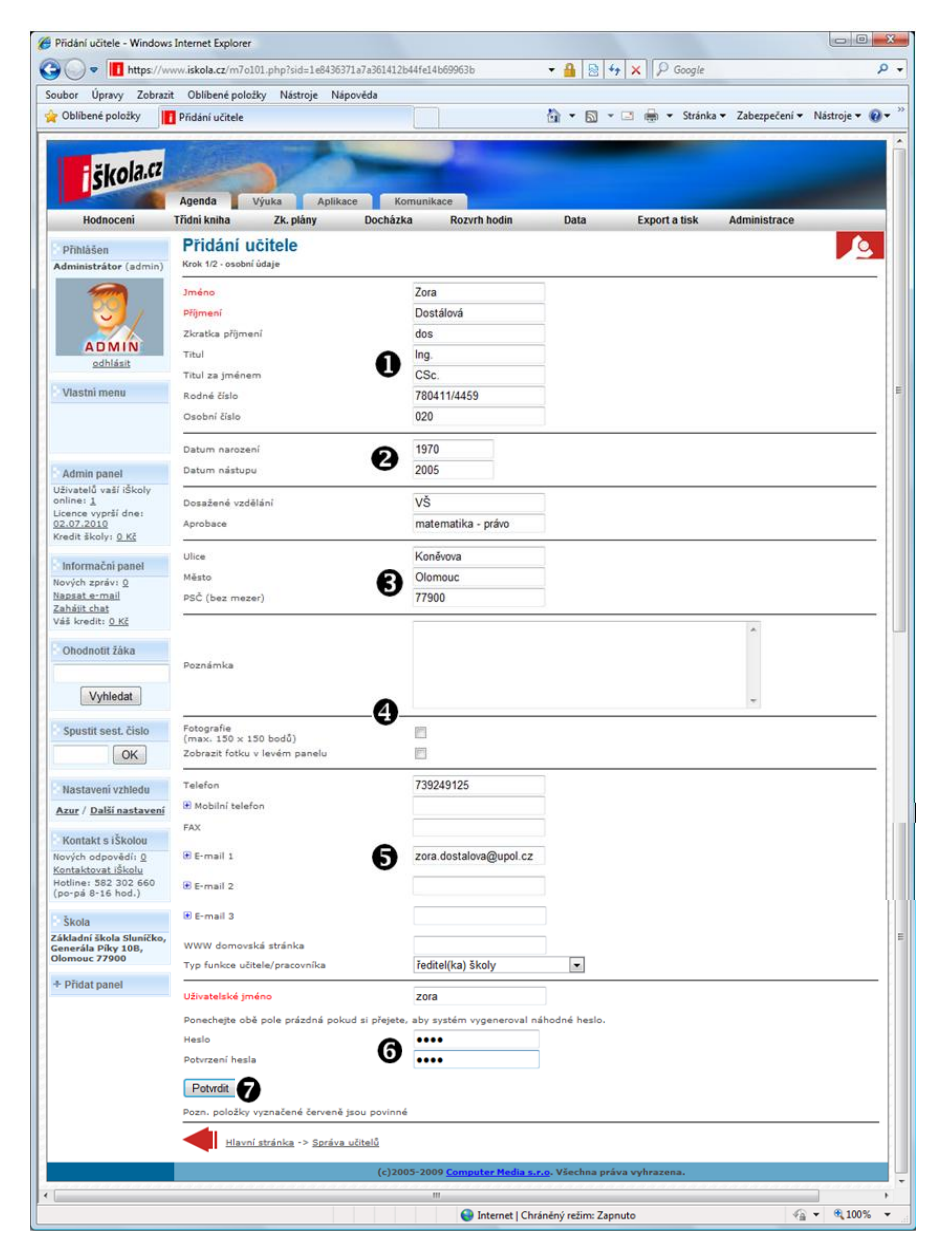

Zobrazení postupu

 POSTUP – VYZKOUŠEJTE NA POČÍTAČI!
 Základní údaje V této části formuláře vyplníme jméno, příjmení, zkratku příjmení, titul, rodné číslo a osobní číslo.
 Data Nyní zadáme datum narození a datum nástupu.
 Adresa Do následujících polí zadáme ulici, město a směrovací číslo. Jen doplním, že se nejedná o adresu školy, ale bydliště učitele.
 Poznámka a fotografie Největší pole ve formuláři přísluší poznámkám libovolného

|   | charakteru. V další části formuláře můžeme zaškrtnout vložení fotografie pracovníka.                                                                                              |
|---|----------------------------------------------------------------------------------------------------|
| 6 | <i>Kontaktní údaje</i><br>Zadáme telefon a e-mail.                                                                                                    |
| 6 | <b>Přihlašovací údaje</b><br>Nejdříve zadáme uživatelské jméno (doporučuji bez háčků<br>a čárek). Poté zapíšeme heslo uživatele a následně ho pro ověření<br>zadáme ještě jednou. |
| 0 | <i>Tlačítko POTVRDIT</i><br>Kliknutím na tlačítko potvrdit provedeme potvrzení zadaných<br>údajů.                                                                                 |

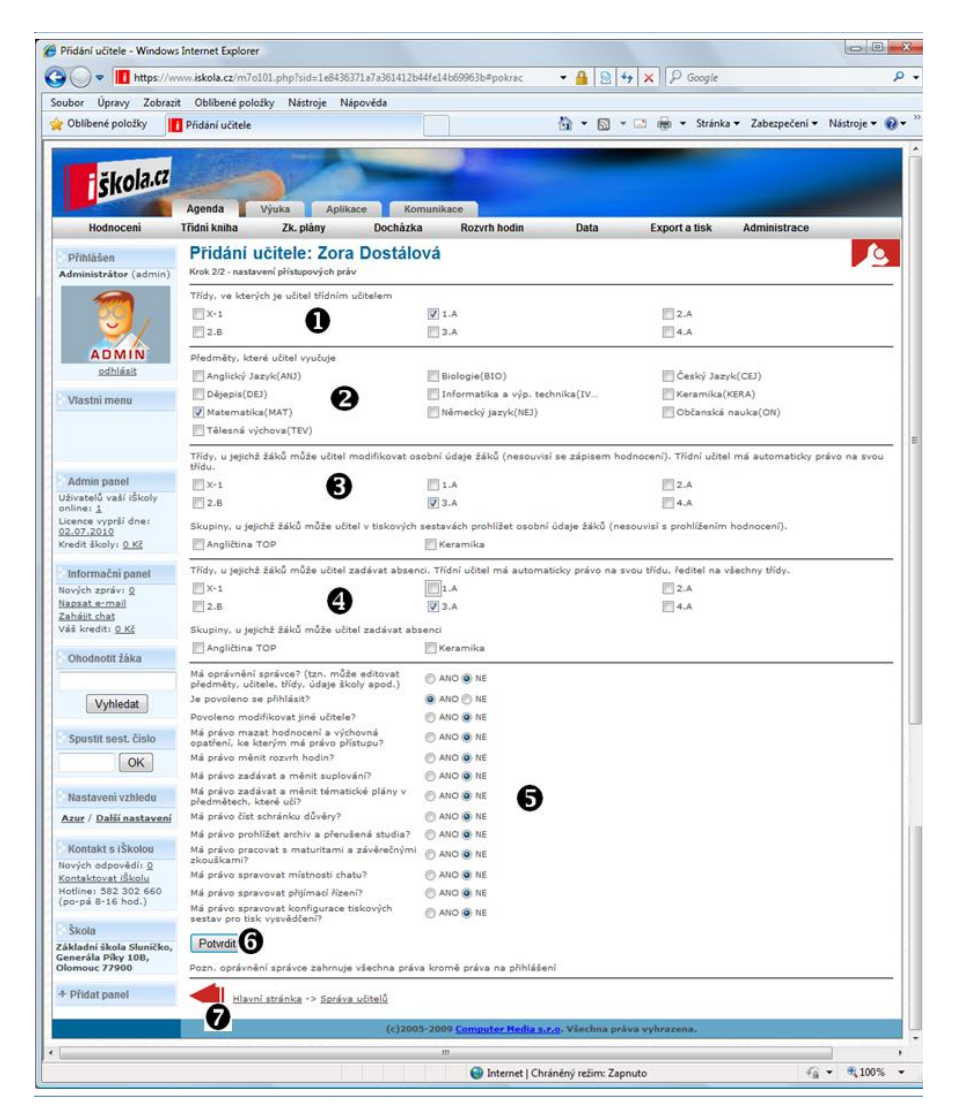

|   | POSTUP – VYZKOUŠEJTE NA POČÍTAČI!                                                                                                    |
|---|----------------------------------------------------------------------------------------------------|
| 0 | <i>Třídy, ve kterých je učitel třídním učitelem</i><br>V této části formuláře je uveden seznam tříd, a zaškrtneme tu, ve<br>které je daný učitel třídním učitelem. |
| 0 | <i>Předměty, které učitel vyučuje</i><br>Nyní zaškrtneme předměty, které učitel vyučuje.                                                                           |

| € | <b>Třídy, u jejichž žáků může učitel modifikovat osobní údaje žáků</b><br>Zaškrtneme třídy, u jejichž žáků může učitel modifikovat osobní<br>údaje žáků (nesouvisí se zápisem hodnocení). Třídní učitel má<br>automaticky právo na svou třídu. |
|---|----------------------------------------------------------------------------------------------------|
| 4 | <i>Třídy, u jejichž žáků může učitel zadávat absenci</i><br>Označíme třídy, u jejichž žáků může učitel zadávat absenci.<br>Třídní učitel má automaticky právo na svou třídu, ředitel na<br>všechny třídy.                                      |
| 0 | <i>Další oprávnění</i><br>Zadáme další oprávnění, jako např. zadávání suplování, čtení<br>schránky důvěry, správa chatu.                                                                                                    |
| 6 | <i>Tlačítko POTVRDIT</i><br>Kliknutím na tlačítko potvrdit provedeme potvrzení zadaných<br>údajů.                                                                                                    |
| 0 | <i>Tlačítko ZPĚT</i><br>Kdykoliv, kdy je zobrazeno tlačítko Zpět, se můžeme kliknutím<br>na něj vrátit o stránku zpět.                                                                                                    |

Na následujícím obrázku vidíme výsledek – v seznamu je zařazen nový pedagog Zora Dostálová.

| Oblíbené položky                                               | i Správa učitel        | ů                        |                        |                                                     | 🙆 <b>-</b> 🔊 -                 | • 🖃 🖶 ▼ St      | ránka 🔻 Zabezpečení 🔫 I | Vástroje 🔻 ( |
|----------------------------------------------------------------|------------------------|--------------------------|------------------------|-----------------------------------------------------|--------------------------------|-----------------|-------------------------|--------------|
| i škola.cz                                                     |                        | 3                        | -                      |                                                     |                                |                 |                         |              |
| Hodnocení                                                      | Agenda<br>Třídní kniha | Výuka Aplik<br>Zk. plány | ace Komuni<br>Docházka | kace<br>Rozvrh hodin                                | Data                           | Export a tis    | k Administrace          |              |
| Dřibláčan                                                      | Správa                 | učitelů                  |                        |                                                     |                                |                 |                         | 6            |
| Administrátor (admin                                           |                        |                          |                        |                                                     |                                |                 |                         |              |
|                                                                | Přidat uči             | tele Zobrazit hesla      | učitelů                |                                                     |                                |                 |                         | -2 111 🖄     |
| 60,                                                            | (                      |                          |                        | ▼ List: <u>vš</u>                                   | e 1                            |                 |                         |              |
|                                                                | Smazat                 | Příjmení 🛧 🕈             | Jméno 🛧 🕈              | Vyučované předmět                                   | y Tří                          | dní učitelé     | E-mail                  |              |
| ADMIN                                                          |                        | Brandejs                 | Rostislav              | BIO                                                 | 1.A                            |                 |                         |              |
| odhlásit                                                       |                        | <u>Dostálová</u>         | Zora                   | MAT                                                 | 1.4                            |                 | zora.dostalova@upol.cz  |              |
|                                                                |                        | Kudrnosová               | Jarmila                | KERA                                                |                                |                 |                         |              |
| Vlastní menu                                                   |                        | Kukačka                  | Vlastimil              | ON                                                  | 2.A                            |                 |                         |              |
|                                                                |                        | Malá                     | Petra                  | MAT                                                 | з.А                            |                 |                         |              |
|                                                                |                        | Novák                    | David                  | CEJ, TEV                                            |                                |                 |                         |              |
|                                                                |                        | Novotná                  | Markéta                | ANJ                                                 |                                |                 |                         |              |
| Admin panol                                                    |                        | <u>Siřánková</u>         | Věra                   | NEJ                                                 | 4.A                            |                 |                         |              |
| Iživatelů vačí iŠkoly                                          |                        | <u>Vostrý</u>            | Martin                 | TEV, IVT                                            |                                |                 |                         |              |
| online: <u>1</u><br>Licence vyprší dne:                        | Smorat                 | Zákopčan                 | Vlastimil              | DEJ                                                 | 2.E                            |                 |                         |              |
| <u>02.07.2010</u><br>Kredit školy: <u>0 Kč</u>                 | Omazar                 | yblane                   | Nalezeno 10 :          | táznamů, rozděleno na<br>Rozsah aktuálního<br>vše 1 | 1 listů, po ma<br>blistu: 1-10 | x. 40 záznamech |                         |              |
| Informační panel                                               | Didat uži              | tele Zehranit herin      | Sladifu                |                                                     |                                |                 |                         | -3. III &    |
| łových zpráv: <u>0</u><br><u>Vapsat e-mail</u><br>Zahájit chat |                        | avní stránka             |                        |                                                     |                                |                 |                         |              |
| /áš kredit: <u>0 Kč</u>                                        |                        |                          |                        |                                                     |                                |                 |                         |              |
|                                                                |                        |                          |                        |                                                     |                                |                 | -                       | . 10000      |
| 0V0                                                            |                        |                          |                        | 👹 Internet   Chrán                                  | iêný režim: Zap                | nuto            | 4 <u>0</u> •            | ₫ 100%       |

Nový pedagog je vložen

Vložte do systému iŠkola svého jednoho kolegu a kolegyni (mohou být i fiktivní).

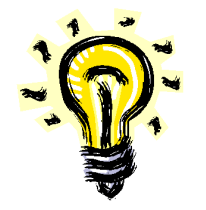

#### 3.3 Cvičení – přidání žáka do systému

V tomto cvičení si ukážeme, jak lze do systému iŠkola vložit nového žáka. Samozřejmě vás povedu krok za krokem tak, abychom vše pochopili.

#### Cíl cvičení:

- aplikovat teoretické znalosti o školních informačních systémech,
- osvojit si postup pro vložení nového žáka do systému iŠkola.

#### Potřebný čas k dokončení cvičení:

• 25 minut.

#### Úkol k řešení:

• vložte do systému iŠkola nového žáka.

#### Postup řešení:

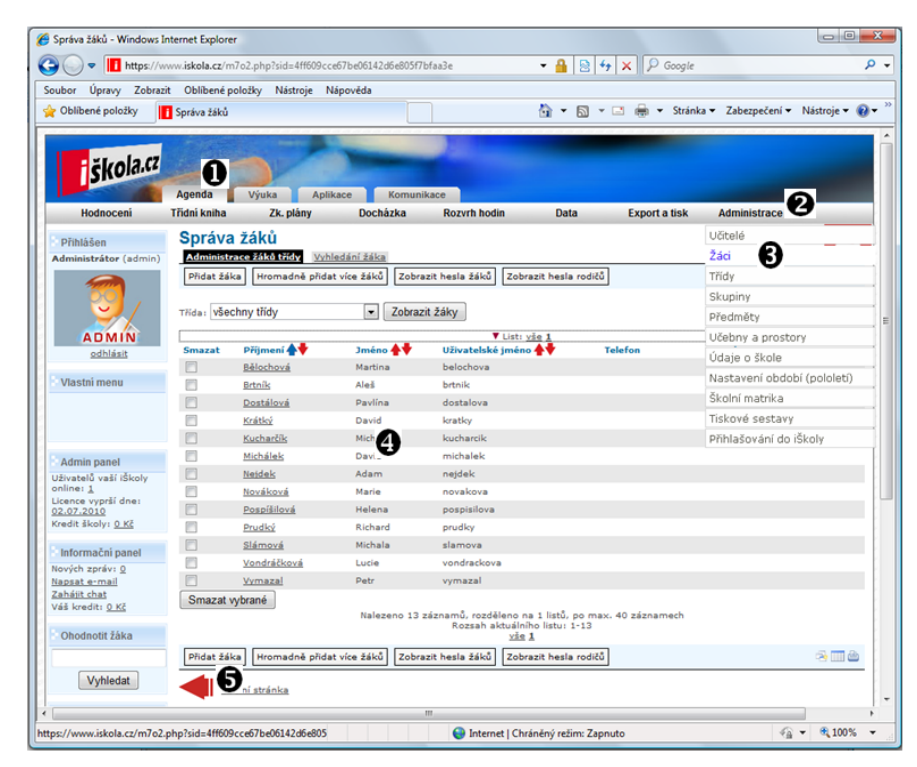

Zobrazení postupu

Postup

|   |   | POSTUP – VYZKOUŚEJTE NA POĆITAĆI!                                                                                                 |
|---|---|----------------------------------------------------------------------------------------------------|
| - | 0 | <i>Záložka AGENDA</i><br>Klikneme na záložku Agenda. Jestliže jste již na této záložce<br>přepnuti, tento krok přeskočte.         |
| - | 0 | <i>Položka ADMINISTRACE</i><br>Na hlavním menu jedenkrát klikneme na položku Administrace.<br>Následně dojde k rozevření nabídky. |
|   | € | Položka ŽÁCI<br>Z otevřené nabídky vybereme položku Žáci a jedenkrát na ni                                                        |

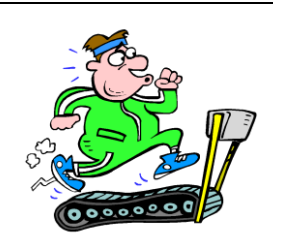

Přidání žáka

| $\begin{bmatrix} I \\ V \end{bmatrix}$   | <i>сико ркіDAI ZAI</i><br>kneme na Dřidat žál          | 1/A<br>(9                       |                    |               |                      |               |
|------------------------------------------|--------------------------------------------------------|---------------------------------|--------------------|---------------|----------------------|---------------|
|                                          | KIICHIC HA FIIUALZA                                    | xa.                             |                    |               |                      |               |
| Přidání žáka - Windows I                 | nternet Explorer                                       |                                 |                    |               |                      |               |
| https://w                                | ww.iskola.cz/m7o201.php?sid=b9d5bd0bcbd2bdat           | 76897e1003d5ba76#pokrac         | • 🔒 🗟 49           | × P Google    |                      | Q             |
| Oblibené položky                         | Přidání žáka                                           |                                 | <b>∆</b> • ⊠ •     | 🖃 🖶 🝷 Stránk  | a 🔹 Zabezpečení 👻 Ná | istroje 🕶 🔞 🕶 |
|                                          | Party and a state of the state                         |                                 |                    |               |                      |               |
| škola.cz                                 |                                                        |                                 |                    |               |                      |               |
| Hodnoceni                                | Agenda Výuka Aplikace I<br>Třídní kniha Zk plány Dochá | Komunikace                      | Data               | Export a tisk | Administrace         |               |
| Přihlášen                                | Přidání žáka                                           |                                 | <b>D</b> ulu       | Caport & Ban  | Autoritation         | 0             |
| Administrátor (admin)                    | Krok 1/4 - osobní údaje                                |                                 |                    |               |                      |               |
| <b>100</b>                               | Jméno 🕥                                                | Josef                           |                    |               |                      |               |
|                                          | Pohlaví                                                | <ul> <li>Muž () Žena</li> </ul> |                    |               |                      |               |
| ADMIN                                    | Třída do které patří                                   | 3.A                             |                    |               |                      |               |
| Vlastni menu                             | Rodné číslo                                            | 9004127854                      |                    |               |                      |               |
| rusun nonu                               | Datum narození<br>Místo narození                       | 12.04.(1990<br>Přerov           |                    |               |                      |               |
|                                          | Misto narození (6. pád)                                | Přerově                         |                    |               |                      |               |
| Admin paged                              | Zdravotní pojišťovna                                   | VZP                             |                    |               |                      |               |
| živatelů valí iŠkoly                     | Čislo smlouvy                                          | 12                              | VLd. 2             |               |                      |               |
| icence vyprší dne:<br>2.07.2010          | Státní obřanství žáka                                  | Česká republika                 | Kódi 203           |               |                      |               |
| redit školy: <u>0 Kč</u>                 | Turnet budtizez                                        | ocona republina                 | 200                | Comments      |                      |               |
| Informačni panel                         | Ulice                                                  | Krumpach 26                     |                    |               |                      |               |
| lapsat e-mail                            | Kód obce trvalého pobytu žáka 🛛 🕐                      | Zábřeh                          | Kód: 541354        |               |                      |               |
| anast cnat<br>Váš kredit: <u>0 Kč</u>    | PSČ (bez mezer)                                        | 78901                           | V44. 070745        |               |                      | _             |
| Ohodnotit žáka                           | Okres                                                  | Sumperk                         | CZ0/15             | Canal -       |                      |               |
|                                          | Přechodné bydliště                                     | <u>،</u>                        |                    |               | *                    |               |
| Vyhledat                                 | U                                                      |                                 |                    |               | w                    |               |
| Spustit sest. čislo                      |                                                        |                                 |                    |               | *                    |               |
| OK                                       | Poznámka                                               |                                 |                    |               |                      |               |
| Nastaveni vzhledu                        |                                                        |                                 |                    |               |                      |               |
| Azur / Další nastavení                   | Fotografie                                             |                                 |                    |               |                      |               |
| Kontakt s iŠkolou                        | (max. 150 x 150 bodů)<br>Zobrazit fotku v levém panelu | ) <u> </u>                      |                    |               |                      |               |
| iovych odpovedit g<br>iontaktovat iškolu | Derfödl dannö Sim Inde 2 (nen Midal Institus)          | Makam                           | -                  |               |                      |               |
| po-pá 8-16 hod.)                         | Nepovinné předměty (pro třídní knihu)                  | Viakein                         |                    |               |                      |               |
| Škola                                    | Rozdělení do skupin (pro třídní knihu)                 |                                 |                    |               |                      |               |
| enerála Píky 10B,                        | Poznámka (pro třídní knihu)                            |                                 |                    |               |                      |               |
| Dridat pagel                             | Telefon                                                |                                 |                    |               |                      |               |
| C TOWN PROTECT                           | B Mobilní telefon                                      | 753154785                       |                    |               |                      |               |
|                                          | FAX E-mail                                             | insaf pokomu@saznam             | <u></u>            |               |                      |               |
|                                          | w s men                                                | Josef porony@seznam             |                    |               |                      |               |
|                                          | WWW.domovska stránka                                   |                                 |                    |               |                      |               |
|                                          | Uživatelské jméno                                      | pokorny                         | _                  |               |                      |               |
|                                          | Ponechejte obě pole prázdná pokud si př                | aby systém vygeneroval i        | náhodné heslo.     |               |                      |               |
|                                          | Potvrzeni hesla                                        |                                 |                    |               |                      |               |
|                                          | Zadané uživatelské jméno nemá platný form              | át - min. 5 znaků, max. 20      | znaků (a-z. A-Z. 0 | -9)           |                      |               |
|                                          | Potvrdit 7                                             |                                 |                    |               |                      |               |
|                                          | Pozn, položky vyznačené červeně isou povinr            | né                              |                    |               |                      |               |

## POSTUP – VYZKOUŠEJTE NA POČÍTAČI!

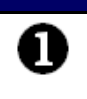

#### Základní údaje o žákovi

V této části formuláře vyplníme základní údaje o žákovi, jako např. jméno a příjmení, pohlaví, rodné číslo, třídu, do které patří, místo narození, zdravotní pojišťovnu, atp.

| 0 | <i>Trvalé bydliště</i><br>Doplníme adresu trvalého bydliště žáka.                                                            |
|---|----------------------------------------------------------------------------------------------------|
| € | <b>Přechodné bydliště</b><br>Do tohoto pole můžeme vyplnit adresu přechodného bydliště<br>žáka – např. internát.             |
| 4 | <i>Fotografie</i><br>Pokud chceme do systému vložit fotografii žáka, zaškrtneme<br>příslušné pole.                           |
| 6 | <i>Kontaktní údaje</i><br>Do těchto polí vepíšeme kontaktní údaje na žáka – telefon, e-<br>mail, případně i webovou stránku. |
| 6 | <b>Přihlašovací údaje</b><br>Zadáme uživatelské jméno a heslo.                                                               |
| 0 | <i>Tlačítko POTVRDIT</i><br>Kliknutím na tlačítko potvrdit provedeme potvrzení zadaných<br>údajů.                            |

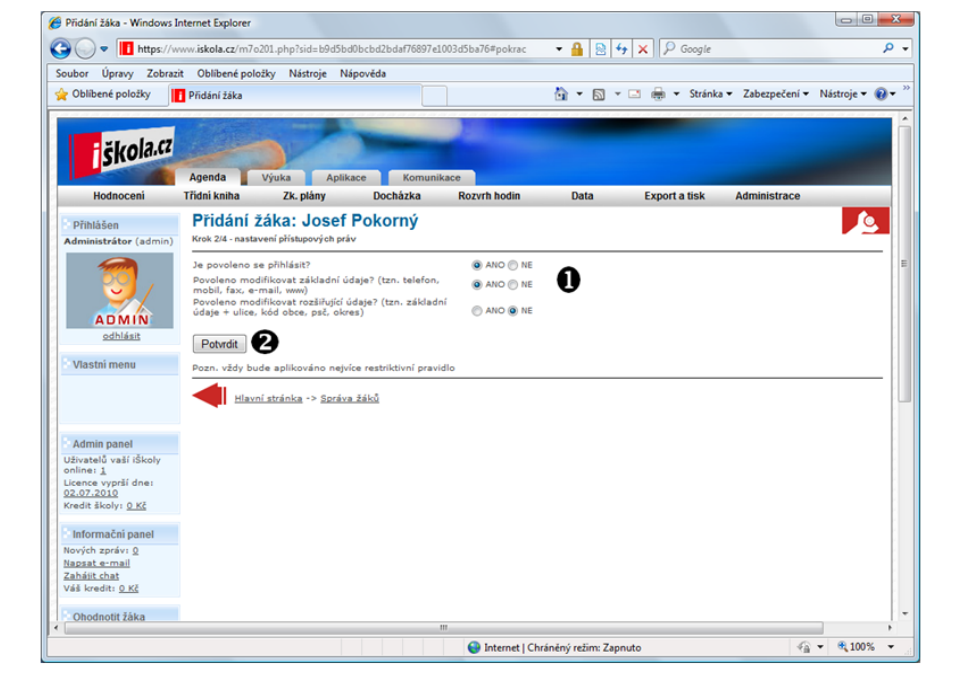

|   | POSTUP – VYZKOUŠEJTE NA POČÍTAČI!                           |
|---|-------------------------------------------------------------|
| 1 | Nastavení přístupových práv                                 |
| U | Nastavíme přístupová práva dle aktuálních potřeb.           |
| 9 | Tlačítko POTVRDIT                                           |
| U | Kliknutím na tlačítko potvrdit provedeme potvrzení zadaných |
|   | údajů.                                                      |

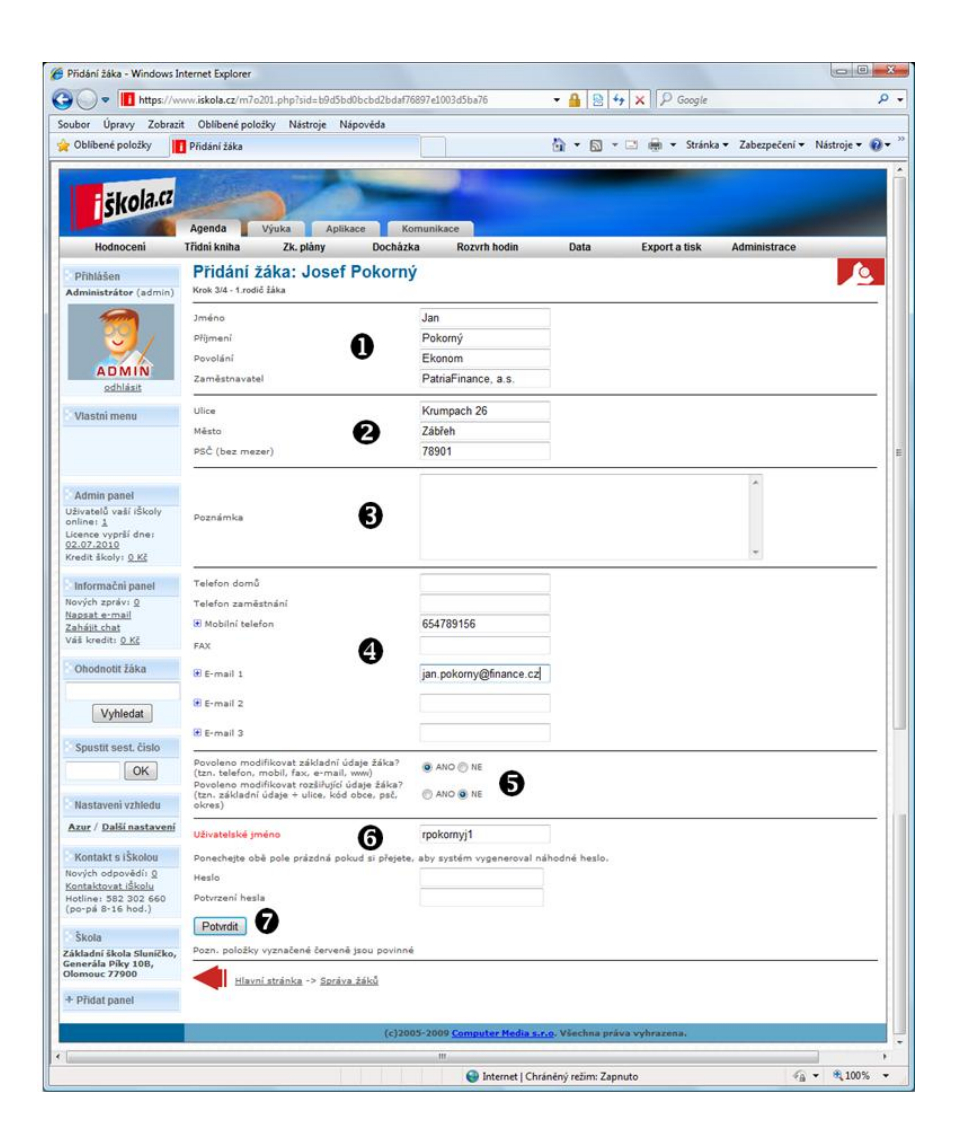

#### POSTUP – VYZKOUŠEJTE NA POČÍTAČI!

| • | Základní údaje o otci                                          |
|---|----------------------------------------------------------------|
| U | V této části formuláře vyplníme základní údaje o otci žáka:    |
|   | jméno a příjmení, povolání a zaměstnavatel.                    |
| 6 | Adresa                                                         |
| 9 | Doplníme adresu bydliště otce.                                 |
| 6 | Poznámka                                                       |
| 9 | Zde můžeme uvést libovolné poznámky.                           |
|   | Kontaktní údaje                                                |
| U | Do těchto polí vepíšeme kontaktní údaje na otce žáka – telefon |
|   | a e-mail.                                                      |
| A | Nastavení oprávnění                                            |
| Ð | Určíme, zda otec může modifikovat údaje žáka.                  |
| A | Přihlašovací údaje                                             |
| U | Zadáme uživatelské jméno a heslo.                              |
| 6 | Tlačítko POTVRDIT                                              |
| U | Kliknutím na tlačítko potvrdit provedeme potvrzení zadaných    |
|   | údajů.                                                         |
|   |                                                                |

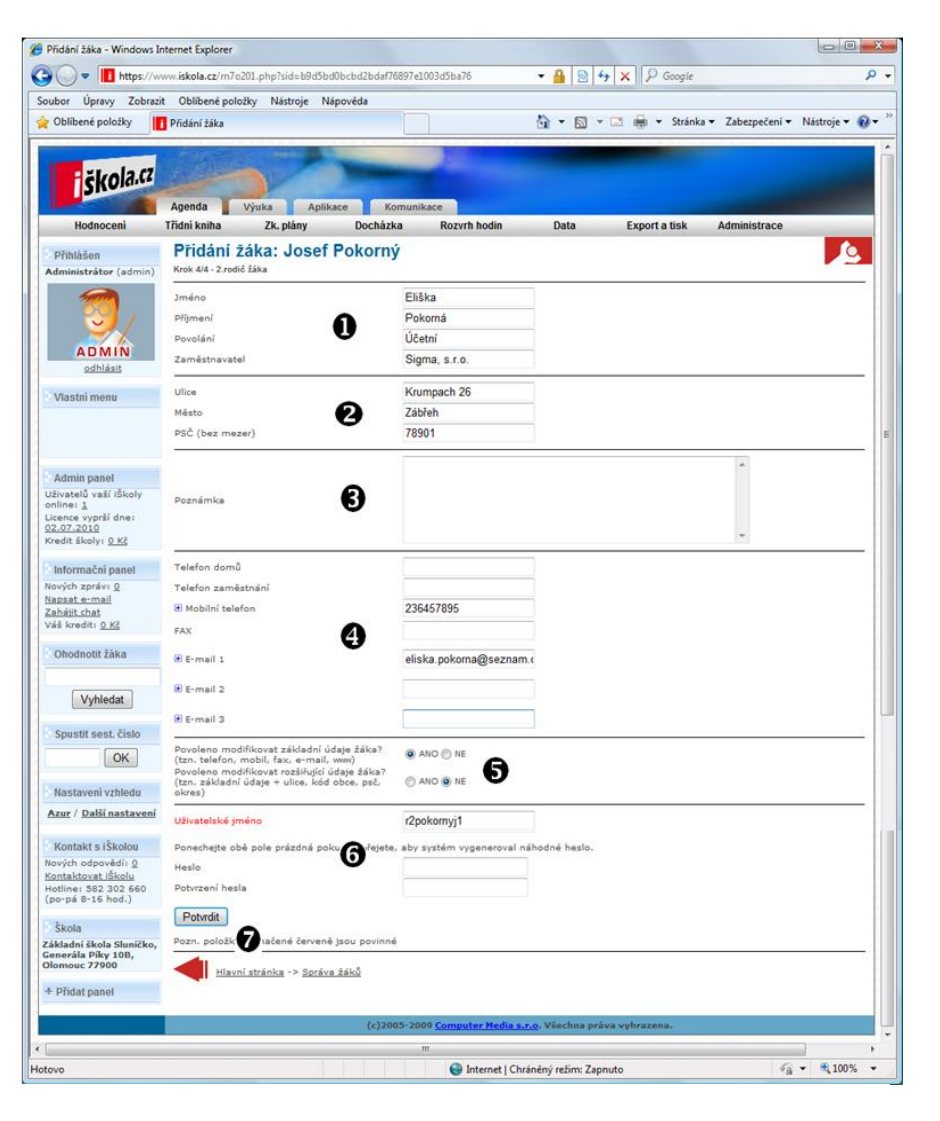

### POSTUP – VYZKOUŠEJTE NA POČÍTAČI!

| <ul> <li>V této části formuláře vyplníme základní údaje o matce žáka:<br/>jméno a příjmení, povolání a zaměstnavatel.</li> <li>Adresa<br/>Doplníme adresu bydliště matky.</li> </ul> | • | Základní údaje o matce                                          |
|----------------------------------------------------------------------------------------------------|---|-----------------------------------------------------------------|
| jméno a příjmení, povolání a zaměstnavatel.  Adresa Doplníme adresu bydliště matky.  Poznámka                                                                                        | U | V této části formuláře vyplníme základní údaje o matce žáka:    |
| <ul> <li>Adresa</li> <li>Doplníme adresu bydliště matky.</li> </ul>                                                                                                    |   | jméno a příjmení, povolání a zaměstnavatel.                     |
| Doplníme adresu bydliště matky.                                                                                                    | 6 | Adresa                                                          |
| Poznámka                                                                                                    | 9 | Doplníme adresu bydliště matky.                                 |
|                                                                                                    | 9 | Poznámka                                                        |
| Zde můžeme uvést libovolné poznámky.                                                                                                    | Ð | Zde můžeme uvést libovolné poznámky.                            |
| Kontaktní údaje                                                                                                    |   | Kontaktní údaje                                                 |
| Do těchto polí vepíšeme kontaktní údaje na matku žáka – telefon                                                                                                    | U | Do těchto polí vepíšeme kontaktní údaje na matku žáka – telefon |
| a e-mail.                                                                                                    |   | a e-mail.                                                       |
| <b>A</b> Nastavení oprávnění                                                                                                    | A | Nastavení oprávnění                                             |
| Určíme, zda matka může modifikovat údaje žáka.                                                                                                    | 9 | Určíme, zda matka může modifikovat údaje žáka.                  |
| <b>P</b> řihlašovací údaje                                                                                                    | A | Přihlašovací údaje                                              |
| Zadáme uživatelské jméno a heslo.                                                                                                    | U | Zadáme uživatelské jméno a heslo.                               |
| Tlačítko POTVRDIT                                                                                                    | 6 | Tlačítko POTVRDIT                                               |
| Kliknutím na tlačítko potvrdit provedeme potvrzení zadaných                                                                                                    | U | Kliknutím na tlačítko potvrdit provedeme potvrzení zadaných     |
| údajů.                                                                                                    |   | údajů.                                                          |

|                                                                                                    |                                                                                                    |                                                                                                    |                                                                                                    |                                                                                                    | 5 1 5 5 M 8                       |                                |                | 4 |
|----------------------------------------------------------------------------------------------------|----------------------------------------------------------------------------------------------------|----------------------------------------------------------------------------------------------------|----------------------------------------------------------------------------------------------------|----------------------------------------------------------------------------------------------------|-----------------------------------|--------------------------------|----------------|---|
| for Upravy Zobra                                                                                                    | t Oblibene polozky Nastro                                                                                                    | ije Napoveda                                                                                                    |                                                                                                    |                                                                                                    | -                                 |                                |                | 0 |
| Oblibené položky                                                                                                    | Správa žáků                                                                                                    |                                                                                                    |                                                                                                    | 🖬 * 🖾 *                                                                                                    | 🖸 🌐 🔻 Stránl                      | ka 🔻 Zabezpečeni 👻 N           | lástroje 🕶 🚷 🕶 |   |
|                                                                                                    | and the second second                                                                                                    |                                                                                                    | the second                                                                                           |                                                                                                    |                                   |                                | -              |   |
| 1 × 1 × 1 × 1 × 1 × 1                                                                                                    |                                                                                                    | No. of Lot of Lot of Lo |                                                                                                    |                                                                                                    |                                   |                                |                |   |
| SKOla.u                                                                                                    |                                                                                                    |                                                                                                    |                                                                                                    |                                                                                                    |                                   |                                |                |   |
|                                                                                                    | Agenda Výuka                                                                                                    | Aplikace                                                                                                    | lomunikace                                                                                           |                                                                                                    |                                   |                                |                |   |
| Hodnoceni                                                                                                    | Třidní kniha Zk. plá                                                                                                    | ny Docház                                                                                                    | ka Rozvrh hod                                                                                        | in Data                                                                                                    | Export a tisk                     | Administrace                   |                |   |
|                                                                                                    | Conduce #41.01 2                                                                                                    | •                                                                                                    |                                                                                                    |                                                                                                    |                                   |                                |                |   |
| Přihlášen                                                                                                    | Sprava zaku: 3.                                                                                                    | A                                                                                                    |                                                                                                    |                                                                                                    |                                   |                                |                |   |
| Administrátor (admin)                                                                                                    | Administrace žáků třidy                                                                                                    | Vyhledání žáka                                                                                                    |                                                                                                    | -                                                                                                    | 7                                 |                                |                |   |
| -                                                                                                    | Přidat žáka Hromadni                                                                                                    | é přidat více žáků                                                                                                    | Zobrazit hesla žáků                                                                                  | Zobrazit hesla rodičů                                                                                                    |                                   |                                | -> III @       |   |
|                                                                                                    |                                                                                                    |                                                                                                    |                                                                                                    |                                                                                                    |                                   |                                |                |   |
|                                                                                                    | a second second s |                                                                                                    |                                                                                                    |                                                                                                    |                                   |                                |                |   |
| <b>S</b>                                                                                                    | Třída: 3.A                                                                                                    |                                                                                                    | Zobrazit žáky                                                                                        |                                                                                                    |                                   |                                |                |   |
| ADMIN                                                                                                    | Třída: 3A                                                                                                    |                                                                                                    | Zobrazit žáky                                                                                        | List: vše 1                                                                                                    |                                   |                                |                |   |
| ADMIN                                                                                                    | Třída: 3.A<br>Smazat Přijmení 🛧                                                                                                    | Jméno d                                                                                                    | Zobrazit žáky<br>Vživatelské                                                                         | <sup>r</sup> List: <u>vše 1</u><br>• jméno <b>≜</b> ♥                                                                                      | Telefon                           | E-mail                         |                |   |
| ADMIN                                                                                                    | Třída: 3.A<br>Smazat Přijmení 🏠                                                                                                    | Jméno<br>Josef                                                                                                    | Zobrazit žáky<br>Uživatelské<br>pokornyj                                                             | List: <u>vie 1</u><br>jméno 🛧 🕈                                                                                                    | Telefon                           | E-mail<br>josef.pokorny@sezna. |                |   |
| ADMIN<br>odblásit<br>Vlastní menu                                                                                                    | Třida: 3.A<br>Smazat Přijmení<br>Bokorný<br>Smazat vybrané                                                                                                    | Jméno<br>Josef                                                                                                    | Zobrazit žáky<br>Uživatelské<br>pokornyj                                                             | fList: <u>vie</u> 1<br>jméno <b>∳</b> ♥                                                                                                    | Telefon                           | E-mail<br>josef.pokorny@sezna. |                |   |
| ADMIN<br>odhlásit<br>Vlastní menu                                                                                                    | Třida: 3.A<br>Smazat Přijmeni<br>Pokorný<br>Smazat vybrané                                                                                                    | U I I I I I I I I I I I I I I I I I I I                                                                                                    | Zobrazit žáky<br>Uživatelské<br>pokornyj<br>ano 1 záznamů, rozděl                                    | <sup>r</sup> List: <u>vie 1</u><br>; <b>jméno ∲ ♥</b><br>eno na 1 listů, po max                                                            | Telefon<br>c. 40 záznamech        | E-mail<br>josef.pokorny@sezna. |                |   |
| ADMIN<br>odhlásit<br>Vlastní menu                                                                                                    | Třída: 3.A<br>Smazat Přijmení<br>Poksrný<br>Smazat vybrané                                                                                                    | U I Iméno<br>3 Josef<br>Naleze                                                                                                    | Zobrazit žáky<br>Uživatelské<br>pokornyj<br>200 1 záznamů, rozděl<br>Rozsah a                        | <sup>r</sup> List: <u>vie 1</u><br>j <b>méno ∳♥</b><br>eno na 1 listů, po max<br>ictualiniho listu: 1-1<br>vie 1                           | <b>Telefon</b><br>c. 40 záznamech | E-mail<br>josef.pokorny@sezna. |                |   |
| adhlásit<br>Vlastní menu                                                                                                    | Třida: 3A                                                                                                    | D C C C C C C C C C C C C C C C C C C C                                                                                                    | Zobrazit žáky<br>Uživatelské<br>pokornyj<br>eno 1 záznamů, rozděl<br>Rozsah a<br>Zobrazit besla žáků | <sup>7</sup> List: <u>väe 1</u><br>; jméno ♠♥<br>ieno na 1 listů, po max<br>istuálního listu: 1-1<br><u>váe 1</u><br>Zobrazit besla rodižů | Telefon<br>c. 40 záznamech        | E-mail<br>josef.pokorny@sezna. |                |   |
| ADMIN<br>odhlásit<br>Vlastní menu                                                                                                    | Třida: 3A<br>Smazat Přijmení<br>Smazat vybrané<br>Přidat žáka Hromadni                                                                                                    | Josef<br>Naleze                                                                                                    | Zobrazit žáky<br>Uživatelské<br>pokornyj<br>ano 1 záznamů, rozděl<br>Rozsah a<br>Zobrazit hesla žáků | <sup>7</sup> List: <u>vie 1</u><br>jméno ♠ ♥<br>eno na 1 listů, po mas<br>ixtuálního listu: 1-1<br><u>vie 1</u><br>Zobrazit hesla rodičů   | Telefon<br>c. 40 záznamech        | E-mail<br>josef.pokorny@sezna. |                |   |
| ADMIN<br>odhiásit<br>Vlastní menu<br>Admin panel<br>Uživatelů valí (školy                                                                                                    | Třída: 3A<br>Smazat Přijmení<br>Smazat vybrané<br>Přidat žáka<br>Hromadni                                                                                                    | Josef<br>Josef<br>Haleze                                                                                                    | Zobrazit žáky<br>Uživatelské<br>pokornyj<br>ano 1 záznamů, rozděl<br>Rozsah a<br>Zobrazit hesla žáků | 'List: vie 1<br>jméno 🛊<br>eno na 1 listů, po mas<br>ktuálního listu: 1-1<br>vila 1<br>Zobrazit hesla rodičů                               | Telefon<br>c. 40 záznamech        | E-mail<br>josef.pokorny@sezna. |                |   |
| Admin panel<br>Uživatelů vaší tškoly<br>online: 1                                                                                                    | Třída: 3.A<br>Smazat Přijmení<br>Bokorný<br>Smazat vybrané<br>Přidat žáka Hromadní<br>Hlavní stránka                                                                                                    | Jméne (<br>Josef<br>Haleze<br>ă přidat vice žáků                                                                                                    | Zobrazit žáky<br>Uživatelské<br>pokornyj<br>ano 1 záznamů, rozděl<br>Rozsah z<br>Zobrazit hesla žáků | 'List: vie 1<br>jméno ♠♥<br>eno na 1 listů, po max<br>ktválního listu: 1-1<br>vás A<br>Zobrazit hesla rodičů                               | Telefon<br>c. 40 záznamech        | E-mail<br>josef.pokorny@sezna. |                |   |
| Admin panel<br>Jävatelö vaši tškoly<br>online 1<br>Jecence vypřil dne:<br>20.7.2010                                                                                                    | Tilda: 3 A<br>Smazat Přijmení<br>Smazat vybrané<br>Smazat vybrané<br>Přidat žáka Itromadni<br>Hlavní stránka                                                                                                    | Josef<br>Josef<br>Naleze<br>& přidat více žáků                                                                                                    | Zobrazit žáky<br>Uživatelský<br>pokornýj<br>eno 1 záznamů, rozděl<br>Rozsah z<br>Zobrazit hesla žáků | <sup>r</sup> List: <u>vie 1</u><br>jméno ▲♥<br>eno na 1 listů, po mas<br>kitušiního listu: 1-1<br><u>vie 1</u><br>Zobrazit hesla rodičů    | Telefon<br>c. 40 sśznamech        | E-mail<br>josef.pokorny@sezna. |                |   |
| Admin panel<br>Uživatelů vaší číkoly<br>online: j<br>Lučence vypřil dne:<br>02.07.2010                                                                                                    | Třída: 3 A<br>Smazat Přijmení (*<br>Bosorní<br>Smazat vybrané<br>Přídat žáka<br>Hromadni<br>Hlavní stránka                                                                                                    | Jméno<br>Josef<br>Naleze<br>& přidat více žáků                                                                                                    | Zobrazit žáky<br>Uživatelské<br>pokornyj<br>ano 1 záznamů, rozděl<br>Rozsah a<br>Zobrazit hesla žáků | Listi yže 1<br>jméno 🛊                                                                                                    | Telefon<br>c. 40 záznamech        | E-mail<br>josef.pokorny@sezna. |                |   |
| Admin panel<br>Učivatelů vaší čákoly<br>online: 1.<br>Licence vypříš dne:<br>20.07.2010<br>Krada školy: 1 <u>0.15</u>                                                                                                    | Tilda: 3A<br>Smazat Přijmení<br>Přijmení<br>Smazat vybrané<br>Přidat žáka téromadni<br>tilavní stránka                                                                                                    | Josef<br>Josef<br>Naleze                                                                                                    | Zobrazit žáky<br>Uživatelské<br>pokornyj<br>ano 1 záznamů, rozdál<br>Rozsah t<br>Zobrazit hesla žáků | Listi vie 1<br>jméno 🌢                                                                                                    | Telefon<br>c. 40 záznamech        | E-mail<br>josef.pokorny@sezna. | 3              |   |
| Admin panel<br>Utoreald usi dikoly<br>activitati menu<br>Admin panel<br>Utoreald usi dikoly<br>activitati dikoly<br>(utoreald usi dikoly<br>(utoreald usi dikoly<br>(utoreald usi dikoly<br>(utoreald usi dikoly<br>(utoreald usi dikoly)<br>(utoreald usi dikoly) | Tilda: 3.A<br>Smazat Přijmení<br>Smazat vybrané<br>Smazat vybrané<br>Midat žáka Hromadni<br>Hlavni stránka                                                                                                    | Josef<br>Josef<br>Naleze                                                                                                    | Zobraził Żáky<br>Użwatelské<br>pokornyj<br>ano i zśznamů, rozděl<br>Rozsah a<br>Zobrazit hesla žáků  | Listi via 1<br>jiméno 🌢                                                                                                    | Telefon<br>c. 40 záznamech<br>]   | E-mail<br>Josef.pokorny@sezna. | 3              |   |
| Admin panel<br>Uživateli Vaši školy<br>nine 1<br>Dživateli Vaši školy<br>nine 1<br>Dživateli Vaši školy<br>nine 1<br>Dživateli Vaši školy<br>rozdit školy roj kž<br>reformačni ganel<br>školyti panku j                                                            | Třída: 3.A<br>Smazat Přijmení (*<br>Rosenzi<br>Smazat vybrané<br>Přidat žáka<br>Hromadni<br>Hlavní stránka                                                                                                    | Josef<br>Josef<br>Naleze                                                                                                    | Uživatelské<br>pokornyj<br>ano 1 záznamů, rozdál<br>Rozah 1<br>Zobrazit hesla žáků                   | Ustry via 1<br>meno na 1 linti, po maso<br>maninho listur 1-1<br>xia 1<br>Zobrazit hesla rodičo                                            | Telefon<br>c. 40 záznamech        | E-mail<br>josef.pokorny@sezna. | -<br>-         |   |

|   | POSTUP – VYZKOUŠEJTE NA POČÍTAČI!                                                        |
|---|------------------------------------------------------------------------------------------|
| 0 | <i>Třída</i><br>Nyní vidíme, že je navolena třída 3. A. Třídy můžeme libovolně<br>měnit. |
| 0 | <i>Přehled žáků</i><br>Ve třídě je nyní pouze jeden žák.                                 |

## Úkol

Vložte do systému iŠkola pět fiktivních žáků.

## 3.4 Cvičení – přidání třídy do systému

V tomto cvičení si ukážeme, jak lze do systému iŠkola vložit novou třídu. Samozřejmě vás povedu krok za krokem tak, abychom vše pochopili.

#### Cíl cvičení:

- aplikovat teoretické znalosti o školních informačních systémech,
- osvojit si postup pro vložení nové třídy do systému iŠkola.

#### Potřebný čas k dokončení cvičení:

• 20 minut.

#### Úkol k řešení:

• vložte do systému iŠkola novou třídu.

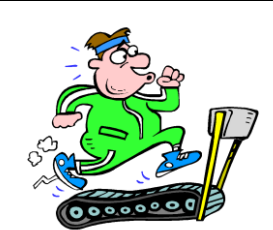

Vložení nové třídy

| 🔍 🗢 🚺 https://                                                                                                    | /www.iskola.cz/m | 7o3.php?sid=8b8274 | /b95886b05a35318aaae59f144            | - 🔒 😣 47                            | × P Google    |                              |
|----------------------------------------------------------------------------------------------------|------------------|--------------------|---------------------------------------|-------------------------------------|---------------|------------------------------|
| whor Úpravy Zobr                                                                                                    | azit Oblibené n  | oložky Nástroje    | Nápověda                              | and the second second second second | A             |                              |
| Oblibené položky                                                                                                    | Správa třid      |                    |                                       | 🖞 • 🖾 • I                           | 🖃 🖶 🔻 Stránka | • Zabezpečení • Nástroje • 🌘 |
|                                                                                                    |                  |                    |                                       |                                     |               |                              |
| The la C                                                                                                    |                  |                    | No. of Concession, Name               |                                     |               |                              |
| SKOlate                                                                                                    |                  |                    |                                       |                                     |               |                              |
|                                                                                                    | Agenda           | Výuka Apl          | ikace Komunikace                      |                                     |               | 2                            |
| Hodnoceni                                                                                                    | Třidni kniha     | Zk. plány          | Docházka Rozvrh hodin                 | Data                                | Export a tisk | Administrace                 |
| Přihlášen                                                                                                    | Správa           | tříd               |                                       |                                     |               | Učitelé                      |
| Administrátor (admin                                                                                                    | )                |                    |                                       |                                     |               | Žáci                         |
|                                                                                                    | Přidat tříd      | lu                 |                                       |                                     |               | Třidy                        |
|                                                                                                    | ▼ Listr yğ       |                    |                                       | ist: <u>vše 1</u>                   | vie 1 Skupiny |                              |
|                                                                                                    | Smazat           | Název 🛧 🕈          | Třídní učitelé                        | Počet žáků                          | Stručný popis | Předměty                     |
| ADMIN                                                                                                    |                  | <u>X-1</u>         |                                       | 0                                   | Dálkaři       | Učehov a prostory            |
| odhlásit                                                                                                    | 12               | 1.4                | Rostislav Brandejs, Zora<br>Dostálová | 6                                   | První A       | Údaia a Akela                |
|                                                                                                    | E                | 2.4                | Vlast 🛖 Jkačka                        | 7                                   | Druhá A       | ouaje o skole                |
| Vlastni menu                                                                                                    | <b>E</b>         | 2.8                | Vlast                                 | 0                                   | Druhá B       | Nastaveni obdobi (pololeti)  |
|                                                                                                    | 23               | 3.6                | Petra Malá                            | 1                                   | Třetí A       | Školní matrika               |
|                                                                                                    | 10               | 4.6                | Věra Siřánková                        | 0                                   | Čtvrtá A      | Tiskové sestavy              |
|                                                                                                    | Smazat           | vybrané            |                                       |                                     |               | Přihlašování do iŠkoly       |
| Admin panel                                                                                                    |                  |                    | Nalezeno 6 záznamů, rozděler          | no na 1 listů, po max.              | 40 záznamech  |                              |
| Jživatelů vaší iŠkoly                                                                                                    |                  | 0                  | Rozsan ak                             | vie 1                               |               |                              |
| A CONTRACTOR OF A CONTRACTOR OF | Pridat trid      | <b>D</b>           |                                       |                                     |               | 8 🗆 🕹                        |
| ouine: Y                                                                                                    |                  |                    |                                       |                                     |               |                              |

POSTUP – VYZKOUŠEJTE NA POČÍTAČI!

Klikneme na záložku Agenda. Jestliže jste již na této záložce

Na hlavním menu jedenkrát klikneme na položku Administrace.

Záložka AGENDA

přepnuti, tento krok přeskočte. Položka ADMINISTRACE

Následně dojde k rozevření nabídky.

ก

0

#### Zobrazení postupu

Postup

| Ð             | Položka ŽÁCI                                                          |                   |                         |                 |  |  |
|---------------|-----------------------------------------------------------------------|-------------------|-------------------------|-----------------|--|--|
| Ð             | Z otevřené nabídky vybereme                                           | položku Žáci a    | jedenkrát               | na ni           |  |  |
|               | klikneme. Následně se zobrazí pře                                     | hled žáků vloženy | ých v systér            | nu.             |  |  |
|               | Přehled žáků                                                          |                   |                         |                 |  |  |
| 9             | Zobrazený přehled žáků.                                               |                   |                         |                 |  |  |
| Ð             | Tlačítko PŘIDAT ŽÁKA                                                  |                   |                         |                 |  |  |
| Θ             | Klikneme na Přidat žáka.                                              |                   |                         |                 |  |  |
|               |                                                                       |                   |                         |                 |  |  |
| Přidání třidy | - Windows Internet Explorer                                           |                   |                         |                 |  |  |
| <b>GO</b> • [ | https://www.iskola.cz/m7o301.php?sid=8b8274fb95886b05a35318aaae59f144 | - 🔒 😫 😽 🗙 🖓 Googi | le                      | ۰ م             |  |  |
| Soubor Úpra   | svy Zobrazit Oblibené položky Nástroje Nápověda                       |                   |                         |                 |  |  |
| 👍 Oblibené p  | oložky Přidání třídy                                                  | 🐴 🔹 🖾 🔹 📾 💌 Stri  | ánka • Zabezpečení • Na | istroje 🕶 🔞 🕶 🏁 |  |  |

### Zobrazení postupu

i škola.cz Agenda Výuka Aplikace Komunikace Třidní kniha Zk. plány Data Export a tisk Admi Docházka Rozvrh Přidání třídy 6 Přihlášen strátor (admin Krok 1/4 - základní 0 9.C Název Běžná třída/studijní skupina Kód: 100 0 Typ třídy B neurčeno . Identifikátor ákoly ADMIN Stupeň školy Kód: 2 4 Druhý stupeň 5 Zora Dostálová Třídní učitel(é) uvedený(í) na vysvědčení Stručný popis vaší iŠk Záznamy o třidě sloužící pro potřeby třídní knihy (nemají souvislost s matrikou) Školní vzdělávací program Základní škola YI O.KE Učitelė, kteří jsou v této třídě tříde Rostislav Brandejs Vlastimil Kukačka Zora Dostálová 🔄 Jarmila Kudr ová 6 Petra Malá David Novák Markéta Novotná at e-mail Martin Vostrý <u>Zahájit chat</u> Váš kredit: <u>0 Kč</u> Potvrdit 7 otit žàka Hlavní stránka -> Správa třid Vyhledat

| POST | UP – VYZKOUŠEJTE NA POČÍTAČI!                                       |
|------|---------------------------------------------------------------------|
| 0    | Název                                                               |
|      | Zadáme název třídy.                                                 |
| D    | Typ třídy                                                           |
| 9    | Určíme typ třídy – výběr provedeme ze seznamu, který se             |
|      | rozevře po kliknutí na příslušné tlačítko.                          |
| 6    | Identifikátor školy                                                 |
| 9    | Zadáme IZO.                                                         |
|      | Stupeň školy                                                        |
| U    | Doplníme stupeň školy - výběr provedeme ze seznamu, který se        |
|      | rozevře po kliknutí na příslušné tlačítko.                          |
|      | Třídní učitel                                                       |
| Ð    | Do příslušného pole zadáme jméno třídního učitele, který bude       |
|      | uvedený na vysvědčení.                                              |
| A    | Třídní učitel                                                       |
| υ    | Zaškrtneme jména učitelů, kteří jsou v dané třídě třídními učiteli. |
| 9    | Tlačítko POTVRDIT                                                   |
| U    | Kliknutím na tlačítko potvrdit provedeme potvrzení zadaných         |
|      | údajů.                                                              |

Postup

| has Dames Zahr                    | nit Ohlikaná zalatila, Mástraia Másaulida                                                                                                    |                                                                                                    |                                     |               |                                                |                |
|-----------------------------------|----------------------------------------------------------------------------------------------------|----------------------------------------------------------------------------------------------------|-------------------------------------|---------------|------------------------------------------------|----------------|
| Oblibené položky                  | Přidání třidy                                                                                                    |                                                                                                    | <b>⊡</b> • ⊠ • ⊡                    | 🖶 👻 Stránka   | a ▼ Zabezpečení ▼ N                            | ástroje 👻 🌘    |
| Škola.cz                          | Agenda Výuka Aplikace                                                                                                    | Komunikace                                                                                                    |                                     |               |                                                |                |
| Hodnoceni                         | Třidní kniha Zk. plány Do                                                                                                    | cházka Rozvrh hodin                                                                                             | Data                                | Export a tisk | Administrace                                   |                |
| Přihlášen<br>Iministrátor (admin) | Přidání třídy: 9.C<br>Krok 2/4 - nastavení učitelů                                                                                                    |                                                                                                    |                                     |               |                                                | 6              |
| ADMIN                             | Učitelé oprávnění měnit osobní údaje o ž<br>Rostislav Brandejs(brandejs)<br>Vlastimil Kukačka (kukacka)<br>Markéta Novotná(novotna)<br>Vlastimil Zákopčan(zakopcan) | iácích v této třídě (nesouvisí se záp<br>Zora Dostálová(zorados<br>Petra Malá(pmala)<br>Věra Siřánková(sirankov | visem hodnocení)<br>stalova)<br>va) | David Nová    | drnosová(kudrnosov<br>ik(novak)<br>trý(vostry) |                |
| /lastni menu                      | Potvrdit 2                                                                                                    |                                                                                                    |                                     |               |                                                | 14<br>15<br>15 |

Zobrazení postupu

|   | POSTUP – VYZKOUŠEJTE NA POČÍTAČI!                                                                                                    |
|---|----------------------------------------------------------------------------------------------------|
| 0 | <i>Nastavení učitelů oprávněných provádět změny</i><br>Nyní nastavíme učitele oprávněné provádět změny v osobních<br>údajích žáků (nesouvisí s hodnocením). |
| 0 | <i>Tlačítko POTVRDIT</i><br>Kliknutím na tlačítko potvrdit provedeme potvrzení zadaných<br>údajů.                                                           |

| 🖉 🗢 🔳 https://v                 | www.iskola.cz/m7o301.php?sid=8b8274fb95 | 886b05a35318aaae | 59f144       | • 🔒 😣 49 | × P Google          |                                   |              |
|---------------------------------|-----------------------------------------|------------------|--------------|----------|---------------------|-----------------------------------|--------------|
| ubor Úpravy Zobra               | zit Oblibené položky Nástroje Nápov     | éda              |              |          |                     |                                   |              |
| Oblibené položky                | 🚺 Přidání třídy                         |                  |              | 🖞 • 🖾 •  | 🖃 🌐 👻 Stránka       | <ul> <li>Zabezpečení •</li> </ul> | Nástroje 🕶 🔞 |
|                                 | A DECEMBER OF THE REAL                  | -                |              |          |                     |                                   |              |
| škola.cz                        |                                         |                  |              |          |                     |                                   |              |
|                                 | Agenda Výuka Aplikace                   | Komunika         | e            |          |                     |                                   |              |
| Hodnoceni                       | Třidní kniha Zk. plány                  | Docházka         | Rozvrh hodin | Data     | Export a tisk       | Administrace                      |              |
| Přihlášen                       | Přidání třídy: 9.C                      |                  |              |          |                     |                                   |              |
| Administrátor (admin)           | Krok 3/4 - nastavení předmětů           |                  |              |          |                     |                                   | -            |
|                                 | Předměty, které má daná třída           |                  |              |          |                     |                                   |              |
| 00                              | 🔲 Vybrat vše                            |                  |              |          |                     |                                   |              |
| <b>U</b>                        | 📝 Anglický Jazyk(ANJ)                   | •                |              |          | Povinný 🕐 Nepovinný | Chování                           |              |
| ADMIN                           | Biologie(BIO)                           | U                |              |          | Povinný 🕑 Nepovinnj | 🕘 Chování                         |              |
| adhlásit                        | 📝 Český Jazyk(CEJ)                      |                  |              | 01       | Povinný 🔘 Nepovinnj | Chování                           |              |
| Seattonetts                     | ✓ Dějepis(DEJ)                          |                  |              |          | Povinný 🕐 Nepovinnj | Chování                           |              |
| Vlastní menu                    | Informatika a výp. technika(IVT)        |                  |              | (O) 1    | Povinný 🕐 Nepovinnj | Chování                           |              |
|                                 | Keramika(KERA)                          |                  |              | 01       | Povinný 🙆 Nepovinnj | Chování                           |              |
|                                 | Matematika(MAT)                         |                  |              | (0) 1    | Povinný 🔘 Nepovinny | Chování                           |              |
|                                 | Německý jazyk(NEJ)                      |                  |              |          | Povinný 🔿 Nepovinny | Chování                           |              |
|                                 | Občanská nauka(ON)                      |                  |              |          | Povinný 🕐 Nepovinny | Chování                           |              |
| Admin panel                     | Tělesná výchova(TEV)                    |                  |              |          | Povinný 🔘 Nepovinný | Chování                           |              |
| nline: 1                        |                                         |                  |              |          |                     |                                   |              |
| icence vyprši dne:<br>2.07.2010 | Potvrdit                                |                  |              |          |                     |                                   |              |
| redit školy: <u>0 Kč</u>        | Pozn. nelze vybrat předměty, které n    | ikdo neuči       |              |          |                     |                                   |              |
| Informačni panci                | 4                                       |                  |              |          |                     |                                   |              |
| Invittacti panel                | Hlavní stránka -> Správa třís           | E.               |              |          |                     |                                   |              |
| lapsat e-mail                   |                                         |                  |              |          |                     |                                   |              |
|                                 |                                         | 885              |              |          |                     |                                   |              |

| 0               | <i>Nastavení předmětů</i><br>Zaškrtneme všechny p     | ředměty,         | které jsou ve | třídě vyuč             | ovány.                |
|-----------------|-------------------------------------------------------|------------------|---------------|------------------------|-----------------------|
| 0               | Tlačítko POTVRDIT<br>Kliknutím na tlačítko<br>údajů.  | potvrdit         | provedeme     | potvrzení              | zadaných              |
| 🍘 Přidání třídy | y - Windows Internet Explorer                         |                  |               |                        |                       |
| 30-1            | https://www.iskola.cz/m7o301.php?sid=8b8274fb95886b05 | a35318aaae59f144 | • 🔒 🗟 4 🗙     | P Google               | • م                   |
| Soubor Úpr      | avy Zobrazit Oblibené položky Nástroje Nápověda       |                  |               |                        |                       |
| 🔶 Oblibené p    | položky Přidání třídy                                 |                  | 👌 • 🗟 • 🖂 🖷   | 🛚 🕶 Stránka 🕶 Zabezpeč | lení 🔹 Nástroje 👻 🔞 👻 |

POSTUP – VYZKOUŠEJTE NA POČÍTAČI!

Postup

#### škola.cz Agenda Výuka Aplikace Komunikace Třidní kniha Zk. plány Docházka Rozv Hodnoceni Docházka Rozvrh hodin Data Export a tisk Administrace Přidání třídy: 9.C Přihlášen inistrátor (admin) Krok 4/4 - nastavení v Učitelé vyučující zvolené předměty v dané třídě (tito budou moci zapisovat hodnocení žákům) Předmět Anglický Jazyk(ANU) Markéta Novotná(novotna) 9 Anglický Jazyk(ANJ) Biologie(BIO) Český Jazyk(CEJ) Rostislav Brandejs(brandejs) David Noväk(novak) ADMIN 0 všichni učitelé předmětu Dělepis(DEJ) Informatika a výp. technika(IVT) Martin Vostrý(vostry) všichni učitelé předmětu Vlastni menu Keramika(KERA) Matematika(MAT) Zora Dostálová(zoradostalova) Německý jazyk(NEJ) Občanská nauka(ON) Věra Siřánková(sirankova) Vlastimil Kukačka(kukacka) Admin panel Uživatelů vaší iŠkoly online: <u>1</u> Licence vyprší dne: <u>02.07.2010</u> Kredit školy: <u>0 Kč</u> Tělesná výchova(TEV) Potvrdit 2 Hlavní stránka -> Správa tříd Informačni panel Nových zprávi <u>Q</u> Napsat e-mail √a • € 100% • 😝 Internet | Chráněný režim: Zapnuto

## Zobrazení postupu

Postup

| 0 | <i>Oprávnění zapisovat známky</i><br>Nyní vybereme vyučující jednotlivých předmětů, kteří budou mít<br>oprávnění zadávat hodnocení. |
|---|----------------------------------------------------------------------------------------------------|
| 0 | <i>Tlačítko POTVRDIT</i><br>Kliknutím na tlačítko potvrdit provedeme potvrzení zadaných<br>údajů.                                   |

POSTUP – VYZKOUŠEJTE NA POČÍTAČI!

| ubor Upravy Zobra                                          | azit Oblíbené p   | oložky Nástroje N | apověda                                                                                                    |                                                                   |               |                                   |              |
|------------------------------------------------------------|-------------------|-------------------|----------------------------------------------------------------------------------------------------|-------------------------------------------------------------------|---------------|-----------------------------------|--------------|
| Oblíbené položky                                           | Správa tříd       |                   |                                                                                                    | 🗿 • 🔊 • I                                                         | 🗈 🖶 🔻 Stránka | <ul> <li>Zabezpečení •</li> </ul> | Nástroje 🔻 🌘 |
|                                                            | 1                 |                   | No. of Concession, Name                                                                                                    |                                                                   |               |                                   |              |
| čkola.cz                                                   | 1.1.1.1           |                   | The same of the same of the sa |                                                                   |               |                                   |              |
| She                                                        | Agenda            | Minika Aplik      | Komunikasa                                                                                                    |                                                                   |               |                                   |              |
| Hodnocení                                                  | Třídní kniha      | Zk. plány         | Docházka Rozvrh hodi                                                                                                    | n Data                                                            | Export a tisk | Administrace                      | _            |
| Dřihláčon                                                  | Správa            | tříd              |                                                                                                    |                                                                   |               |                                   | <b>.</b>     |
| dministrátor (admin)                                       | )                 |                   |                                                                                                    |                                                                   |               |                                   | ~            |
| 0                                                          | Přidat tříd       | lu.               |                                                                                                    |                                                                   |               |                                   | n 🔁 🛄 🌚      |
|                                                            | (                 |                   | •                                                                                                    | List: vše 1                                                       |               |                                   |              |
| $\sim$                                                     | Smazat            | Název 🛧 🕈         | Třídní učitelé                                                                                                    | Počet žáků                                                        | Stručný popis |                                   |              |
|                                                            |                   | <u>X-1</u>        |                                                                                                    | 0                                                                 | Dálkaři       |                                   |              |
| ADMIN                                                      | 8                 | 1.A               | Rostislav Brandejs, Zora<br>Dostálová                                                                                                    | 6                                                                 | První A       |                                   |              |
| Gamaare                                                    |                   | <u>2.A</u>        | Vlastimil Kukačka                                                                                                    | 7                                                                 | Druhá A       |                                   |              |
| Vlastni menu                                               |                   | <u>2.8</u>        | Vlastimil Zákopčan                                                                                                    | 0                                                                 | Druhá B       |                                   |              |
|                                                            | [P <sup>2</sup> ] | <u>3.A</u>        | Petra Malá                                                                                                    | 1                                                                 | Třetí A       |                                   |              |
|                                                            | (FT)              | <u>4.A</u>        | Věra Siřánková                                                                                                    | 0                                                                 | Čtvrtá A      |                                   |              |
|                                                            |                   | <u>9.C</u>        | Zora Dostálová                                                                                                    | 0                                                                 |               |                                   |              |
| Admin nanel                                                | Smazat v          | ybrané            |                                                                                                    |                                                                   |               |                                   |              |
| živatelů vaší iŠkoly<br>nline: <u>1</u>                    |                   |                   | Nalezeno 7 záznamů, rozděl<br>Rozsah a                                                                                                    | eno na 1 listů, po max. ·<br>ktuálního listu: 1-7<br><u>vše 1</u> | 10 záznamech  |                                   |              |
| cence vyprší dne:<br>2.07.2010<br>'edit školy: <u>0 Kč</u> | Přidat tříd       | u                 |                                                                                                    |                                                                   |               |                                   | a 🔳 💩        |
|                                                            | на                | avní stránka      |                                                                                                    |                                                                   |               |                                   |              |
| Informačni nanol                                           |                   |                   |                                                                                                    |                                                                   |               |                                   |              |

Na následujícím obrázku je již vidět nově vytvořená třída 9. C.

#### Výsledek – nově vytvořená třída

## Úkol

Vložte do systému iŠkola dvě fiktivní třídy.

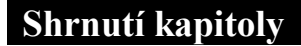

- Pokud chceme jakýkoliv školní informační systém využívat, musíme ho naplnit základními daty – vytvořit třídy a dále vložit učitele a žáky.
- Postupy jsou zpravidla intuitivní a není třeba studovat žádné složité návody.

## Kontrolní otázky

- 1) Popište postup pro vložení učitele do systému iŠkola.
- 2) Popište postup pro vložení žáka do systému iŠkola.
- 3) Popište postup pro vložení třídy do systému iŠkola.

## Pojmy k zapamatování

Školní informační systém, iŠkola, učitel, žák, třída.

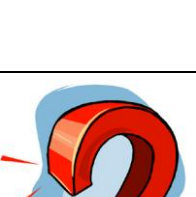

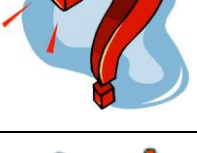

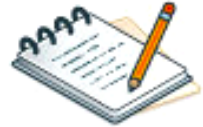

## Studijní literatura

<u>Základní:</u>

- SLAVÍK, J. NOVÁK, J. *Počítač jako pomocník učitele*. 1. vyd. Praha: Portál, 1997. 119 s. ISBN 80-7178-149-5.
- TVRDÍKOVÁ, M. Zavádění a inovace informačních systémů ve firmách. 1.vyd. Praha: GRADA, 2000. 110 str. ISBN 80-7169-703-6.
- <u>https://www.iskola.cz</u>

#### Rozšířená (pro hlubší pochopení):

- KLIMEŠ, C. Projektování informačních systémů 1. [CD-ROM]. Ostrava: Ostravská univerzita. 2003.
- KRÁL, J. Informační systémy (specifikace, realizace, provoz). 1. vyd. Veletiny: SCIENCE, 1998. ISBN 80-86083-00-4.
- DOHNAL, POUR. Architektury informačních systémů v průmyslových a obchodních podnicích. 1. vyd. Praha: EKOPRESS. 1997. ISBN 80-86119-02-5.

## **Průvodce studiem**

Věřím, že jste dokázali úspěšně vypracovat všechny úkoly. Nezapomínejte se však občas vracet na již prostudované lekce. Zjistíte-li, že si nemůžete na něco z dřívějška vzpomenout, neváhejte a ihned nalistujte předchozí stránky a případné mezery doplňte.

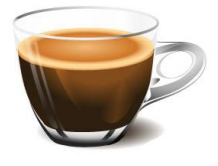

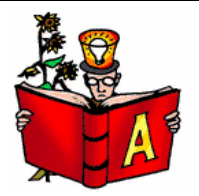

# 4 Vkládání hodnocení a možnosti studia dalších postupů

### Cíle

Po prostudování této kapitoly budete:

- umět zadat hodnocení do systému iŠkola,
- > umět využít pro další studium videoprůvodce,
- > umět využít pro další studium příručky dostupné na webu.

### **Průvodce studiem**

Dostáváme se k poslední kapitole této studijní opory. V ní se společně naučíme vkládat hodnocení jednotlivých studentů (může se jednat o klasickou klasifikaci, případně i slovní hodnocení) do systému iŠkola a dále vás navedu na další studijní materiály, s jejichž pomocí se dozvíte řadu dalších informací.

Podmínky studia

Potřebný čas pro studium kapitoly:

• 45 minut.

Vstupní znalosti:

• měli byste znát obsah předchozích kapitol.

### Pomůcky:

• počítač s připojením k internetu.

## 4.1 Cvičení – vložení hodnocení

V tomto cvičení si prakticky ukážeme, jak se vkládá do systému hodnocení – to pravděpodobně budeme dělat nejčastěji (pominu-li evidenci docházky).

### Cíl cvičení:

- aplikovat teoretické znalosti o školních informačních systémech,
- naučit se do systému iŠkola vkládat hodnocení.

### Potřebný čas k provedení cvičení:

• 10 minut.

#### Úkol k řešení:

 vložte do systému hodnocení z libovolného předmětu libovolnému žákovi.

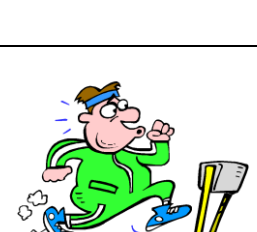

Hodnocení

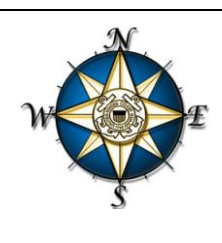

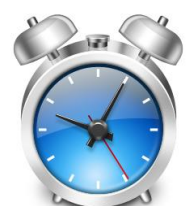

| • https://                                                                                             | www.iskola.cz/m1o1.p      | hp?sid=35f858198898ab254d270b708ae8310c            | • 🔒 🛛 🗟                                                                   | ++   ×    ₽ Google | م                        |
|----------------------------------------------------------------------------------------------------|---------------------------|----------------------------------------------------|---------------------------------------------------------------------------|--------------------|--------------------------|
| ibor Upravy Zobri                                                                                      | szit Oblíbené položk      | y Nástroje Nápovéda                                | <b>b</b>                                                                  |                    |                          |
| E Strola (7                                                                                            | sprava nodnoceni          |                                                    |                                                                           | Suana * Zau        | expectent • Nasuroje • 🐨 |
| B Hodnoceni                                                                                            | Agenda Vj<br>Třidni kniha | uka Aplikace Komunikace<br>Zk. plány Docházka Rozv | rh hodin Data                                                             | Export a tisk Admi | inistrace                |
| Přehled a správa                                                                                       |                           | dnocení                                            |                                                                           |                    |                          |
| Nastavení parame                                                                                       | etrů sinos                | ni třídy Správa hodnocení skupiny Spri             | iva hodnocení žáka                                                        |                    |                          |
| Tiskové sestavy                                                                                        |                           |                                                    | Think of a 1                                                              |                    |                          |
| Mary Addam!                                                                                            |                           | Třídní učitelé                                     | Počet žáků                                                                | Stručný popis      |                          |
| Vysvedceni                                                                                             | X-1                       |                                                    | 0                                                                         | Dálkaři            |                          |
|                                                                                                    | 1.4                       | Rostislav Brandejs, Zora                           | 6                                                                         | První A            |                          |
| ADMIN                                                                                                  | 2.A                       | Vlastimil Kukačka                                  | 7                                                                         | Druhá A            |                          |
| odhlásit                                                                                               | 2.8                       | Vlastimil Zákopčan                                 | 0                                                                         | Druhá B            |                          |
|                                                                                                    | 3.A                       | Petra Malá                                         | 1                                                                         | Třetí A            |                          |
| Vlastni menu                                                                                           | 4.6                       | Věra Sířánková                                     | 0                                                                         | Čtvrtá A           |                          |
|                                                                                                    | 2.0                       | Zora Dostálová                                     | 0                                                                         |                    |                          |
|                                                                                                    |                           | Nalezeno 7 záznamů.<br>Re                          | rozděleno na 1 listů, po m<br>ozsah aktuálního listu: 1-7<br><u>vše 1</u> | ax. 40 záznamech   |                          |
| Admin panel                                                                                            | -                         |                                                    |                                                                           |                    | 0                        |
| živatelů vaší iŠkoly<br>nline: <u>1</u><br>icence vyprší dne:<br>2.07.2010<br>redit školy: <u>0 Kč</u> | Hlavní a                  | tránka                                             |                                                                           |                    | U                        |
| Informačni panel                                                                                       |                           |                                                    |                                                                           |                    |                          |
|                                                                                                    |                           |                                                    |                                                                           |                    |                          |
| lových zprávi <u>Q</u>                                                                                 |                           |                                                    |                                                                           |                    |                          |

Postup

| POSTUP – VYZKOUŠEJTE NA POČÍTAČI!                                                                                                    |
|----------------------------------------------------------------------------------------------------|
| <i>Záložka AGENDA</i><br>Klikneme na záložku Agenda. Jestliže jste již na této záložce<br>přepnuti, tento krok přeskočte.                                                      |
| <i>Položka HODNOCENÍ</i><br>Na hlavním menu jedenkrát klikneme na položku Hodnocení.<br>Následně dojde k rozevření nabídky.                                                    |
| <b>Položka ŽÁCI</b><br>Z otevřené nabídky vybereme položku Přehled a správa hodnocení<br>a jedenkrát na ni klikneme. Následně se zobrazí přehled tříd<br>obsažených v systému. |
| <i>Výběr třídy</i><br>Ze zobrazeného přehledu tříd vybereme tu, v níž chceme žákům<br>zadávat známky.                                                                          |
|                                                                                                    |

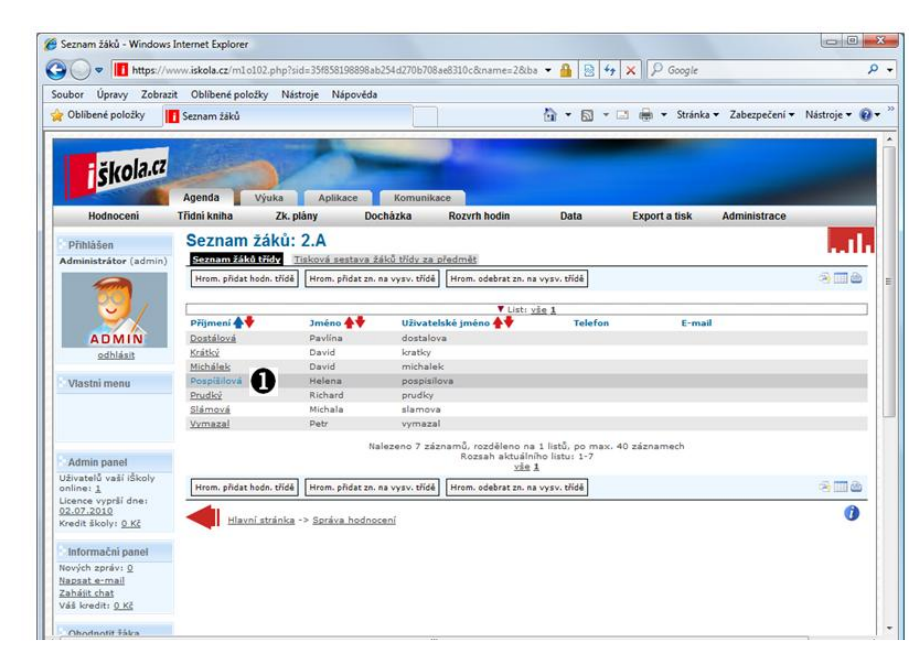

Zobrazení postupu

#### POSTUP – VYZKOUŠEJTE NA POČÍTAČI!

Postup

Zobrazení

postupu

#### Výběr žáka

П

V seznamu žáků dané třídy vybereme žáka, u něhož chceme zadat hodnocení.

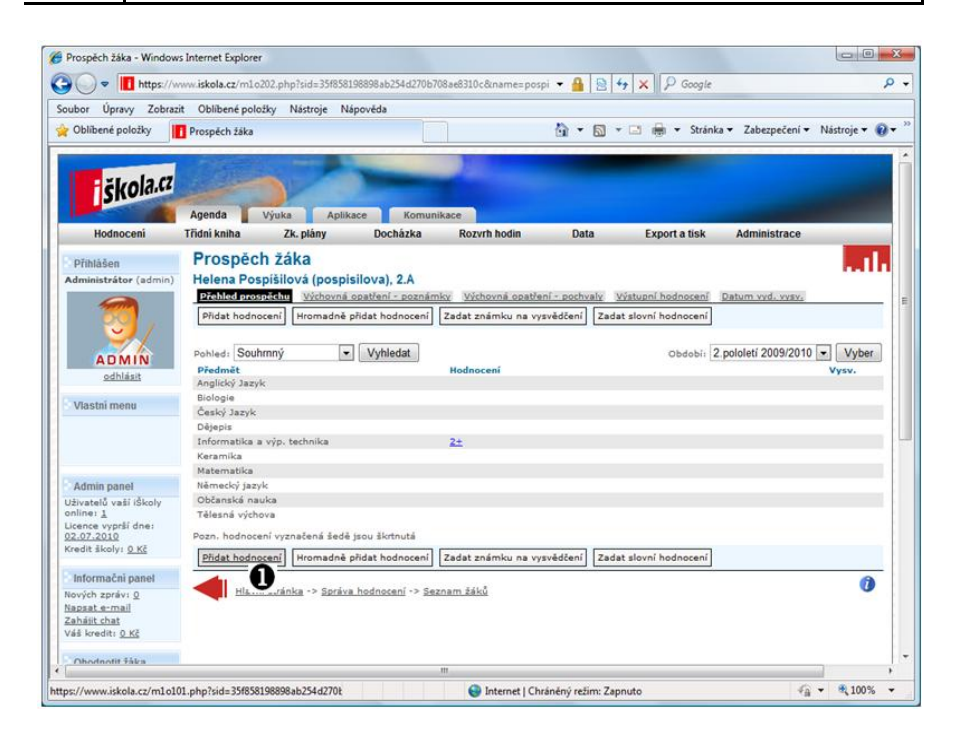

Postup

**POSTUP – VYZKOUŠEJTE NA POČÍTAČI!D***Tlačítko Přidat hodnocení*Klikneme na tlačítko Přidat hodnocení.

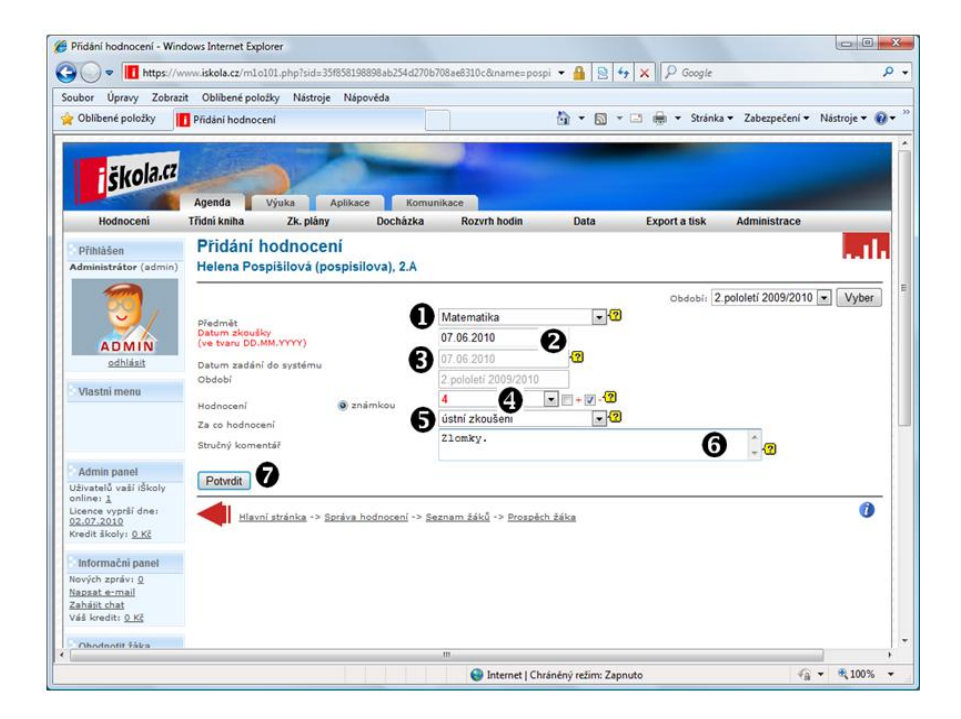

Zobrazení postupu

|   | POSTUP – VYZKOUŠEJTE NA POČÍTAČI!                                                                                                    |
|---|----------------------------------------------------------------------------------------------------|
| 0 | <i>Výběr předmětu</i><br>Prostřednictvím rozevíracího seznamu vybereme předmět, ke<br>kterému hodnocení přiřazujeme.                                                                                                    |
|   | Anglický Jazyk       ▼         Anglický Jazyk       Biologie         Biologie       Český Jazyk         Dějepis       Informatika a výp. technika         Keramika       2         Matematika       42         Německý jazyk       Občanská nauka         Tělesná výchova       F |
| 0 | <i>Datum zkoušky</i><br>Zadáme datum zkoušky.                                                                                                    |
| € | <b>Datum zadání do systému</b><br>Není třeba zadávat – je předvyplněno.                                                                                                    |
| 4 | Stupeň hodnocení<br>Nyní prostřednictvím rozevíracího seznamu vybereme<br>klasifikační stupeň.<br>1 +??<br>1<br>2<br>3<br>4<br>5<br>+<br>-<br>nehodnocen(a)<br>hodnocen(a) slovně                                                                                                 |
| 6 | <i>Typ zkoušení</i><br>Prostřednictvím rozevíracího seznamu vybereme typ zkoušení,<br>na jehož základě klasifikace proběhla.<br>neurčeno<br>domácí úkol<br>malá písemka<br>praktické cvičení<br>referát<br><u>ústní zkoušení</u><br>₄velká písemka                                |
| 6 | <i>Stručný komentář</i><br>Do tohoto okna lze uvést slovní komentář k hodnocení                                                                                                    |
| 0 | <i>Tlačítko POTVRDIT</i><br>Kliknutím na tlačítko potvrdit provedeme potvrzení zadaných<br>údajů.                                                                                                    |

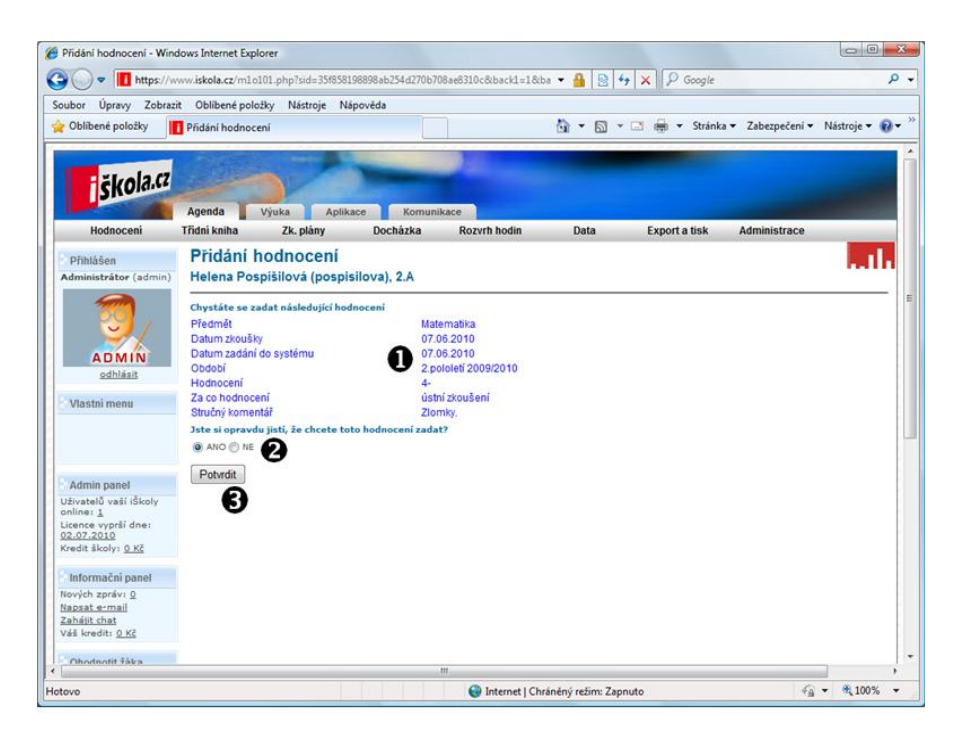

|   | POSTUP – VYZKOUŠEJTE NA POČÍTAČI!                                                                                      |
|---|----------------------------------------------------------------------------------------------------|
| 0 | <i>Rekapitulace zadaného hodnocení</i><br>Zkontrolujeme správnost zadaného hodnocení.                                  |
| 0 | <i>Předpotvrzení zadání hodnocení</i><br>Pokud si jsme jisti, že chceme hodnocení zadat do systému,<br>zaškrtneme ANO. |
| 6 | <i>Tlačítko POTVRDIT</i><br>Kliknutím na tlačítko potvrdit provedeme potvrzení zadaných<br>údajů.                      |

Postup

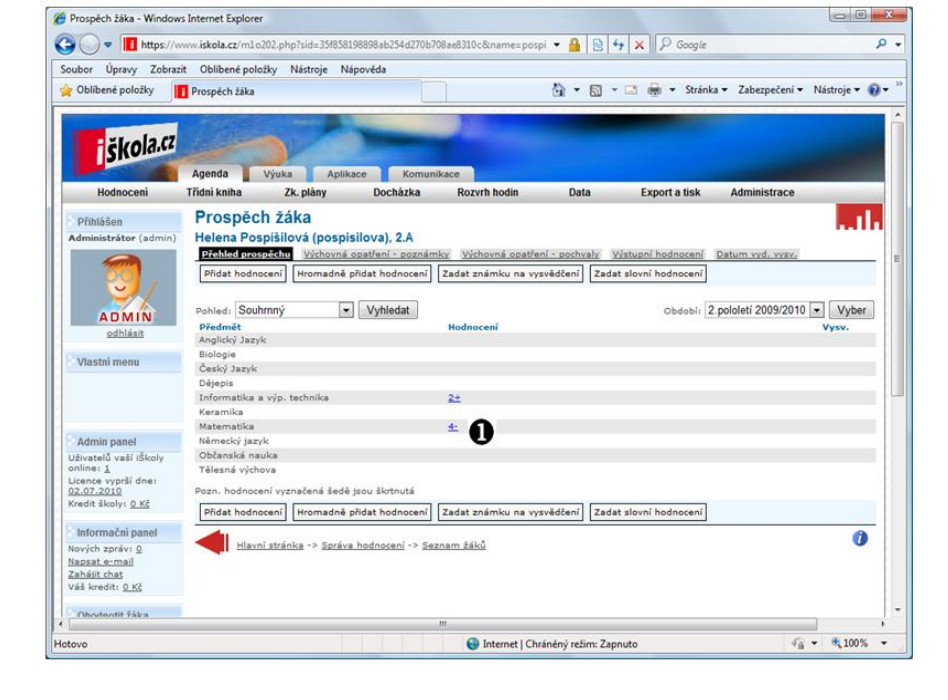

Zobrazení postupu

#### POSTUP – VYZKOUŠEJTE NA POČÍTAČI!

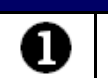

*Přehled známek* Zadanou známku již vidíme v přehledu.

#### Úkol

Zapište v předchozím cvičení vytvořeným žákům klasifikaci z libovolných předmětů.

## 4.2 Cvičení – využití videoprůvodce

Kdybych vás měl naučit o školních informačních systémech úplně vše, nestačilo by mi 5 takovýchto skript. Proto si v tomto cvičení si prakticky ukážeme, jak se dá pro další studium využít videoprůvodce.

#### Cíl cvičení:

• aplikovat teoretické znalosti o školních informačních systémech.

#### Potřebný čas k provedení cvičení:

• 10 minut.

#### Úkol k řešení:

• přehrajte videoprůvodce.

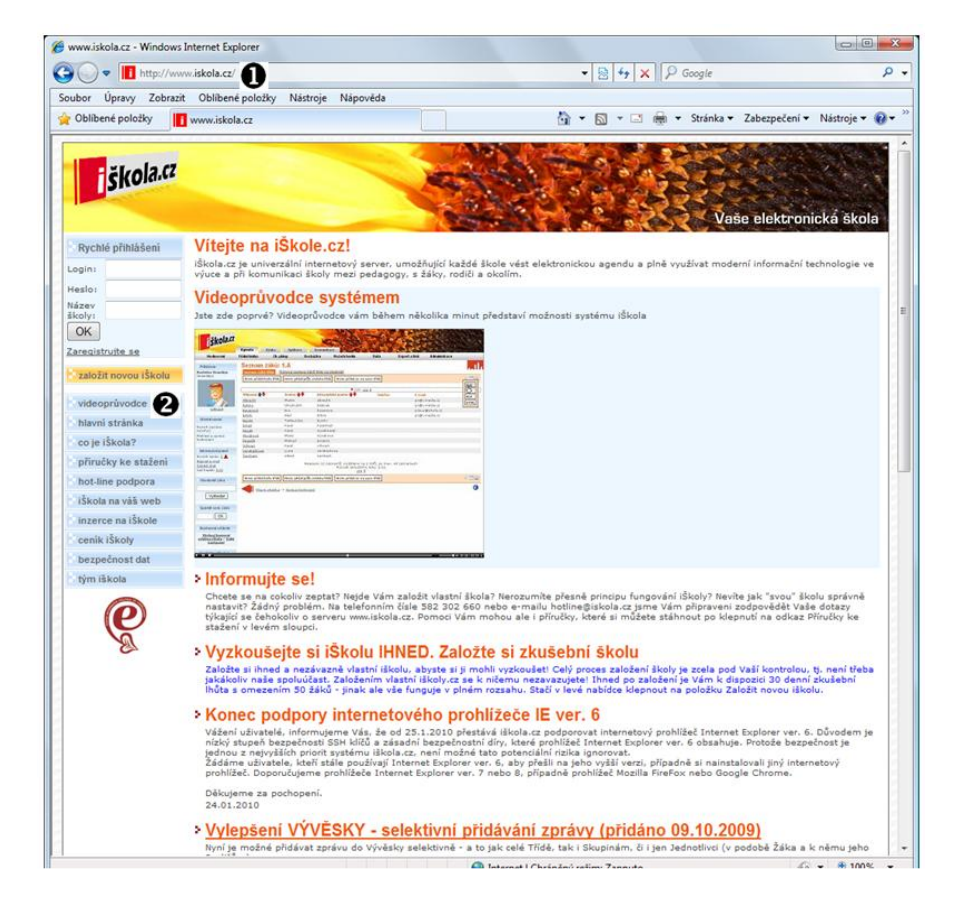

Zobrazení postupu

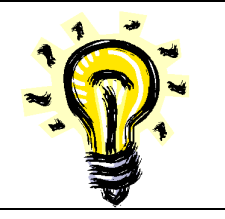

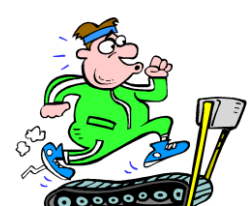

Videoprůvodce

## POSTUP – VYZKOUŠEJTE NA POČÍTAČI!

Postup

Zobrazení

postupu

00

*Zadání adresy* Do adresního řádku zadáme adresu http://www.iskola.cz. *Tlačítko VIDEOPRŮVODCE* Klikneme na tlačítko Videoprůvodce.

nttp://www.iskola.cz/texty/videopruvodce.php - Windows Internet Explorer Soubor Úpravy Zobrazit Oblibené položky Nástroje Nápověda 🔹 📴 👍 🗙 👂 Google ρ. 🚖 Oblibené položky 🏾 🍘 http://www.iskola.cz/texty/videopruvodce.php 🚰 💌 🔝 👻 🖼 👼 🔹 Stránka 🕶 Zabezpečení 👻 Nástroje 🕶 🔞 🕶 Seznámení s prostředím serveru iŠkola.cz škola.cz Vaše elektronická škol Základní škola Rychlé přihlášení Školni 55 Jevany 79812 Tel(rodinb): 559874583 Tel(sekretáika): 555698745 Tel(sprárce): 321554877 FXX: 321455698] E-mail: skola@skolajexary.cz WWW domovská stránka: www.iskola.cz/demo2 OK blavní stránka školy pedagogický sbor 0 seznamy studentů Základní škola Jevany je standardní devítiletou školou s rozšířenou výukou jazyků a informatiky. rozvrh hodin centrální databáze atum 🛧 🕈 Man (Colification) fádi schuldzy (1/Administrátor) fádi schuldzy sa konaji (33.13.008) Avátěva 200 (Judaministrátor) srpnu nazdřívlime 200. Bude přípravení a svačný sebou, Váš ředitel III dutekké Vade (Judaministrátor) Itra bude reditelske .... 25.11.2008 11:45 25.11.2008 11:13 29.09.2006 12:27 no 3 záznamů, rozděleno na 1 listů, po max. 10 zázna Rozsah aktuálního listu: 1-3 <u>vře 1</u> (c)2005-2009 <u>Computer Media s.r.o</u>. Všechna práva vyh 0 H 00:00/02:35 L Hlavní stránka

# POSTUP – VYZKOUŠEJTE NA POČÍTAČI! Video V této části okna vidíme video, které bude přehráváno. Ovládací prvky Pomocí ovládacích prvků můžeme ovlivňovat průběh přehrávání videa.

😜 Internet | Chráněný režim: Zapnuto

Postup

4 • \$ 100% •

## Úkol

Přehrajte videoprůvodce a nastudujte jeho obsah.

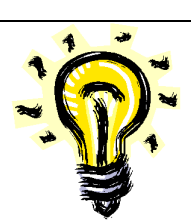

## 4.3 Cvičení – využití příruček

V tomto jednoduchém cvičení si ukážeme, kde najdeme příručky o systému iŠkola, které můžeme vhodně využít k dalšímu studiu.

#### Cíl cvičení:

- aplikovat teoretické znalosti o školních informačních • systémech,
- umět využívat příručky pro další studium. •

#### Potřebný čas k provedení cvičení:

15 minut. •

#### Úkol k řešení:

vyhledejte příručky k informačnímu systému iŠkola. •

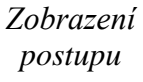

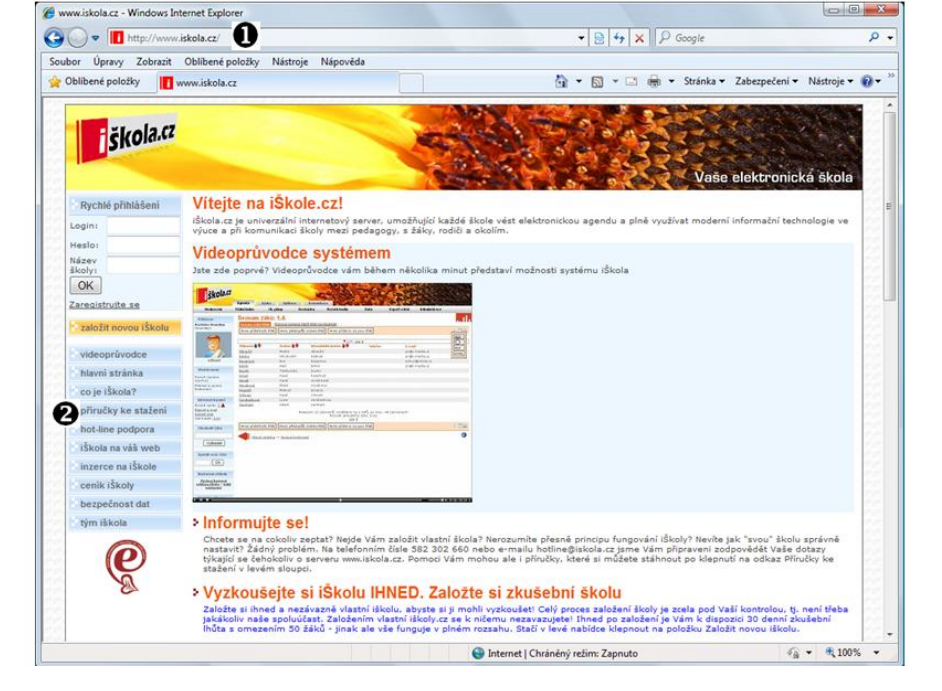

| POSTUP – VYZKOUŠEJTE NA POČÍTAČI! |                                                           |                             |                               |             |                      |
|-----------------------------------|-----------------------------------------------------------|-----------------------------|-------------------------------|-------------|----------------------|
| 0                                 | <i>Adresní řádek</i><br>Do adresního<br>a stiskneme tlačí | řádku<br>ítko Ente          | zadáme<br>er.                 | adresu      | http://www.iskola.cz |
| 0                                 | <i>Odkaz PŘÍRUČ</i><br>Klikneme na od                     | ' <b>KY KE</b><br>kaz Příru | <i>STAŽENI</i><br>učky ke sta | í<br>ažení. |                      |

Postup

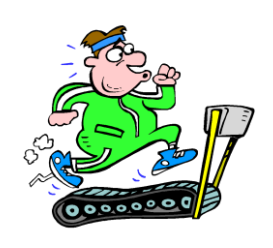

Příručky

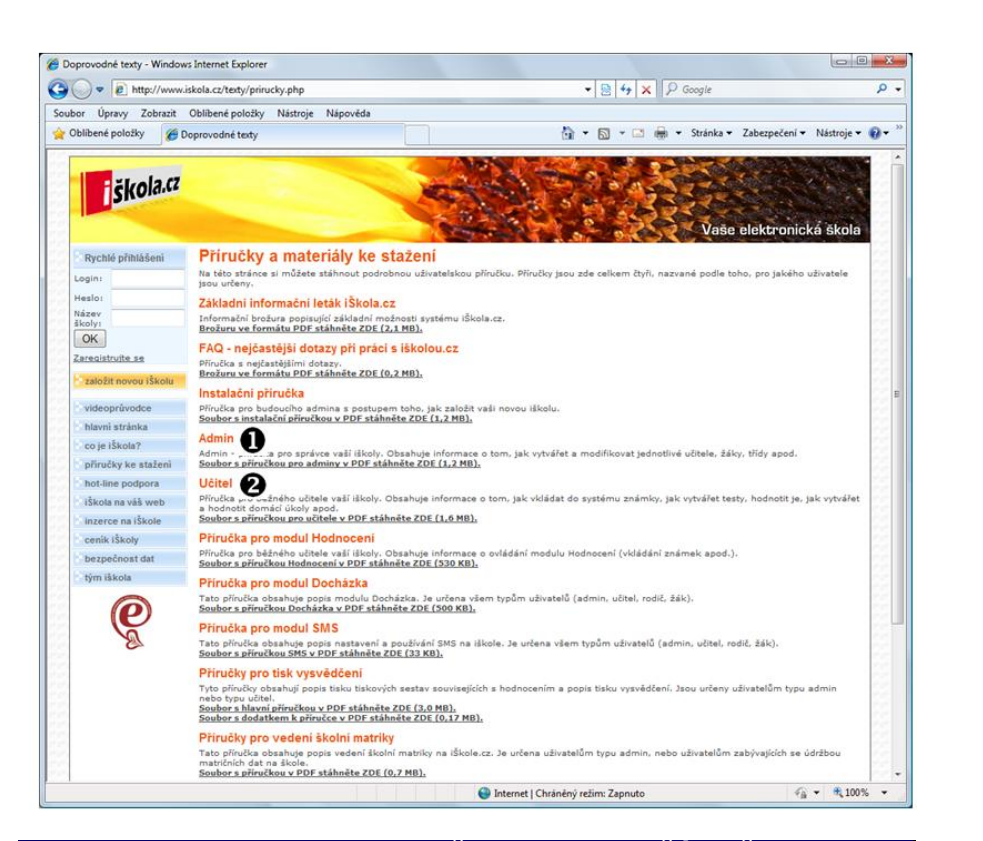

Postup

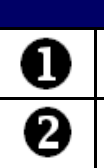

POSTUP – VYZKOUŠEJTE NA POČÍTAČI! *Příručka pro administrátora* Kliknutím na tento odkaz otevřeme příručku pro administrátory. *Příručka pro učitele* Kliknutím na tento odkaz zobrazíme příručku pro učitele.

## Úkol

Váš úkol zní jednoduše – stáhněte si příručky a prostudujte jejich obsah.

## Shrnutí kapitoly

- Vkládání známek je postup, který si jedenkrát osvojíme a poté již pouze opakovaně aplikujeme.
- Řadu dalších postupů je možné nastudovat z video průvodce nebo příruček dostupných volně na internetu.

### Kontrolní otázky

- 1) Popište, jakým způsobem lze do systému iŠkola vložit hodnocení.
- 2) Popište, jak lze spustit videoprůvodce.
- Uveď te postup, s jehož pomocí stáhneme příručky k systému iŠkola.

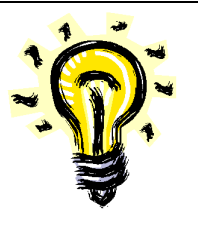

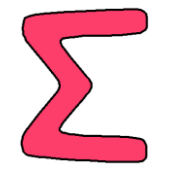

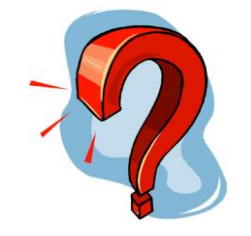

#### Pojmy k zapamatování

Školní informační systém, videoprůvodce, příručka, další studium.

#### Studijní literatura

#### <u>Základní:</u>

- SLAVÍK, J. NOVÁK, J. *Počítač jako pomocník učitele*. 1. vyd. Praha: Portál, 1997. 119 s. ISBN 80-7178-149-5.
- MOLNÁR, Z. Efektivnost informačních systémů. 2. rozš. vyd. Praha: GRADA. 2002. ISBN 80-247-0087-5.
- ŘEPA, V. Analýza a návrh informačních systémů. 1. vyd. Praha: EKOPRESS. 1999. ISBN 80-86119-13-0.
- <u>https://www.iskola.cz</u>

#### Rozšířená (pro hlubší pochopení):

- KLIMEŠ, C. Projektování informačních systémů 1. [CD-ROM]. Ostrava: Ostravská univerzita. 2003.
- KRÁL, J. Informační systémy (specifikace, realizace, provoz). 1. vyd. Veletiny: SCIENCE, 1998. ISBN 80-86083-00-4.
- DOHNAL, POUR. Architektury informačních systémů v průmyslových a obchodních podnicích. 1. vyd. Praha: EKOPRESS. 1997. ISBN 80-86119-02-5.
- VOŘÍŠEK, J. Strategické řízení informačních systémů a systémová integrace. 1. vyd. Praha: Management Press. 1999. ISBN 80-85943-40-9.

#### **Průvodce studiem**

Což takhle nyní zajít nakoupit? Partner to jistě ocení a studium vám také neuteče!

Jakmile budete mít nakoupeno, volně pokračujte ve studiu příruček, které jste si stáhli na disk svého počítače.

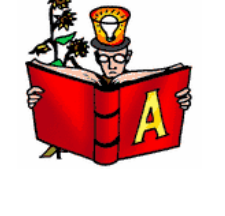

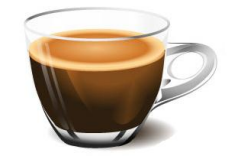

# Literatura

- SLAVÍK, J. NOVÁK, J. *Počítač jako pomocník učitele*. 1. vyd. Praha: Portál, 1997. 119 s. ISBN 80-7178-149-5.
- TVRDÍKOVÁ, M. Zavádění a inovace informačních systémů ve firmách. 1.vyd. Praha: GRADA, 2000. 110 str. ISBN 80-7169-703-6.
- MOLNÁR, Z. *Efektivnost informačních systémů*. 2. rozš. vyd. Praha: GRADA. 2002. ISBN 80-247-0087-5.
- ŘEPA, V. Analýza a návrh informačních systémů. 1. vyd. Praha: EKOPRESS. 1999. ISBN 80-86119-13-0.
- KLIMEŠ, C. *Projektování informačních systémů 1*. [CD-ROM]. Ostrava: Ostravská univerzita. 2003.
- KRÁL, J. *Informační systémy (specifikace, realizace, provoz).* 1. vyd. Veletiny: SCIENCE, 1998. ISBN 80-86083-00-4.
- DOHNAL, POUR. Architektury informačních systémů v průmyslových a obchodních podnicích. 1. vyd. Praha: EKOPRESS. 1997. ISBN 80-86119-02-5.
- VOŘÍŠEK, J. *Strategické řízení informačních systémů a systémová integrace*. 1. vyd. Praha: Management Press. 1999. ISBN 80-85943-40-9.
- JELÍNEK, L. Bakaláři příručka k systému počítačového zpracování školní agendy. 2007.
- BASL, J. Informační systémy škol specifická oblast využití manažerských informačních systémů. Ikaros [online]. 2006, roč. 10, č. 12 [cit. 2007-06-01]. Dostupný na WWW: <a href="http://www.ikaros.cz/node/3736">http://www.ikaros.cz/node/3736</a>>. ISSN 1212-5075.
- KLEMENT, M. Práce s počítačem 7 Microsoft PowerPoint pro začátečníky. Olomouc: UP, 2006. 62 s. ISBN 80-244-1307-8

http://www.sosej.cz/screenshots/Office-Space-Icon.jpg

http://www.filebuzz.com/software\_screenshot/full/30391-toolbar\_icon\_set.jpg http://www.myslivna-hadanky.ic.cz/nove/ulohy/hm\_edison/zarovka3.gif http://dryicons.com/files/previews/simplistica\_preview.jpg